## RWHAP Parts C & D Allocations and Expenditures Reports

RYAN WHITE HIV/AIDS PROGRAM (RWHAP) HRSA HIV/AIDS BUREAU APRIL 3, 2024

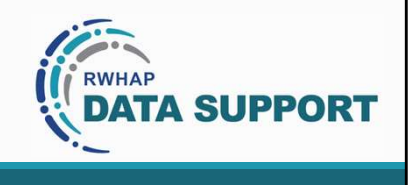

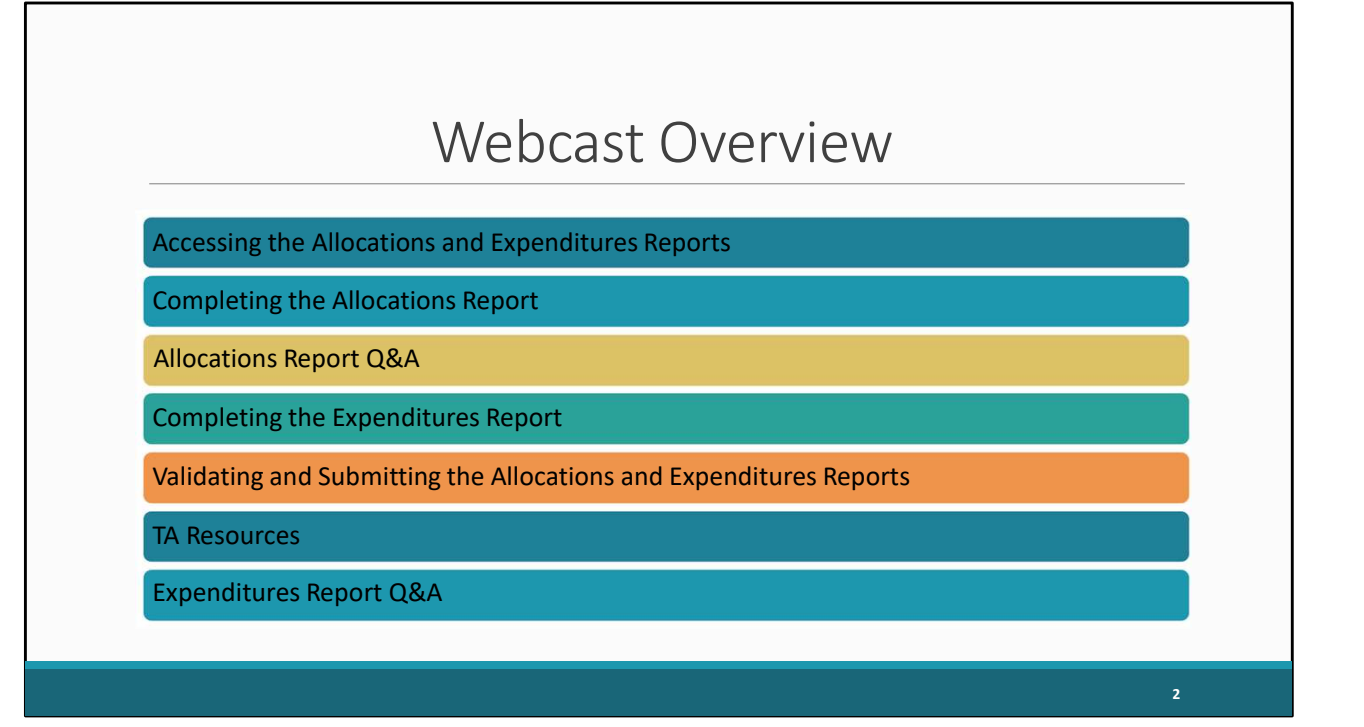

Thank you everyone for joining the presentation. In today's webcast, we will be going over both the Ryan White HIV/AIDS Program Part C and Part D Allocations Report as well as the Part C & D Expenditures Report. I will first go over accessing both the Allocations and Expenditures Reports. Then ill provide a brief background of what the Allocations Report is follow by a quick review of the Grantee Contract Management System and its relation to the Allocations Report. Next, I will dive into completing the Allocations Report. Once we have reviewed the steps for completing the Allocations Report, I will answer any questions you have about the Allocations report and then hand the presentation over to my colleague Denise who will go over completing the expenditures report, validating and submitting both the Allocations and Expenditures Report, provide Technical Assistance resources available to you to help with both report submissions and finally answer any questions you may have about your expenditures report.

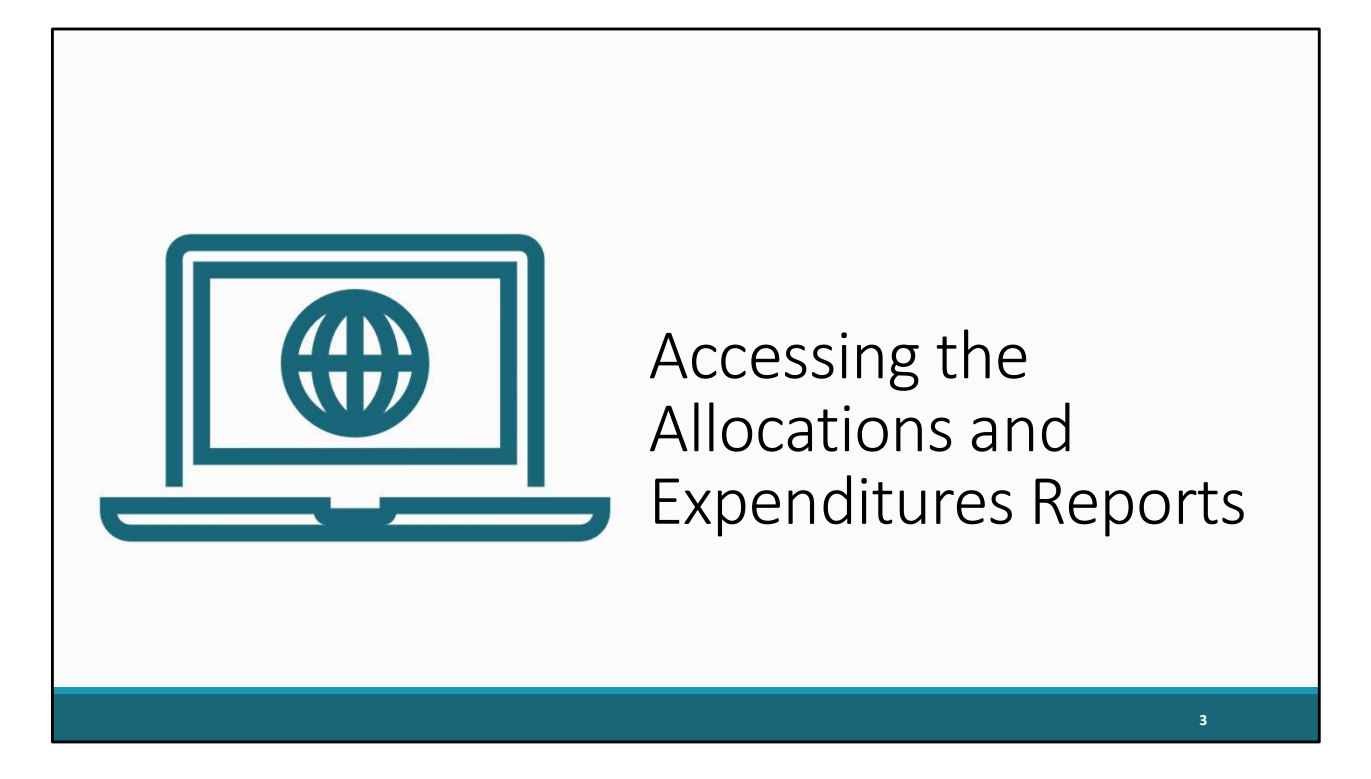

Let's start with going over how to access the Allocations Report and Expenditures Reports.

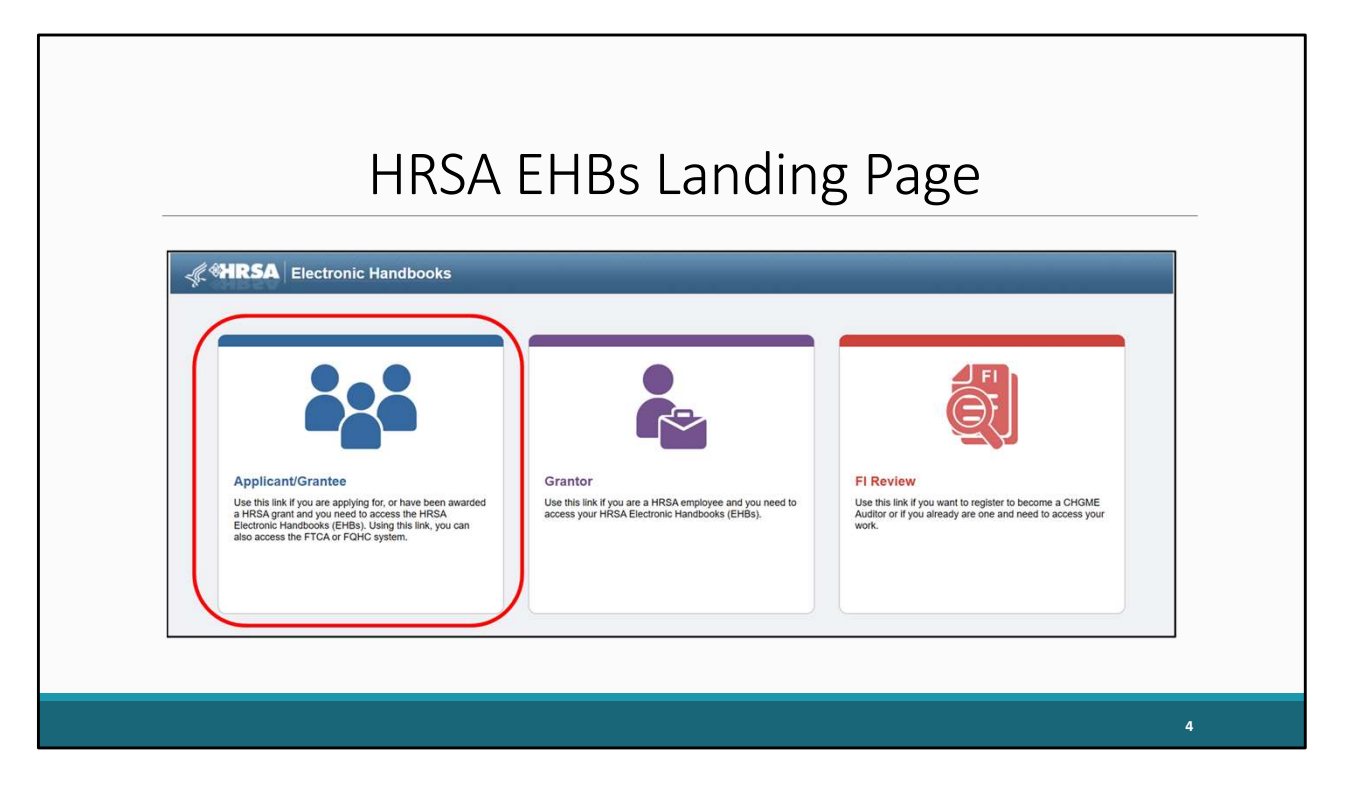

Currently, we are at the EHBs landing page on the grants.hrsa.gov website, where you will see a list of login links. Recipients will select the Applicant/Grantee link to enter the correct EHBs portal.

## HRSA EHBs Access Page

| Separate Applicant/Grantee                                                                                                    |                                                                                                    |                                                       |
|----------------------------------------------------------------------------------------------------|----------------------------------------------------------------------------------------------------|-------------------------------------------------------|
| ULOGIN.GOV                                                                                                    | What's New                                                                                                    | View all                                              |
| The EHBs uses Login.gov and two-factor authentication to<br>enhance security. Use your existing Login.gov account, with the<br>same email used for the EHBs, or create a new Login.gov<br>account. | New EHBs Login Process<br>Beginning May 26, 2023, to access the EHBs Applicants,<br>Providers, Consultants, and Technical Analysts must use<br>factor authoritication.<br>For information abou(Read More) | 05/26/2023<br>Grantees, Service<br>Login.gov and two- |
| Login                                                                                                    | What's New Go Live Grantee Message<br>What's New Message :<br>New Prior Approval (PA) and Other Submissions (ED                                                                                           | 01/28/2022<br>M) Budget Forms                         |
|                                                                                                    | The EHBs has(Read More)                                                                                                    |                                                       |

On the next page that opens you will be presented with two options: Create Login.gov Account or Login. For recipients who are currently registered in the EHBs you will select login. However, for those who are new to the system you will want to select "Create Login.gov Account" to begin your registration process. If you're in need of assistance with registration in the EHBs please contact the EHBs Customer Support Center whose information will be displayed towards the end of the presentation. For the purposes of today's presentation, we will select login to continue our process.

| Lo | ogin.gov Page                                                                                                    |   |
|----|----------------------------------------------------------------------------------------------------|---|
|    |                                                                                                    |   |
|    | A SProduction is using Login.gov<br>to allow you to sign in to your<br>account safely and securely.<br>Sign in Create an account<br>ign in for existing users<br>all address<br>asword<br>show password<br>Sign in |   |
|    |                                                                                                    | 6 |

Now we are on the Login.gov page where we will enter our Email address and password and select sign in.

| ł                                                         | HRSA EHBs Home                            | Page                                                                                                    |
|-----------------------------------------------------------|-------------------------------------------|----------------------------------------------------------------------------------------------------|
| Tasks Organizations Grants Free<br>Welcome, Dr. Patrick S | ≣ v Sauch 44                              | D Coppet                                                                                                    |
| My Tasks                                                  | Tracking                                  | Smart Assist                                                                                                    |
| 7 All                                                     |                                           | Change Project Director (PD)     Remove user from an organization     Remove user permissions for a grant     Request a submission deadline     extension |
| 1 Due Within 30 Days                                      |                                           |                                                                                                    |
| Pin Favorites to Home<br>Page                             | Getting Started in the EHBSI : What's New | Grant Other Submissions - FY<br>6 days ago                                                                                                    |
|                                                           |                                           | 7                                                                                                    |

After logging into the EHBs you will be brought to the EHBs home page shown here on the screen. You'll then hover over the Grants tab at the top of the page.

|                                                                                                    | Grants                                                                                                    | s Dropdo               | own M                                                                        | enu                                                                              |         |
|----------------------------------------------------------------------------------------------------|----------------------------------------------------------------------------------------------------|------------------------|------------------------------------------------------------------------------|----------------------------------------------------------------------------------|---------|
| Image: Second state state sta | Handbooks Game Free Clinics FGHC-LALs R Sofemissions Work on Preamboard Report 0 Work on Preformance Report 0 Work on Other Submissions 0 Scope Manage Strees Manage Strees Manage Chier Activities and Locations Help | Executes               | Portfolio<br>Add a Grant to My Portfolio <b>0</b><br>Vere My Access Requests | Users<br>Wew Authorized Users<br>Authorized New Users<br>Approve Access Requests | Correct |
| Fin Favorities Page                                                                                                    | Gettin                                                                                                    | g Started in the EHBsi | Resources<br>> What's New<br>UDDA Example                                    | Grant Ofwer Submissions - PY<br>6 days ago                                       | 8       |

On the drop-down menu that appears, click on "Work on Other Submissions" under the Submissions header.

|                                             |                      | Subm                | issio      | ns-           | All                       | Pag                                   | ge             |             |                       |
|---------------------------------------------|----------------------|---------------------|------------|---------------|---------------------------|---------------------------------------|----------------|-------------|-----------------------|
| Submission Beth<br>Deadline<br>(mm/dd/yyyy) | ween                 | And                 | Si         | ibmission Typ | e e                       | All<br>Financial Repo<br>Noncompeting | rt 📕           |             |                       |
| Advanced Search Paran                       | neters               |                     |            |               |                           |                                       |                |             |                       |
| <ul> <li>Display Options</li> </ul>         |                      |                     |            |               |                           |                                       |                |             |                       |
| Sort Method (Grid   Custon                  | n)                   |                     |            |               | Sear                      | ch Name:                              |                | Save        | Parameters Search     |
| Export To Excel                             |                      |                     |            |               |                           |                                       |                | A Search    | Saved Searches 👻      |
| H 1 2 3 4 H H                               | Page size: 15 💌      | Go                  |            |               |                           |                                       |                |             | 55 items in 4 page(s) |
| Submission Name                             | Submission<br>Type   | Organization        | Grant #    | Tracking<br># | Reporting<br>Period       | Deadline                              | Submitted Date | Status      | Options               |
| Y                                           | All 🔻 Y              | All 👻 Y             | Y          | Y             |                           | T T                                   |                | All 🔹 🍸     |                       |
| FY 2023 Expenditures<br>Report              | Other<br>Submissions | Lagoon Beach Clinic | H76HA00000 |               | 04/01/2023 -<br>3/31/2024 | 07/31/2024                            |                | Not Started | 🕞 Start 🔻             |
| FY 2024 Allocations<br>Report               | Other<br>Submissions | Lagoon Beach Clinic | H76HA00000 |               | 04/01/2024 -<br>3/31/2025 | 05/31/2024                            |                | Not Started | 💽 Start 🔻             |
|                                             |                      |                     |            |               |                           |                                       |                |             |                       |

That's going to take you to the Submissions-All page which is going to look like the one shown here. Scroll down past these search criteria to find your list of submissions. In this list, locate either your 2024 Allocations Report or your 2023 Expenditures Report which we see here, and then select the "Start" link under the far-right Options column for the report you wish to complete. Just for clarification the first time you access your report this link will say "Start" but once your report has been opened it will instead say "Edit".

## Allocations Report Inbox

| Welcome Recently                | Accessed      | d What's f                                        | New Guide Me                                                    |                                                                                                    | Resources                                                          |                                        |                                      |                                |             |                 | â                   |
|---------------------------------|---------------|---------------------------------------------------|-----------------------------------------------------------------|----------------------------------------------------------------------------------------------------|--------------------------------------------------------------------|----------------------------------------|--------------------------------------|--------------------------------|-------------|-----------------|---------------------|
|                                 | Alloc         | cations Re                                        | port Inbox                                                      |                                                                                                    |                                                                    |                                        |                                      |                                | Your s      | session will e  | kpire in: 29:25     |
| Q Search                        | #             | Report                                            | Submission                                                      | Name                                                                                                    | Grant<br>Number                                                    | Budget Year                            | Modified<br>Date                     | Status                         | Action      | Comments        | Action<br>History   |
| PTR/Allocations Report<br>Inbox | 1             |                                                   | Allocations<br>Report                                           | Lagoon Beach Clinic                                                                                      | H76HA00000                                                         | 3/1/2024-<br>2/28/2025                 |                                      | Not<br>Started                 | Create      | Comment         | <b>Ö</b><br>History |
| Manage Contracts                |               |                                                   |                                                                 |                                                                                                    |                                                                    |                                        |                                      |                                |             |                 |                     |
| Search A                        | -             |                                                   |                                                                 |                                                                                                    |                                                                    |                                        |                                      |                                |             |                 |                     |
| Search Reports                  | For I<br>Elec | help with EHB<br>ctronic Handbo<br>questions rega | s contact the HRS/<br>ooks Contact Cente<br>arding data content | A Help Desk by phone at 1-877-G<br>r help request form to submit you<br>and/or reporting requirements, p | io4-HRSA (1-877-464<br>r question online.<br>lease contact Data Si | -4772) Monday th<br>upport at 1-888-64 | rough Friday, 8:0<br>0-9356 or email | 00 a.m. to 8:0<br>to RyanWhite | 0 p.m. East | ern Time. Or us | e the HRSA          |
| La Search Reports               | For           | questions reg                                     | arding data content                                             | r help request form to submit you<br>and/or reporting requirements, p                                    | r question online.<br>lease contact Data Si                        | upport at 1-888-64                     | 0-9356 or email                      | to RyanWhite                   | DataSupp    | ort@wrma.com    | ı.                  |

We are now in the Allocations Report inbox however for those who chose to work on the Expenditures Report, the screen will look similar but indicate you're in the Expenditures Report Inbox and for both reports you'll notice the report is listed in the center of the page. For recipients who are working on the Allocations Report before you begin your Report, we recommend that you first enter your contracts into the GCMS to ensure they are complete and accurate. To access the GCMS you will select the Search Contracts link in the navigation panel to the left as shown here.

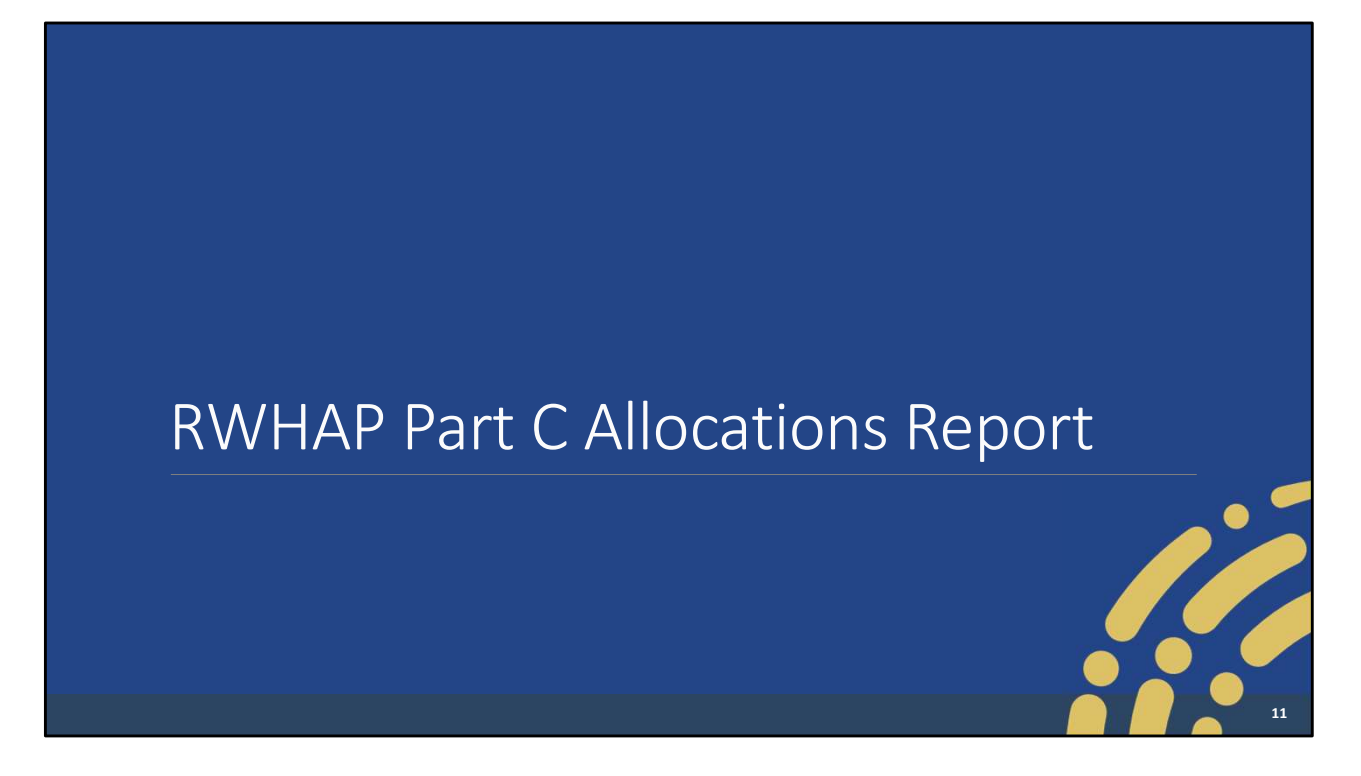

So, lets dive into the background of the Allocations Report and our brief overview the of the GCMS.

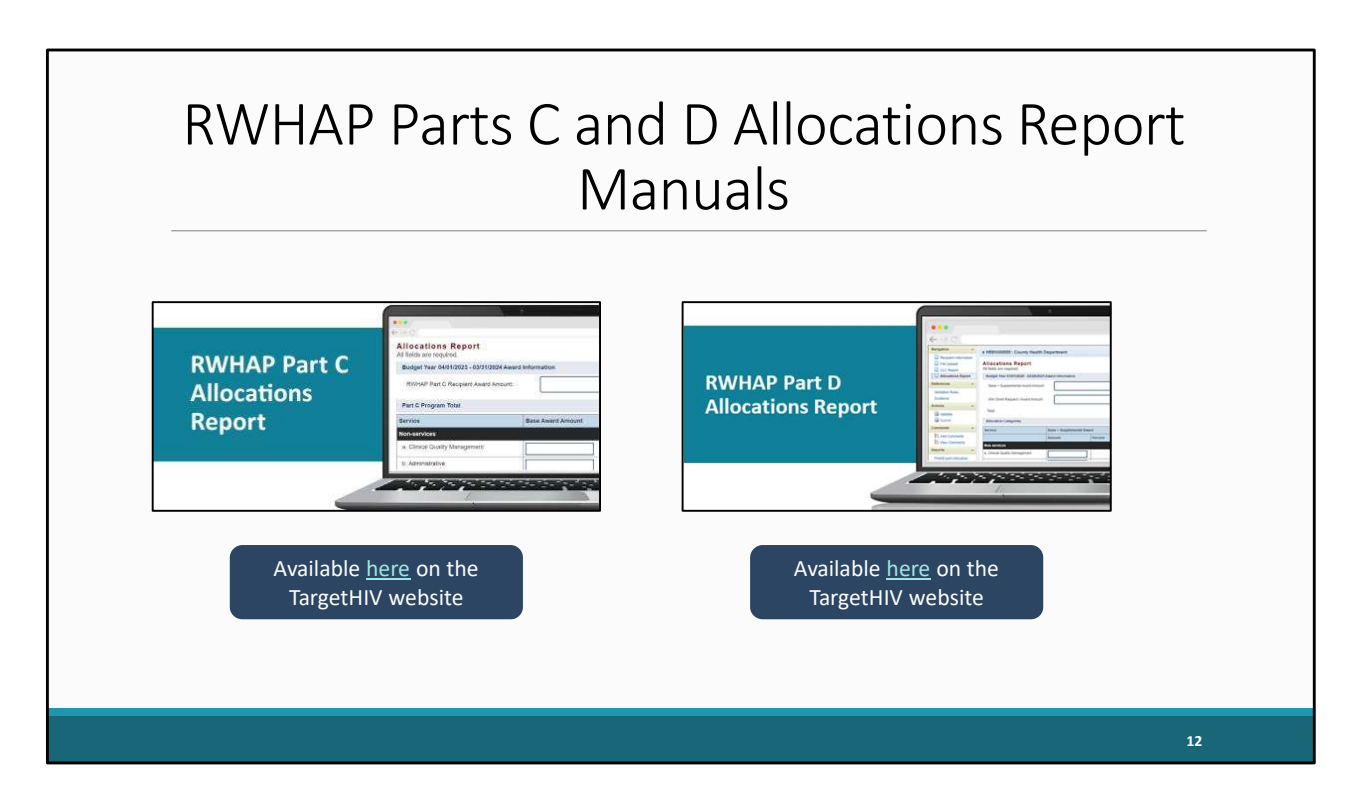

Before we move further into the presentation, I do want to remind everyone that the Part C Allocations Report manual will be available soon on the TargetHIV website at the link shown on this slide and the part D manual will be available closer to the time of the Part D report opening. These manuals will contain all the information I'll present here today and are great resources if you need assistance working on these reports.

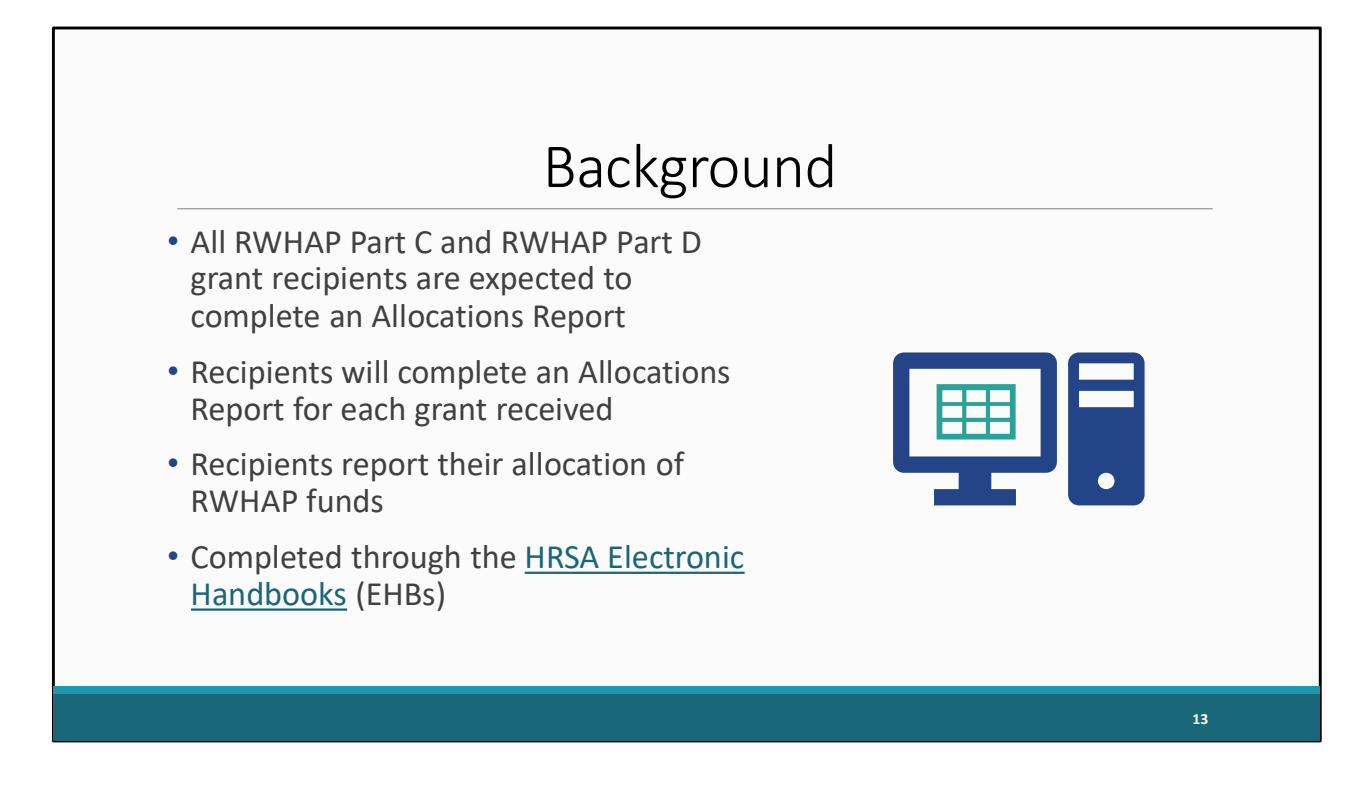

Let's start off with a little background information about the Allocations Report. All Ryan White HIV/AIDs Program Part C and Part D grant recipients are expected to complete an Allocations Report. Recipients will complete an allocations report for each grant that they receive. So, if you receive a part C and part D grant, that means you will complete two reports, one for each grant. These reports serve as a reference to determine how recipients allocate funds each budget period and allows HRSA to monitor and track the use of grant funds in accordance with the conditions of their grant award.

The Allocations Report is an annual report completed through the Electronic Handbooks, or EHBs, where recipients report on the allocation of their grant funding for the year.

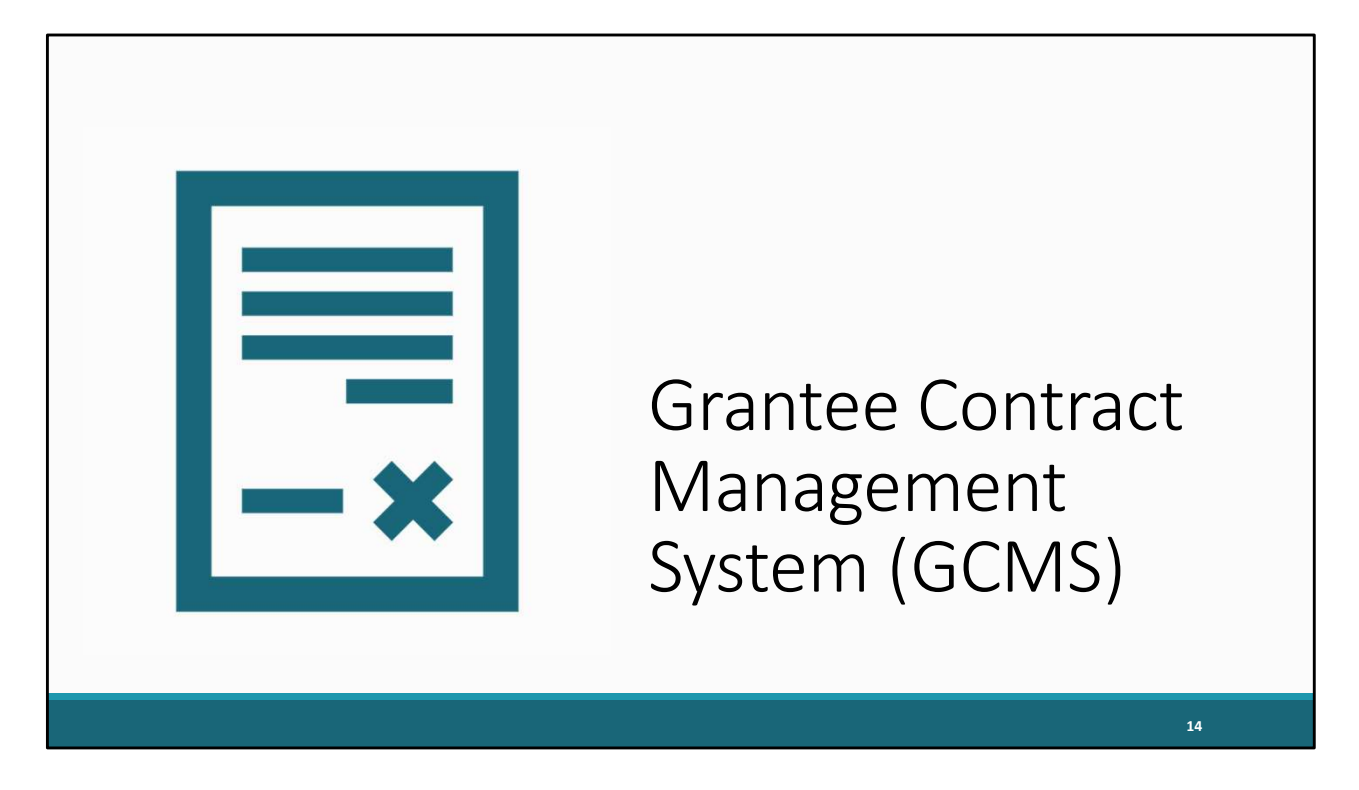

So, let's briefly review what the GCMS is and some helpful resources available to everyone that provide guidance on how to access and manage contracts in the system.

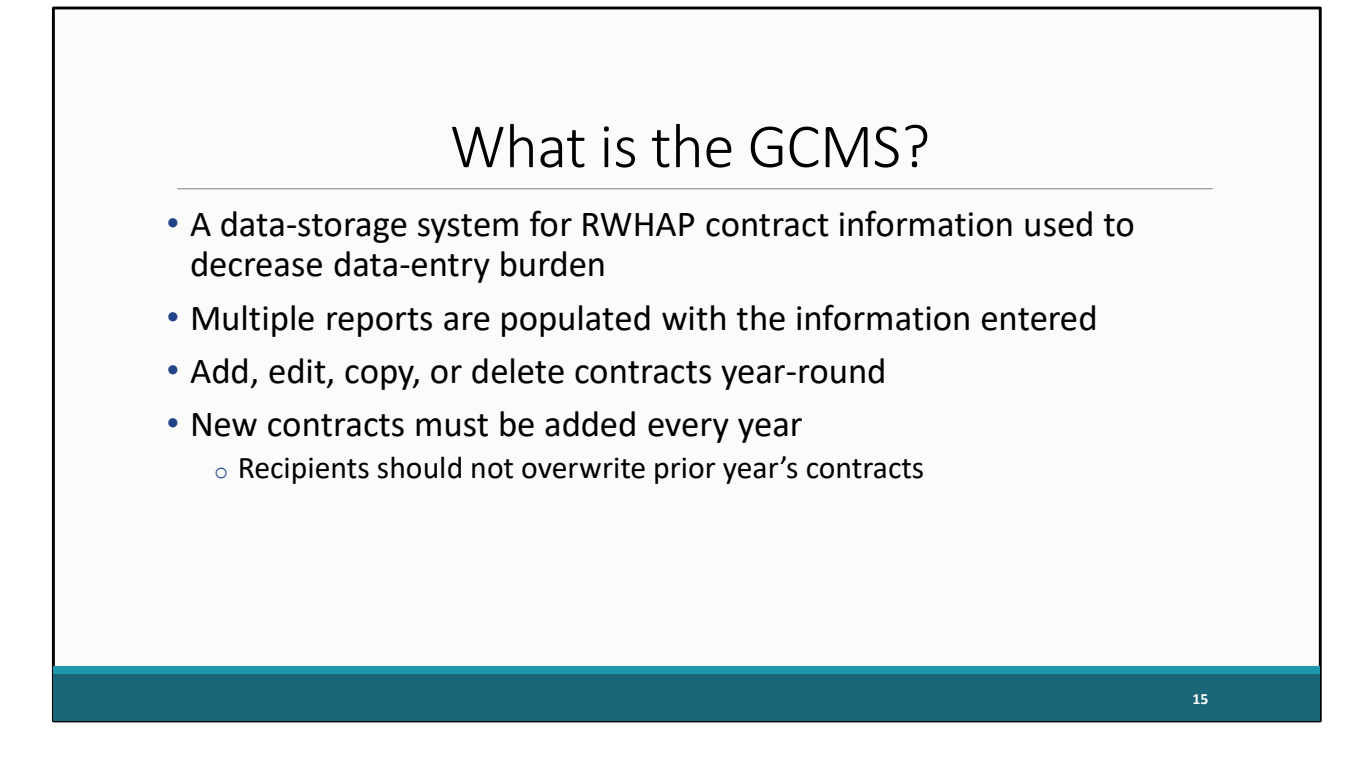

The GCMS is a data-storage system for Ryan White contract information. Information about a recipient's contracts are entered into the GCMS and maintained in this one place to decrease the data-entry burden.

From this contract information, multiple data reports are populated with the information entered in the GCMS including the Allocations Report and the RWHAP Services Report (or RSR).

Within the GCMS, you will add new contracts, as well as edit, copy, or delete existing ones. However, regarding deleting contracts, they should only be removed if they were mistakenly added. The GCMS is available year-round allowing recipients to make changes to their contracts throughout the year. New contracts are required to be added every year as you work on your reports. We recommend not writing over your previous year's contracts as they are there for your reference and were used for the previous reporting periods.

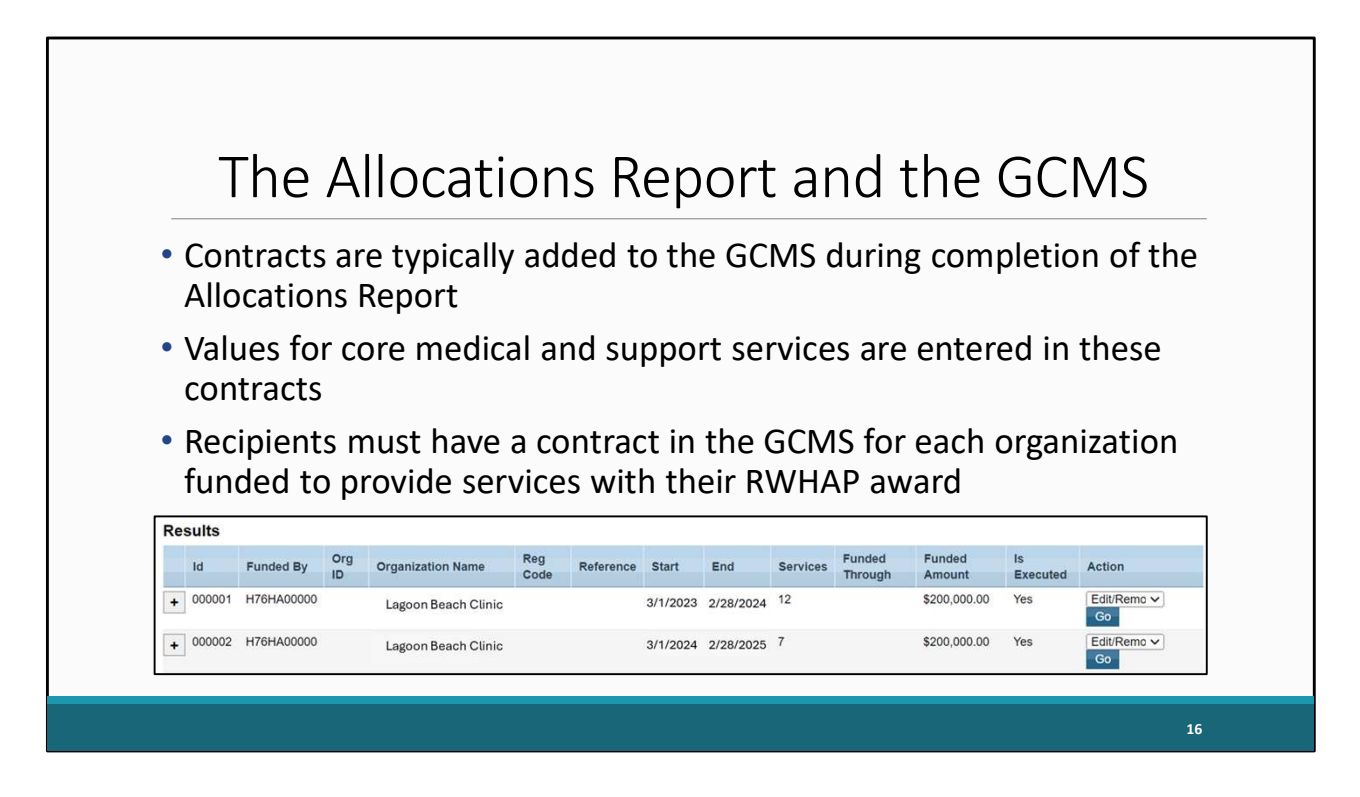

Typically, recipients will add their contracts to the GCMS during completion of the Allocations Report. These contracts will contain the budget values for your core medical and support services, rather than entering them directly into the Allocations Tables. You'll want to make sure that you have a separate contract for each organization that is funded to provide services for your Ryan White grant. This includes entering a contract for your own organization if your agency provides services. The contract dates should match the dates of your budget period and each contract should cover a single year of your grant award.

At the bottom of this slide is a brief example of what the GCMS results page should look like after you search. As you can see the details for each contract are presented concisely here as well as options on the right to edit each contract.

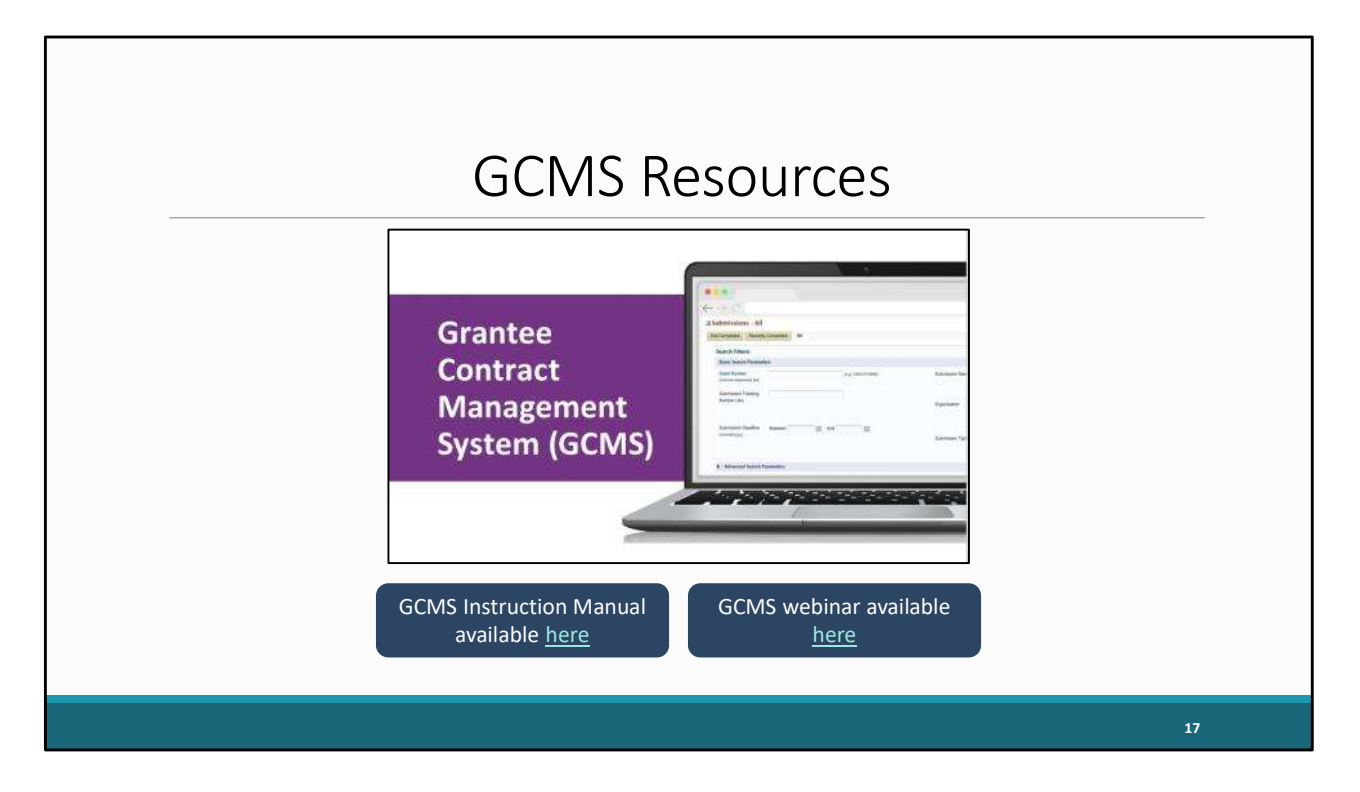

As mentioned before, this is just a brief overview about the process of adding contracts into the GCMS. However, I do recommend looking over the two resources provided on this slide. The GCMS Instruction Manual and Completing the Grantee Contract Management System webinar.

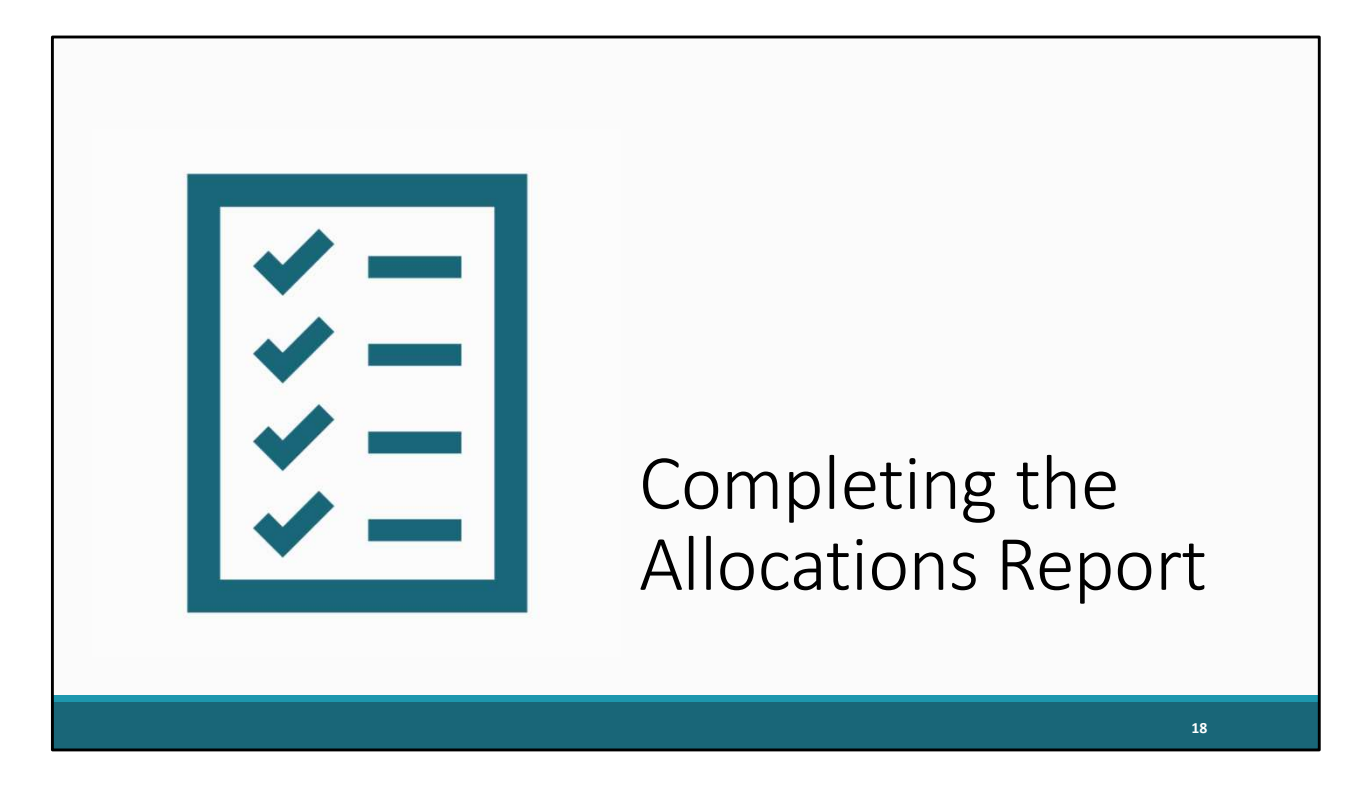

Once you have reviewed and updated your contracts in the GCMS, you are now ready to start working on the submission of the Allocations Report.

|                                 | $\cap$            | no                           | ninc                                    | tha Al                                                                  |                                            | tion                   | c D              | 00             | o rt        | _                                 |                   |
|---------------------------------|-------------------|------------------------------|-----------------------------------------|-------------------------------------------------------------------------|--------------------------------------------|------------------------|------------------|----------------|-------------|-----------------------------------|-------------------|
|                                 | U                 | he                           | 311112                                  | g the Al                                                                | IUCa                                       | tion                   | 2 N              | eh             | JI          | -                                 |                   |
| Tasks Organiz                   | ectroni           | ic Hand<br>Grants            | books<br>Dashboards F                   | ree Clinics   FQHC-LALs   R                                             | tesources                                  |                        |                  |                |             | <ul> <li>▼   Support ▼</li> </ul> | Logout            |
| Welcome Recently A              | ccessed           | What's N                     | lew Guide Me                            |                                                                         |                                            |                        |                  |                |             |                                   | *                 |
| NAVIGATION «                    | Alloca            | ations Re                    | port Inbox                              |                                                                         |                                            |                        |                  |                | Your s      | session will ex                   | pire in: 29:25    |
| Q Search                        | #                 | Report<br>ID +               | Submission                              | Name                                                                    | Grant<br>Number                            | Budget Year            | Modified<br>Date | Status         | Action      | Comments                          | Action<br>History |
| PTR/Allocations Report<br>Inbox | 1                 |                              | Allocations<br>Report                   | Lagoon Beach Clinic                                                     | H76HA00000                                 | 3/1/2024-<br>2/28/2025 |                  | Not<br>Started | Create      | Comment                           | Ö<br>History      |
| Manage Contracts                |                   |                              |                                         |                                                                         |                                            |                        |                  |                |             |                                   |                   |
| Search Contracts                | For he            | p with EHB                   | s contact the HRSA                      | A Help Desk by phone at 1-877-G                                         | io4-HRSA (1-877-464                        | I-4772) Monday thr     | ough Friday, 8:0 | 00 a.m. to 8:0 | 0 p.m. East | ern Time. Or us                   | e the HRSA        |
| La Search Reports               | Electro<br>For qu | onic Handbo<br>lestions rega | oks Contact Cente<br>rding data content | r help request form to submit your<br>and/or reporting requirements, pl | r question online.<br>lease contact Data S | upport at 1-888-640    | 0-9356 or email  | to RyanWhite   | DataSupp    | ort@wrma.com                      |                   |
|                                 |                   |                              |                                         |                                                                         |                                            |                        |                  |                |             |                                   |                   |

So, lets go back to our Allocations Report inbox, and we'll now open our report by selecting the envelope icon under the "Action" column. For clarification, if this is your first time opening your report the icon will say create as shown on this screen, but if you are returning to your report, it will instead say open.

| IAMOATION                                                                   | Allegations Banart                                                                                             |                                                                                                    | Your session will evaluate                                                                      | in: 20-   |
|-----------------------------------------------------------------------------|----------------------------------------------------------------------------------------------------|----------------------------------------------------------------------------------------------------|-------------------------------------------------------------------------------------------------|-----------|
|                                                                             |                                                                                                    |                                                                                                    |                                                                                                 | 20.       |
| < Search                                                                    | * H76HA00000: Lagoon Beach Clinic                                                                              |                                                                                                    |                                                                                                 |           |
| Inbox *                                                                     | Report ID:12345                                                                                                | Status: Working                                                                                                    | Due Date: 5/31/20245:59:59 PM                                                                   |           |
| PTR/Allocations Report<br>Inbox                                             | Access Mode: ReadWrite                                                                                         | UEI: ABCDEFGHUKLMN                                                                                                    | Last modified By:                                                                               |           |
| Expenditures Report Inbox                                                   | Recipient Information                                                                                          |                                                                                                    |                                                                                                 |           |
| manage contracts                                                            |                                                                                                    |                                                                                                    |                                                                                                 |           |
| Search Contracts                                                            | The data shown below are pre-populated from the HRS<br>information on this page does not update your informati | A Electronic Handbooks (EHBs). Please verify that the information shown be<br>on in the EHBs. You must revise your agency's information in the EHBs as w | elow is accurate. A field with an asterisk * before it is a required field. NOTE: Upda<br>vell. | ating the |
| Recipient Information     File Upload     CLC Report     Allocations Report | 1. Official Mailing Address:<br>* a. Street:                                                                   |                                                                                                    |                                                                                                 |           |
| References ·                                                                | * b. City:                                                                                                    |                                                                                                    |                                                                                                 |           |
| Validation Rules<br>Guidance                                                | * c. State:                                                                                                    | ~                                                                                                    |                                                                                                 |           |
| Validate                                                                    | * d. Zip Code:                                                                                                 |                                                                                                    |                                                                                                 |           |
| PO Review                                                                   | 2. Organization Identification:                                                                                |                                                                                                    |                                                                                                 |           |
| Manage Issues                                                               | a. EIN:                                                                                                    |                                                                                                    |                                                                                                 |           |
|                                                                             |                                                                                                    |                                                                                                    |                                                                                                 |           |
| Comments *                                                                  |                                                                                                    |                                                                                                    |                                                                                                 |           |

When your report is opened, the system will take you to the first section, the Recipient Information page. This section is going to be prepopulated with information from the EHBs but make sure to review it for accuracy and make any adjustments and additions as needed. Included in this section are the recipient mailing address, the EIN and UEI.

| CO REVIEW                             | 2. Organization Identification:  |                                  |  |
|---------------------------------------|----------------------------------|----------------------------------|--|
| Manage Issues                         | a FIN                            |                                  |  |
| Comments .                            |                                  |                                  |  |
| Add Comments                          | b. UEI:                          |                                  |  |
| Reports *                             | 3. Contact information of person | responsible for this submission: |  |
| Print/Export Report<br>Action History | a. Name:                         |                                  |  |
| Administration +                      | b. 770-                          |                                  |  |
| Admin Reports                         | D. Hue.                          |                                  |  |
| Admin Tools                           | * c. Phone:                      |                                  |  |
| Search Reports                        |                                  |                                  |  |
| Es dearch Reports                     | d. Fax:                          |                                  |  |
|                                       | * e. E-mail:                     |                                  |  |
|                                       |                                  | _                                |  |

Further down we have a section for contact information for the person responsible for completing the submission. If you make any changes to this section, make sure to save them by selecting the "Save" button on the bottom right of the page.

Let's move on to the next section of the report which is the File upload section.

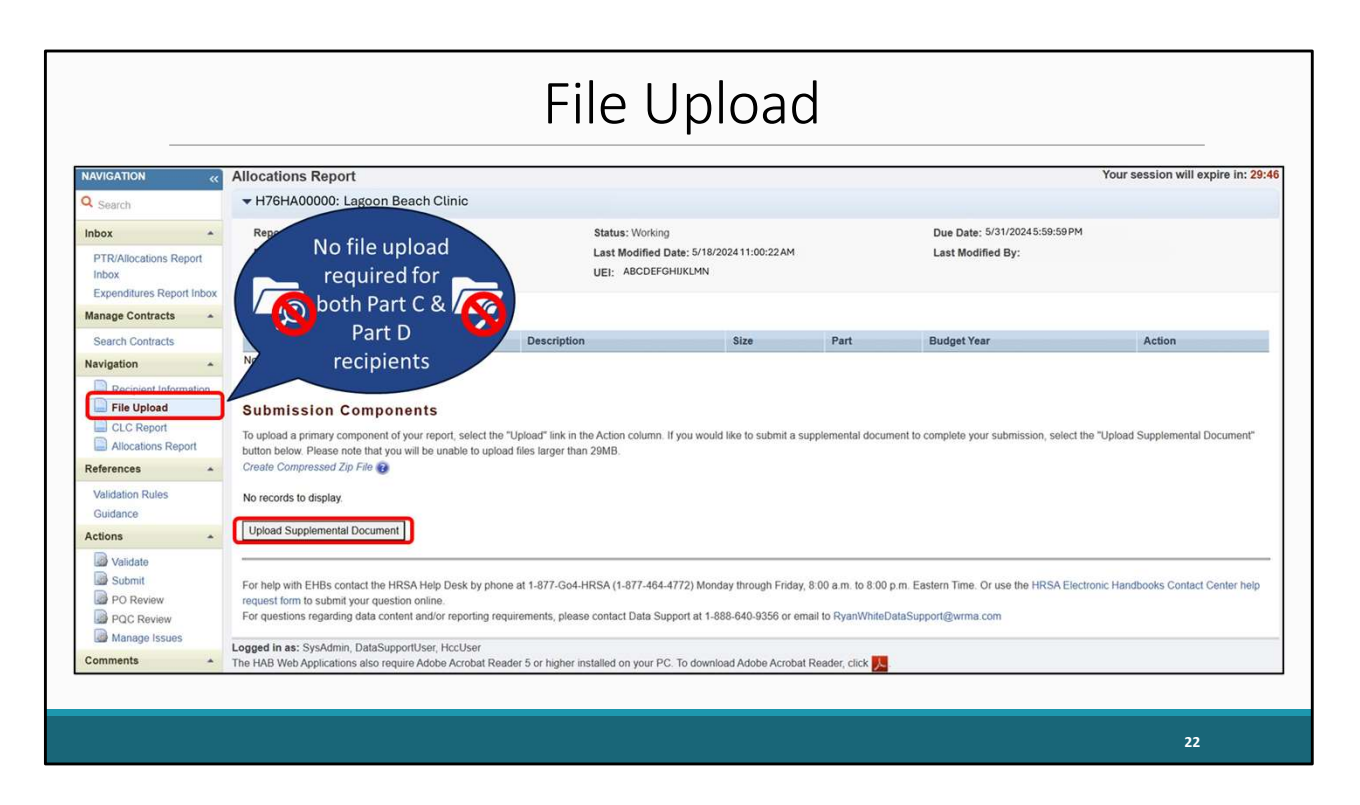

Using the navigation panel on the left you can reach the File Upload section by selecting File Upload here. For both Part C and D recipients, no files are required to be uploaded with your Allocations report submission; however, if there are supplemental documents or documents your project officer wants you to upload, you can do so here using the upload supplemental document function.

| NAVIGATION                                        | ~~      | Allocations I                     | Report             |                    |                           |                                                |               |               |               |                             |                          |                  |                    |
|---------------------------------------------------|---------|-----------------------------------|--------------------|--------------------|---------------------------|------------------------------------------------|---------------|---------------|---------------|-----------------------------|--------------------------|------------------|--------------------|
| Inbox                                             |         | ▼H76HA000                         | 00: Lag            | oon Beach Cl       | inic                      |                                                |               |               |               |                             |                          |                  |                    |
| PTR/Allocations Repo<br>Inbox<br>Manage Contracts | rt<br>+ | Report ID: 1:<br>Budget Year      | 2345<br>: 3/1/2024 | 1-2/28/2025        |                           | Status: Working<br>Last Modified Date: 5/18/20 | 12411:00:22A  | ч             |               | Due Date: 5<br>Last Modifie | /31/20245:59:59<br>d By: | РМ               |                    |
| Search Contracts                                  |         | Access mou                        | e. Reauv           | ALLC.              |                           | CEI. ABODEI ONDRENN                            |               |               |               |                             |                          |                  |                    |
| Navigation                                        |         | Consolida                         | ated L             | ist of Con         | tractors                  |                                                |               |               |               |                             |                          |                  |                    |
| Recipient Information<br>File Upload              | ion     | Review the list of the left menu. | of your or         | ganization's contr | acts for the fiscal year. | If a contract is missing, look for             | the missing o | contract by s | selecting the | "Search Cor                 | ntracts" link unde       | er the Manage Co | ontracts heading i |
| Allocations Report                                | -       | Warning                           | Id                 | Funded By          | Organization              |                                                | Reference     | Start         | End           | Services                    | Funded<br>Through        | ls<br>Executed   | Amount             |
| References                                        | *       |                                   |                    | H76HA00000         | Lagoon Beach Clinic       |                                                |               | 3/1/2024      | 2/28/2025     | 3                           |                          | Yes              | \$300,000.00       |
|                                                   |         | -                                 |                    |                    |                           |                                                |               |               |               |                             |                          |                  |                    |

Using our navigation panel, we move into our next section which is the CLC Report by selecting the appropriate option as shown here.

This page shows all the contracts in the GCMS for the reporting period for your report. Here you can see, this recipient has just the one provider listed. You can review the information next to each organization including the funding amount as well as funded services if you click on the plus icon next to each listing. If you realize that you need to make any edits to the information in this section, you'll have to make changes to your contracts in the GCMS.

When you open your report for the first time, it's going to pull in all contract information from the GCMS automatically at that point. But if you make changes to your contracts after your report has already been opened, then you'll have to synchronize those changes. So, let's say we made a small edit in our contract....

|                                 | Syn                            | ch                          | ror                                                                                                    | nizati                                        | ion \                                       | War                                               | ni                     | ng                            | Ва                                | nne                              | er                                            |                                   |
|---------------------------------|--------------------------------|-----------------------------|----------------------------------------------------------------------------------------------------|-----------------------------------------------|---------------------------------------------|---------------------------------------------------|------------------------|-------------------------------|-----------------------------------|----------------------------------|-----------------------------------------------|-----------------------------------|
|                                 |                                |                             |                                                                                                    |                                               |                                             |                                                   |                        | 0                             |                                   |                                  |                                               |                                   |
| NAVIGATION «                    | Allocations                    | Report                      |                                                                                                    |                                               |                                             |                                                   |                        |                               |                                   |                                  |                                               |                                   |
| Inbox 🔺                         | 👩 Warnir                       | ng:                         |                                                                                                    |                                               |                                             |                                                   |                        |                               |                                   |                                  |                                               |                                   |
| PTR/Allocations Report<br>Inbox | The program in the icon in the | nformation o<br>"Warning" o | displayed below<br>column below to                                                                                                    | does not match the p<br>review the updates fo | ogram information i<br>r each provider and, | in the Grantee Contra<br>, if correct, synchronic | ct Manaç<br>ce the inf | gement syste<br>formation. To | m (GCMS). Clic<br>synchronize pro | the provider na gram information | me listed in blue fon<br>across all providers | t below or select<br>s, click the |
| Manage Contracts                | "Synchronize A                 | Il" button, F               | Please note that<br>ified)                                                                                                    | the synchronization p                         | rocess updates data                         | a for both the CLC Re                             | port and               | Allocation Re                 | eport.                            |                                  |                                               |                                   |
| Search Contracts                | Synchronize                    | All                         | Contract of Contract of Contra |                                               |                                             |                                                   |                        |                               |                                   |                                  |                                               |                                   |
| Navigation -                    |                                |                             |                                                                                                    |                                               |                                             |                                                   |                        |                               |                                   |                                  |                                               |                                   |
| Recipient Information           | ▼H76HA00                       | 000: Lag                    | oon Beach C                                                                                                    | Clinic                                        |                                             |                                                   |                        |                               |                                   |                                  |                                               |                                   |
| File Upload                     | Report ID: 1                   | 2345                        |                                                                                                    |                                               | Status: Working                             | g                                                 |                        |                               | Due Date                          | : 5/31/20245:59                  | :59 PM                                        |                                   |
| CLC Report                      | Budget Year                    | : 3/1/2024                  | -2/28/2025                                                                                                    |                                               | Last Modified                               | Date: 5/18/202411:0                               | ):22 AM                |                               | Last Mo                           | lified By:                       |                                               |                                   |
| Allocations Report              | Access Mod                     | le: ReadWr                  | ite                                                                                                    |                                               | UEI: ABCDEFGH                               | HUKLMN                                            |                        |                               |                                   |                                  |                                               |                                   |
| References *                    |                                |                             |                                                                                                    |                                               |                                             |                                                   |                        |                               |                                   |                                  |                                               |                                   |
| Validation Rules                | Consolid                       | ated Li                     | ist of Con                                                                                                    | tractors                                      |                                             |                                                   |                        |                               |                                   |                                  |                                               |                                   |
| Guidance                        | Review the list                | of your orga                | anization's contr                                                                                                    | acts for the fiscal year                      | . If a contract is mis                      | sing, look for the mis                            | sing cont              | ract by selec                 | ing the "Search                   | Contracts" link u                | nder the Manage Co                            | ontracts heading                  |
| Actions 🔺                       | the left menu.                 |                             |                                                                                                    |                                               |                                             |                                                   |                        |                               |                                   |                                  |                                               |                                   |
| Validate                        | Warning                        | Id                          | Funded By                                                                                                    | Organization                                  |                                             | Refere                                            | nce St                 | tart En                       | i Servic                          | Funded<br>Through                | Is<br>Executed                                | Amount                            |
| Manage Issues                   |                                |                             |                                                                                                    |                                               |                                             |                                                   |                        |                               |                                   |                                  |                                               |                                   |

When you have a change that needs to be synchronized, you'll see this yellow warning banner at the top of the page. The message in this banner just lets you know that changes were made to the GCMS that need to be synchronized with your report. If you skip this synchronization step, your contract changes will not be reflected in your report. Make sure before you submit the report that you don't see this banner.

In this example, there was a contract modified for the organization. To synchronize the changes, we'll select the "Synchronize All" button in the yellow banner.

|                                                                                       |                                                                                      | Synchr                                                                                              | oni                          | ize Contract                                                                        | Page                                               |    |
|---------------------------------------------------------------------------------------|--------------------------------------------------------------------------------------|----------------------------------------------------------------------------------------------------|------------------------------|-------------------------------------------------------------------------------------|----------------------------------------------------|----|
| NAVIGATION «                                                                          | Allocatio                                                                            | ons Report                                                                                          |                              |                                                                                     |                                                    |    |
| Inbox   PTR/Allocations Report Inbox                                                  | Wa<br>This Cor     ▼H76H                                                             | arning:<br>htract was modified in the GCMS                                                          | 3                            |                                                                                     |                                                    |    |
| Manage Contracts                                                                      | Report<br>Budge<br>Access                                                            | ID: 12345<br>Year: 3/1/2024-2/28/2025<br>Mode: ReadWrite                                            | -0                           | Status: Working<br>Last Modified Date: 5/18/2024 11:00:22 AM<br>UEI: ABCDEFGHIJKLMN | Due Date: 5/31/20245:59:59 PM<br>Last Modified By: |    |
| CLC Report CLC Report CLC Report Allocations Report Validation Rules Guidance Actions | Start Date<br>End Date<br>Referenc<br>Is Execut<br>Lead Age<br>Prime Co<br>Direct Se | e: 3/1/2024<br>: 2/28/2025<br>e: 000000<br>ed: Yes<br>ney Type: No<br>ntractor: None<br>rvices: Yes |                              |                                                                                     |                                                    |    |
| Validate                                                                              | Change                                                                               | Service                                                                                             | Base                         | ]                                                                                   |                                                    |    |
| Comments                                                                              | Added<br>Added                                                                       | Outpatient/Ambulatory Health Services<br>Oral Health Care                                           | \$100,000.00<br>\$100,000.00 |                                                                                     |                                                    |    |
| View Comments<br>Reports                                                              | Synchro                                                                              | nize Cancel                                                                                         |                              | 3<br>                                                                               |                                                    |    |
|                                                                                       |                                                                                      |                                                                                                    |                              |                                                                                     |                                                    | 25 |

On the following page, review the contract changes to make sure that they are accurate. We see here our contract was modified with all the relevant information from the GCMS. If everything looks correct, click the "Synchronize" button to finish adding those changes to the report.

## CLC Report Page After Synchronization

| Research       V=H76HA00000: Lagoon Beach Clinic         Inbox       Report ID: 12345       Status: Working       Due Date: 5/13/2024 5/28/305 9/1         PTR/Allocations Report<br>Inbox       Budget Year: 3/1/2024-2/28/2025       Last Modified Date: 5/18/2024 11:00: 22AM       Last Modified By:       Image: Clinic By:         Search Contracts       Review the list of Contractors       Review the list of your organization's contracts for the fiscal year. If a contract is missing, look for the missing contract by selecting the "Search Contracts" link under the Manage Contracts heading in the left ment<br>Navigation         Review the list of your organization's contracts for the fiscal year. If a contract is missing, look for the missing contract by selecting the "Search Contracts" link under the Manage Contracts heading in the left ment<br>Navigation       Yes       \$500.00         Receipent Information<br>in Figure Julications Report<br>in Allocations Report<br>in Allocations Report       H78HA00000       Lagoon Beach Clinic       3/1/2024       2/28/2025       5       Yes       \$500.00         Allocations Report<br>in Allocations Report       H78HA00000       Lagoon Beach Clinic       3/1/2024       2/28/2025       5       Yes       \$500.00         Allocations Report       For help with EHBs contact the HRSA Help Desk by phone at 1.877-664-4772) Monday through Friday, 8:00 a.m. to 8:00 p.m. Eastern Time. Or use the HRSA Electronic Handbooks Contact the Andbooks Contact the HRSA Help Desk by phone at 1.877-664-4772) Monday through Friday, 8:00 a.m. to 8:00 p.m. Eastern Time. Or use t |                                                                        | Allocations Report                                                                             |                                                                   |                                                             |                                                   |                                     |                                       |                                     |                                             | Your sessio            | n will expire in |
|----------------------------------------------------------------------------------------------------|------------------------------------------------------------------------|------------------------------------------------------------------------------------------------|-------------------------------------------------------------------|-------------------------------------------------------------|---------------------------------------------------|-------------------------------------|---------------------------------------|-------------------------------------|---------------------------------------------|------------------------|------------------|
| Nbox       Report ID: 12345       Status: Working       Due Date: 5/31/2024 5: 59:59 PM         PTR/Allocations Report       Budget Year: 3/1/2024-2/28/2025       Last Modified Date: 5/18/2024 11:00:22 AM       Last Modified DB::       Last Modified DB::                                                                                                    | Search                                                                 | ▼H76HA00000: Lagoo                                                                             | n Beach Clinic                                                    |                                                             |                                                   |                                     |                                       |                                     |                                             |                        |                  |
| Manage Contracts       Consolidated List of Contractors         Search Contracts       Review the list of your organization's contracts for the fiscal year. If a contract is missing, look for the missing contract by selecting the "Search Contracts" link under the Manage Contracts heading in the left men         avigation       Image Contracts       Image Contracts                                                                                                    | Ibox A<br>PTR/Allocations Report<br>Inbox<br>Expenditures Report Inbox | Report ID: 12345<br>Budget Year: 3/1/2024-2/2<br>Access Mode: ReadWrite                        | 28/2025                                                           | Status<br>Last M<br>UEI: A                                  | : Working<br>Iodified Date: 5/18/<br>BCDEFGHUKLMN | 2024 11:00:22 AI                    | м                                     | Du<br>La                            | e Date: 5/31/20245:59:59<br>st Modified By: | PM                     |                  |
| Warning       Id       Funded By       Organization       Reference       Start       End       Services       Funded Through       Is Executed       Amountain and and and and and and and and and an                                                                                                    | anage Contracts                                                        | Consolidated List<br>Review the list of your organia                                           | t of Contracto                                                    | rs<br>e fiscal year. If a contract is mi                    | ssing, look for the mis                           | sing contract by                    | v selecting the "S                    | earch Contracts                     | " link under the Manage C                   | ontracts heading in th | e left menu.     |
| Recipient Information     File Upload     CLC Report     Allocations Report     For help with EHBs contact the HRSA Help Desk by phone at 1-877-Go4-HRSA (1-877-464-4772) Monday through Friday, 8:00 a.m. to 8:00 p.m. Eastern Time. Or use the HRSA Electronic Handbooks Contact C                                                                                                    | avigation *                                                            | Warning Id                                                                                     | Funded By                                                         | Organization                                                | Reference                                         | Start                               | End                                   | Services                            | Funded Through                              | Is Executed            | Amount           |
| For help with EHBs contact the HRSA Help Desk by phone at 1-877-Go4-HRSA (1-877-464-4772) Monday through Friday, 8:00 a.m. to 8:00 p.m. Eastern Time. Or use the HRSA Electronic Handbooks Contact C                                                                                                    | Recipient Information     File Upload                                  | +                                                                                              | H76HA00000                                                        | Lagoon Beach Clinic                                         |                                                   | 3/1/2024                            | 2/28/2025                             | 5                                   |                                             | Yes                    | \$500,000        |
| eterences  request form to submit your question online. Validation Rules Validation Rules Validation Rules                                                                                                    | Allocations Report                                                     | For help with EHBs contact th<br>request form to submit your q<br>For questions regarding data | e HRSA Help Desk by<br>uestion online.<br>content and/or reportin | phone at 1-877-Go4-HRSA (1<br>g requirements, please contac | 877-464-4772) Mond<br>t Data Support at 1-88      | ay through Frida<br>8-640-9356 or ( | ay, 8:00 a.m. to 8<br>email to RyanWh | :00 p.m. Easterr<br>iteDataSupport( | n Time. Or use the HRSA I                   | Electronic Handbooks   | Contact Center I |
| Guidance Logged in as: SysAdmin, DataSupportUser, HccUser The HAB Web Applications also require Adobe Acrobat Reader 5 or higher installed on your PC. To download Adobe Acrobat Reader, click 1/2                                                                                                    | validation Rules                                                       |                                                                                                |                                                                   |                                                             |                                                   |                                     |                                       |                                     |                                             |                        |                  |

Once you have synchronized the contract, you will see your updated contract listed in the CLC Report accurately reflecting the changes made.

Now let's move on to the last section of the report, the Allocations Report. You can get there by selecting the "Allocations Report" link in the Navigation panel on the left side of the screen.

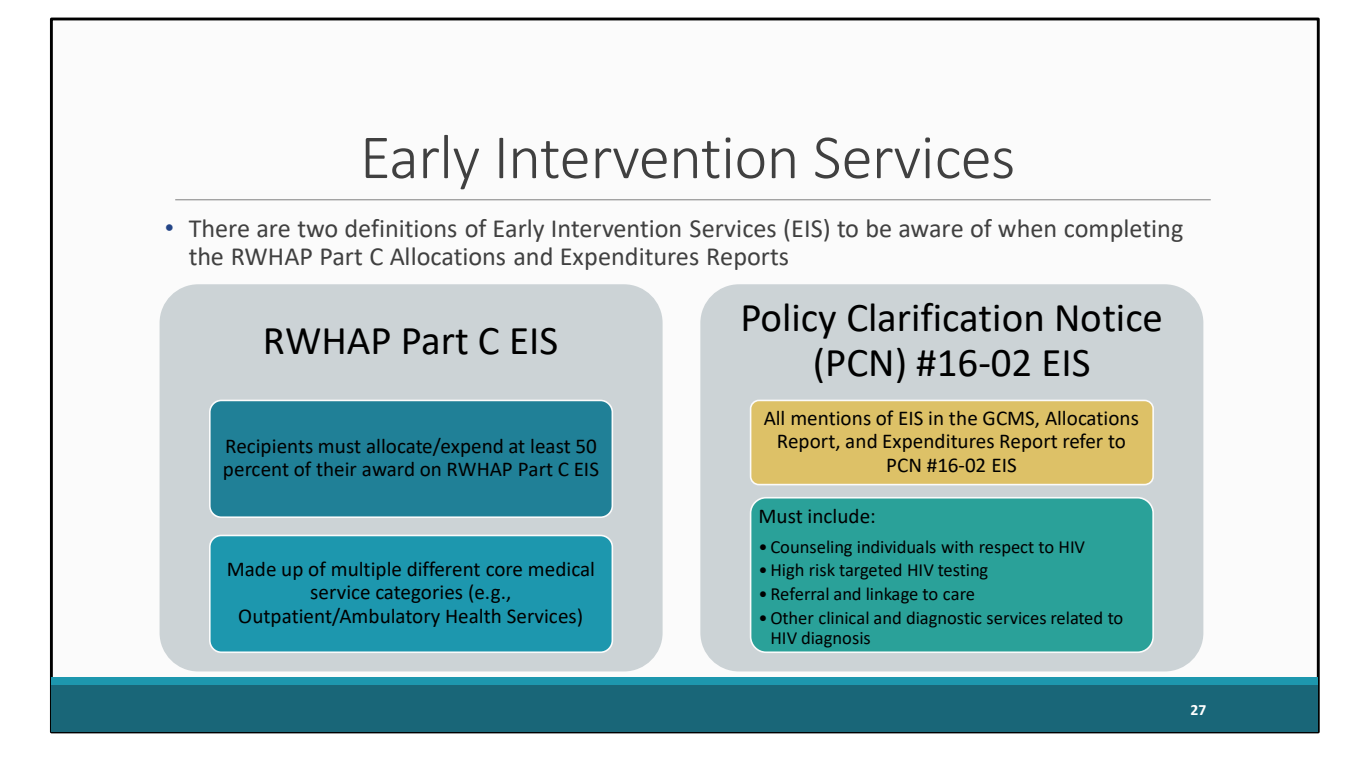

Before we start looking at the Allocations Report section and service categories, I want to take a moment to highlight one of the most common errors we see when agencies submit the RWHAP Part C Allocations and Expenditures Reports which has to do with one of the service categories in the report, Early Intervention Services (or EIS). There are actually two different definitions of EIS that recipients need to be aware of when completing their reports.

First is RWHAP Part C EIS. This is the legislative requirement EIS definition. At least 50% of your award must be allocated or expended toward RWHAP Part C EIS. There are actually multiple different core medical service categories that go towards this requirement and make up RWHAP Part C EIS. RWHAP Part C EIS refers to primary medical care services and the main thing you should be doing with your award, which include things like OAHS, Medical Case Management, Oral Health, Mental Health, etc. Say for example your agency is paying the salary for a doctor to see clients, that funding should be reported under OAHS and that will go towards your 50% EIS requirement.

The other definition is Policy Clarification Notice (or PCN) #16-02 EIS. PCN #16-02 is the HAB document that contains definitions for all core medical and support service categories. Now, every mention of EIS that you see in the GCMS, the Allocations Report, and the Expenditures Report is going to be referring to PCN #16-02 EIS. PCN #16-02 EIS is more a

point-of-entry service than the primary medical centered focus of RWHAP Part C EIS. For RWHAP Part C recipients, PCN #16-02 defines EIS as having to include counseling individuals with respect to HIV, high risk targeted HIV testing, referral and linkage to care, and any other clinical and diagnostic services related to an HIV diagnosis.

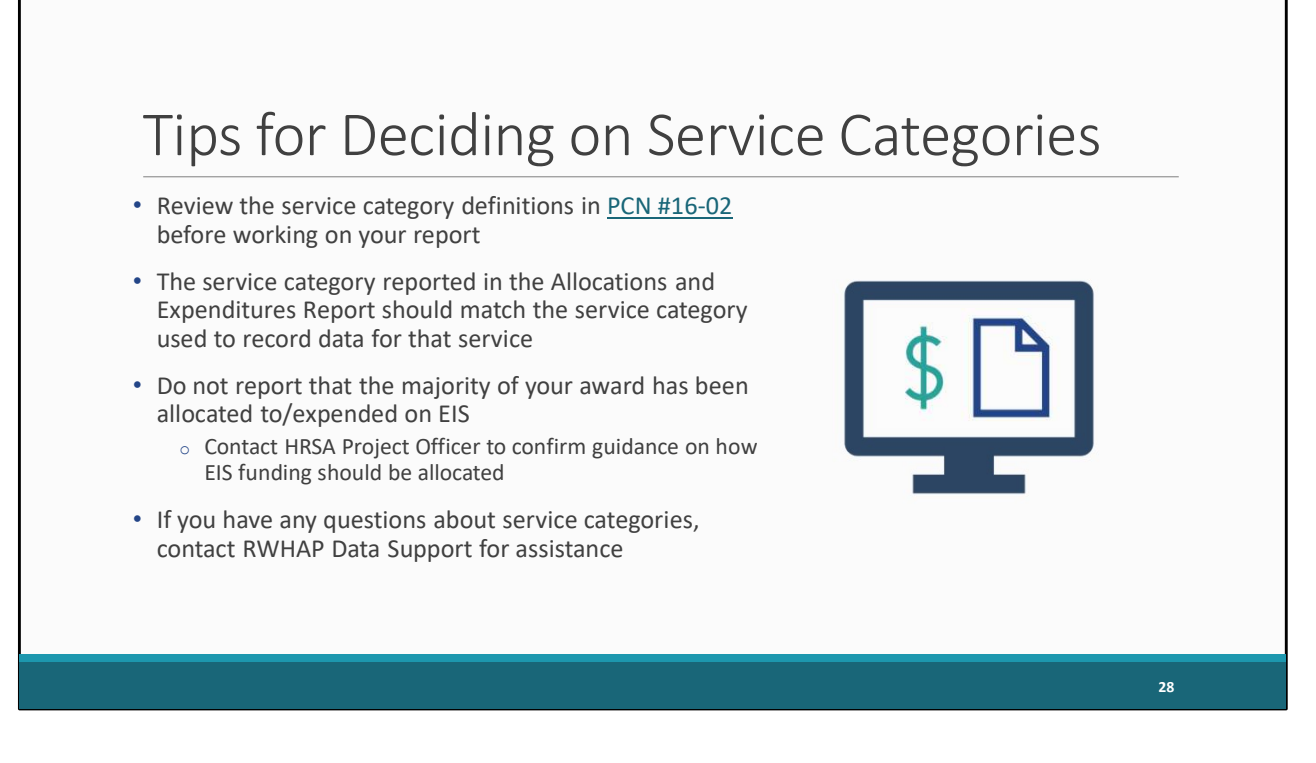

Here are a few tips to help when deciding what service categories to put your funding under in the Allocations and Expenditures Reports. To start, before you begin, you'll want to review the service category definitions in PCN #16-02. All the services you'll see in both reports are defined in that document. The service category that you report in your Allocations and Expenditures Reports should match with the service category used to record and report data for that service. For example, let's say you're funding a case manager doing treatment adherence. Based on PCN #16-02, that would best fit under Medical Case Management. So, you'll report funding for those services under Medical Case Management and record your data for that service under Medical Case Management as well.

You don't want the majority of your award reported under the EIS service category. Remember in your report that's going to be the PCN #16-02 definition of EIS. Your RWHAP Part C EIS, the services going toward that 50% EIS requirement, need to be reported under the appropriate core medical service category. If you have any questions on how EIS funding should be allocated in your contracts, please confirm this information with your HRSA Project Officer

And as always, if you have any questions or concerns about what service category you should use, you can always contact us at RWHAP Data Support.

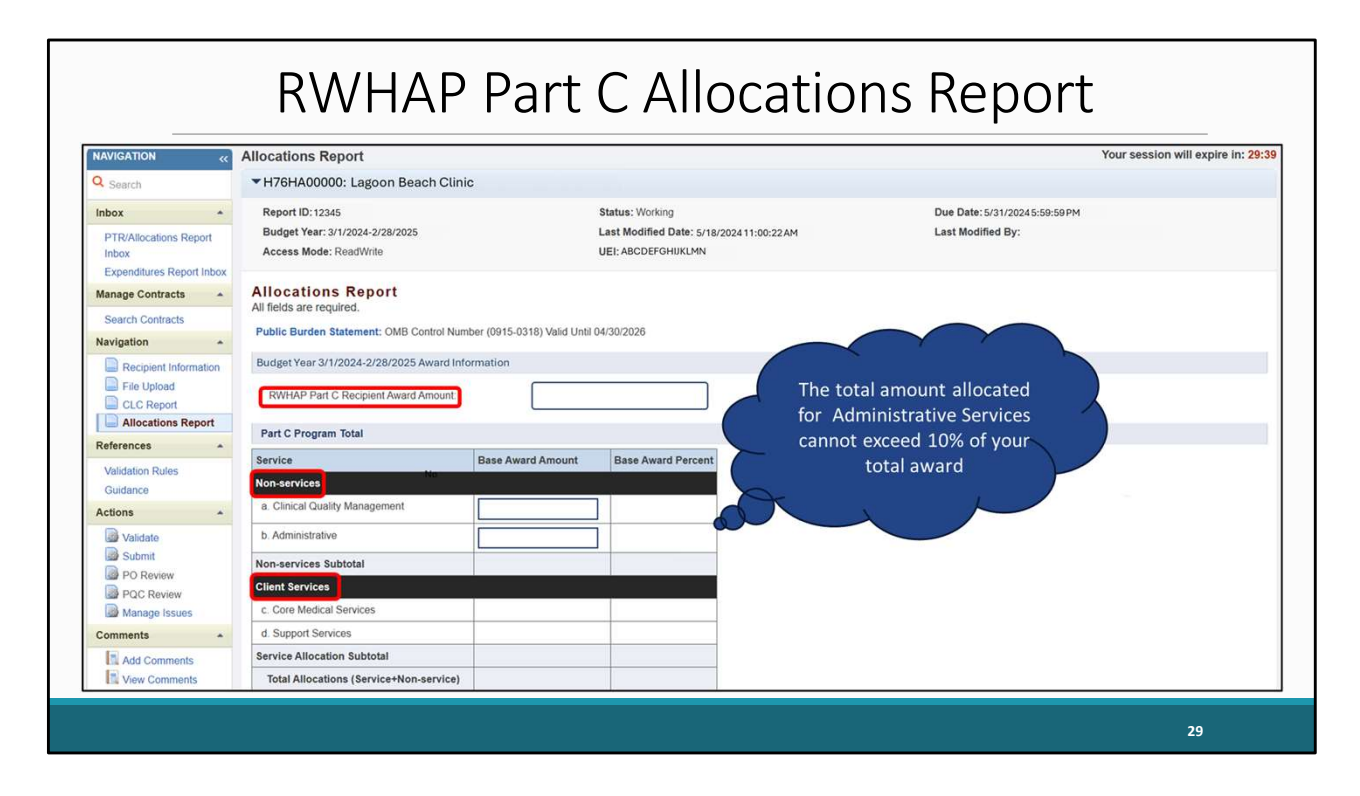

I'm going to start by going over the allocations report table for Part C Recipients and after I will review the tables for Part D recipients.

Part C recipients will have three editable fields in the Allocations Report section along with the tables for both core medical and support services with information you've entered in the GCMS that has been synchronized into the report. Once all this information has been updated you will save the information on this page before moving onto the next section of the report. First let's go over our three editable fields. In this first box , we have your Part C Recipient Award Amount. which is the total amount of your agency's Part C award indicated on your notice of award. Next, we have the "Non-services" section of the Part C program Total table which are the areas where you will enter the allocated amounts for your agency's Clinical Quality Management and Administrative costs. As a reminder the amount for administration may not exceed 10 percent of your total Ryan White Part C Award.

Right below the Non-services categories we have some Client Services fields that are not editable, but instead are subtotals that are going to automatically calculate from values entered from both the editable fields on this page, as well as from the core medical and support services entered from your contracts in the GCMS.

| Reports             |                                                                                       |            |         |
|---------------------|---------------------------------------------------------------------------------------|------------|---------|
| Print/Export Report | Part C Allocations Categories                                                         |            |         |
| Action History      | Service                                                                               | Base Award |         |
| Administration      |                                                                                       | Amount     | Percent |
| Admin Reports       | Core Medical Services                                                                 |            | 10      |
| Admin Tools         | a. AIDS Drug Assistance Program Treatments                                            | \$0        | 0.00%   |
| Search              | b. AIDS Pharmaceutical Assistance                                                     | \$0        | 0.00%   |
| Search Reports      | c. Early Intervention Services (EIS)                                                  | \$0        | 0.00%   |
|                     | d. Health Insurance Premium and Cost<br>Sharing Assistance for Low-Income Individuals | \$0        | 0.00%   |
|                     | e. Home and Community-Based Health<br>Services                                        | \$0        | 0.00%   |
|                     | f. Home Health Care                                                                   | \$0        | 0.00%   |
|                     | g. Hospice                                                                            | \$0        | 0.00%   |
|                     | h. Medical Case Management, including<br>Treatment Adherence Services                 | \$0        | 0.00%   |
|                     | i. Medical Nutrition Therapy                                                          | \$0        | 0.00%   |
|                     | j. Mental Health Services                                                             | \$0        | 0.00%   |
|                     | k. Oral Health Care                                                                   | \$0        | 0.00%   |
|                     | I. Outpatient/Ambulatory Health Services                                              | \$0        | 0.00%   |
|                     | m. Substance Abuse Outpatient Care                                                    | \$0        | 0.00%   |
|                     | 1. Core Medical Services Subtotal                                                     | \$0        | 0.00%   |

Scrolling down further on this page, we have the breakdown for your Core Medical Services as you can see listed here. All the information from this table is populated from the GCMS. So, if a value here is missing or needs to be changed, you'll have to make edits to your contracts in the GCMS. Remember, if you make any edits to your contracts in the GCMS you will need to synchronize the changes as previously shown.

| Support Services                                    |     |       |                                       |
|-----------------------------------------------------|-----|-------|---------------------------------------|
| a. Child Care Services                              | \$0 | 0.00% |                                       |
| b. Emergency Financial Assistance                   | \$0 | 0.00% |                                       |
| c. Food Bank/Home Delivered Meals                   | \$0 | 0.00% |                                       |
| d. Health Education/Risk Reduction                  | \$0 | 0.00% |                                       |
| e. Housing                                          | \$0 | 0.00% |                                       |
| f. Linguistic Services                              | \$0 | 0.00% | 0                                     |
| g. Medical Transportation                           | \$0 | 0.00% | HAB Policy Notice                     |
| h. Non-Medical Case Management Services             | \$0 | 0.00% | (PN) 21-01, Waiver                    |
| i. Other Professional Services                      | \$0 | 0.00% | of the Ryan White                     |
| j. Outreach Services                                | \$0 | 0.00% | HIV/AIDS Program                      |
| k. Psychosocial Support Services                    | \$0 | 0.00% | Core Medical                          |
| I. Referral for Health Care and Support<br>Services | \$0 | 0.00% | <u>Services</u><br><u>Expenditure</u> |
| m. Rehabilitation Services                          | \$0 | 0.00% | Requirement                           |
| n. Respite Care                                     | \$0 | 0.00% |                                       |
| o. Substance Abuse Services (residential)           | \$0 | 0.00% |                                       |
| 2. Support Services Subtotal                        | \$0 | 0.00% |                                       |
| 3 Total Service Allocations                         | \$0 | 0.00% |                                       |

And right below your Core Medical Services are your Support Services. At the bottom of your tables, you will see the checkbox for the 75% core medical services requirement. For more background information on the waiver, I recommend reviewing Policy Notice 21-01 which details the requirements for the waiver and the process of requesting it which I have linked here on the slide. If you have received a waiver for that 75% core medical services requirement, then make sure to select this checkbox at the bottom of the page. If you are unsure if your organization received a waiver for that requirement, please reach out to your project officer for assistance.

Lastly, if you make any changes on this page, be sure to select the Save button at the bottom right.

Now let's review at the Part D Allocations report.

| Search Contracts                | ▼H12HA00000: Lagoon Beach Clinic                                              |                           |                                                                                  |                                                  |
|---------------------------------|-------------------------------------------------------------------------------|---------------------------|----------------------------------------------------------------------------------|--------------------------------------------------|
| Recipient Information           | Report ID: 12345<br>Budget Year: 3/1/2024-2/28/2025<br>Access Mode: ReadWrite |                           | Status: Working<br>Last Modified Date: 5/18/202411:00:22AM<br>UEI: ABCDEFGHUKLMN | Due Date:5/31/20245:50:59PM<br>Last Modified By: |
| Allocations Report              | Allocations Report                                                            |                           |                                                                                  |                                                  |
| References *                    | All fields are required.                                                      |                           |                                                                                  | The statel success                               |
| Validation Rules                | Public Burden Statement: OMB Control Num                                      | ber (0915-0318) Valid Unt | il 04/30/2026                                                                    | The total amount                                 |
| Actions                         | Budget Year 3/1/2024-2/28/2025 Award Info                                     | rmation                   |                                                                                  | allocated for                                    |
| Validate<br>Submit<br>PO Review | RWHAP Part D Recipient Award Amount Part D Program Total                      |                           |                                                                                  | cannot exceed 10% of your total award.           |
| PQC Review                      | Service                                                                       | Base Award Amount         | Base Award Percer                                                                | Additionally                                     |
| Comments *                      | Non-services                                                                  |                           |                                                                                  | Administrative and                               |
| Add Comments                    | a. Clinical Quality Management                                                |                           | 57.41%                                                                           | Indirect Costs combined                          |
| View Comments                   | b. Administrative                                                             |                           | 42.59%                                                                           | cannot exceed 10% of                             |
| Reports *                       | c. Indirect Costs                                                             |                           | 0.00%                                                                            | your total award                                 |
| Print/Export Report             | Non-services Subtotal                                                         | \$65,282                  | 100.00%                                                                          | 1                                                |
| Action History                  | Client Services                                                               |                           |                                                                                  |                                                  |
| Admin Deperts                   | d. Core Medical Services                                                      | \$0                       | 0.00%                                                                            |                                                  |
| Admin Tools                     | e. Support Services                                                           | \$0                       | 0.00%                                                                            |                                                  |
| Search *                        | Service Allocation Subtotal                                                   | \$0                       | 0.00%                                                                            |                                                  |
|                                 | Total Allocations (Service+Non-service)                                       | \$65,282                  | 100.00%                                                                          |                                                  |

Here we have our Part D Allocations Tables.

Part D recipients will have four editable fields in the Allocations Report section along with the tables for both core medical and support services with information you've entered in the GCMS that has been synchronized into the report. Once all this information has been updated you will save the information on this page before moving onto the next section of the report. First let's go over our four editable fields. Starting at the top we have the Part D Recipient Award Amount which is the total amount of your agency's Part D award indicated on your agency's notice of Award. Next, we have the "Non-services" section, where you will enter the allocated amounts for your agency's Clinical Quality Management, Administrative costs, and indirect costs. Like Part C , the amount for Administrative costs may not exceed 10 percent of your total Ryan White Part D Award. Additionally, Administrative and Indirect Costs combined may not exceed 10 percent of your total Ryan White Part D Award.

Right below the Non-services categories we have our Client Services fields that are not editable, and like part C, these amounts are subtotals that are going to be automatically calculated from values entered from both the editable fields on this page, as well as from the core medical and support services entered from your contracts in the GCMS.

| Part D Allocations Categories                                                         |            |         |
|---------------------------------------------------------------------------------------|------------|---------|
| Service                                                                               | Base Award |         |
|                                                                                       | Amount     | Percent |
| Core Medical Services                                                                 | -<br>      |         |
| a. AIDS Drug Assistance Program Treatments                                            | \$0        | 0.00%   |
| b. AIDS Pharmaceutical Assistance                                                     | \$0        | 0.00%   |
| c. Early Intervention Services (EIS)                                                  | \$0        | 0.00%   |
| d. Health Insurance Premium and Cost<br>Sharing Assistance for Low-Income Individuals | \$0        | 0.00%   |
| e. Home and Community-Based Health<br>Services                                        | \$0        | 0.00%   |
| f. Home Health Care                                                                   | \$0        | 0.00%   |
| g. Hospice                                                                            | \$0        | 0.00%   |
| h. Medical Case Management, including<br>Treatment Adherence Services                 | \$0        | 0.00%   |
| i. Medical Nutrition Therapy                                                          | \$0        | 0.00%   |
| j. Mental Health Services                                                             | \$0        | 0.00%   |
| k. Oral Health Care                                                                   | \$0        | 0.00%   |
| I. Outpatient/Ambulatory Health Services                                              | \$0        | 0.00%   |
| m. Substance Abuse Outpatient Care                                                    | \$0        | 0.00%   |
| 1. Core Medical Services Subtotal                                                     | \$0        | 0.00%   |

Further down on this page, we have the breakdown for your Core Medical Services as shown here. Again, all the information from this table is going to come from the GCMS. So, if a value here is missing or needs to be changed, you'll have to make edits to your contracts in the GCMS. Again, if you make any edits to your contracts in the GCMS you will need to synchronize the changes, so the updates appear in this table.

| Support Services                                    |     |       |  |
|-----------------------------------------------------|-----|-------|--|
| a. Child Care Services                              | \$0 | 0.00% |  |
| b. Emergency Financial Assistance                   | \$0 | 0.00% |  |
| c. Food Bank/Home Delivered Meals                   | \$0 | 0.00% |  |
| d. Health Education/Risk Reduction                  | \$0 | 0.00% |  |
| e. Housing                                          | \$0 | 0.00% |  |
| f. Linguistic Services                              | \$0 | 0.00% |  |
| g. Medical Transportation                           | \$0 | 0.00% |  |
| h. Non-Medical Case Management Services             | \$0 | 0.00% |  |
| i. Other Professional Services                      | \$0 | 0.00% |  |
| j. Outreach Services                                | \$0 | 0.00% |  |
| k. Psychosocial Support Services                    | \$0 | 0.00% |  |
| I. Referral for Health Care and Support<br>Services | \$0 | 0.00% |  |
| m. Rehabilitation Services                          | \$0 | 0.00% |  |
| n. Respite Care                                     | \$0 | 0.00% |  |
| o. Substance Abuse Services (residential)           | \$0 | 0.00% |  |
| 2. Support Services Subtotal                        | \$0 | 0.00% |  |
| 3. Total Service Allocations                        | \$0 | 0.00% |  |

And right below our Core Medical services we have our Support Services. Remember, if you make any changes, be sure to scroll down to the bottom of the page and select the Save button on the right.

Now that we have gone through each section of the Allocations report, lets answer any questions you may have about your Ryan White Allocations Report submission.

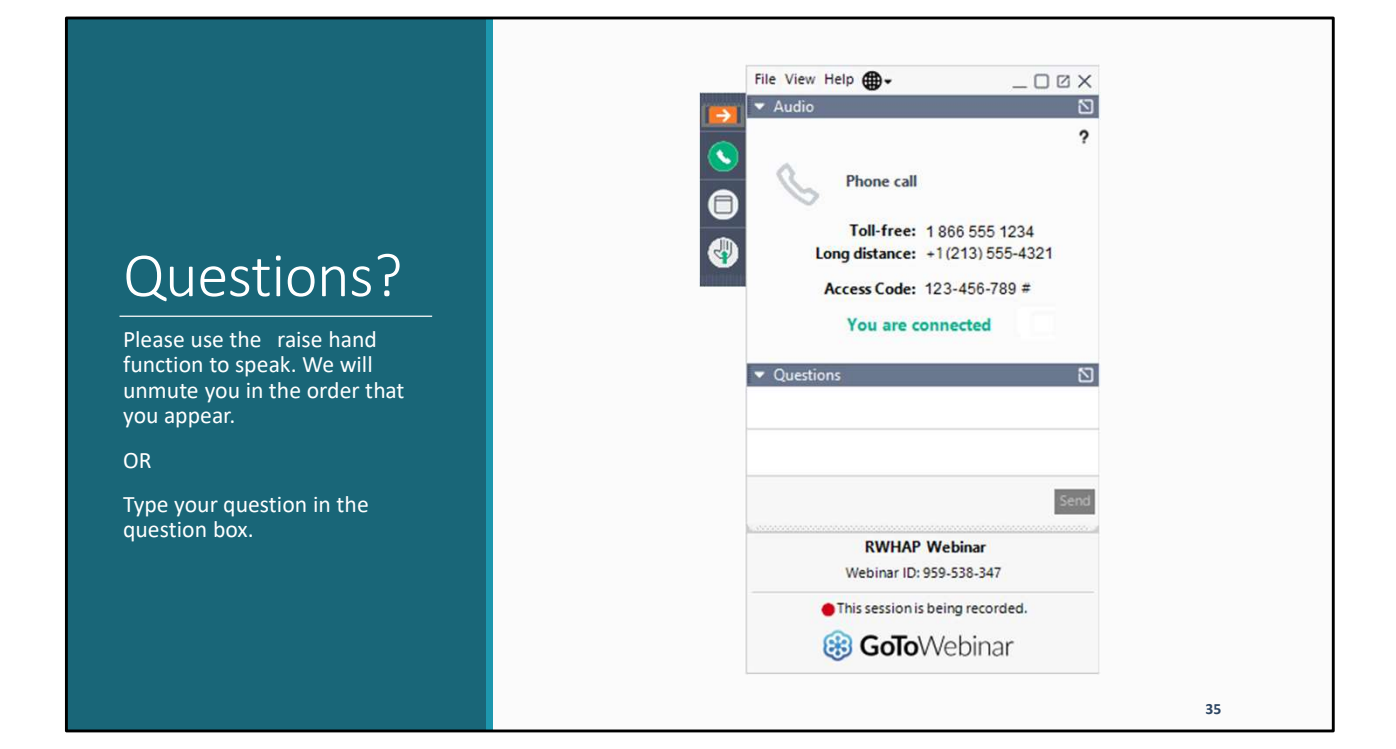
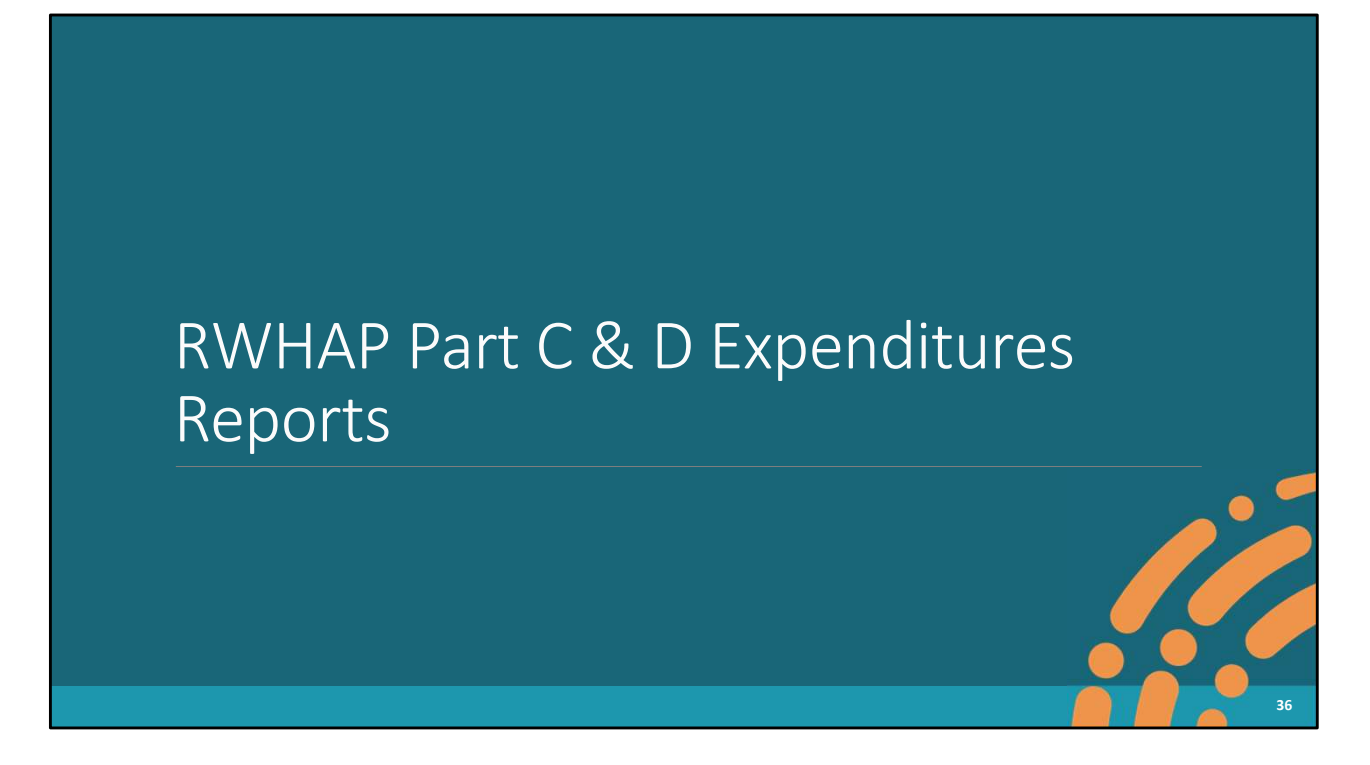

We're now going to cover how to complete the Ryan White HIV/AIDS Program Part C and Part D Expenditures Reports.

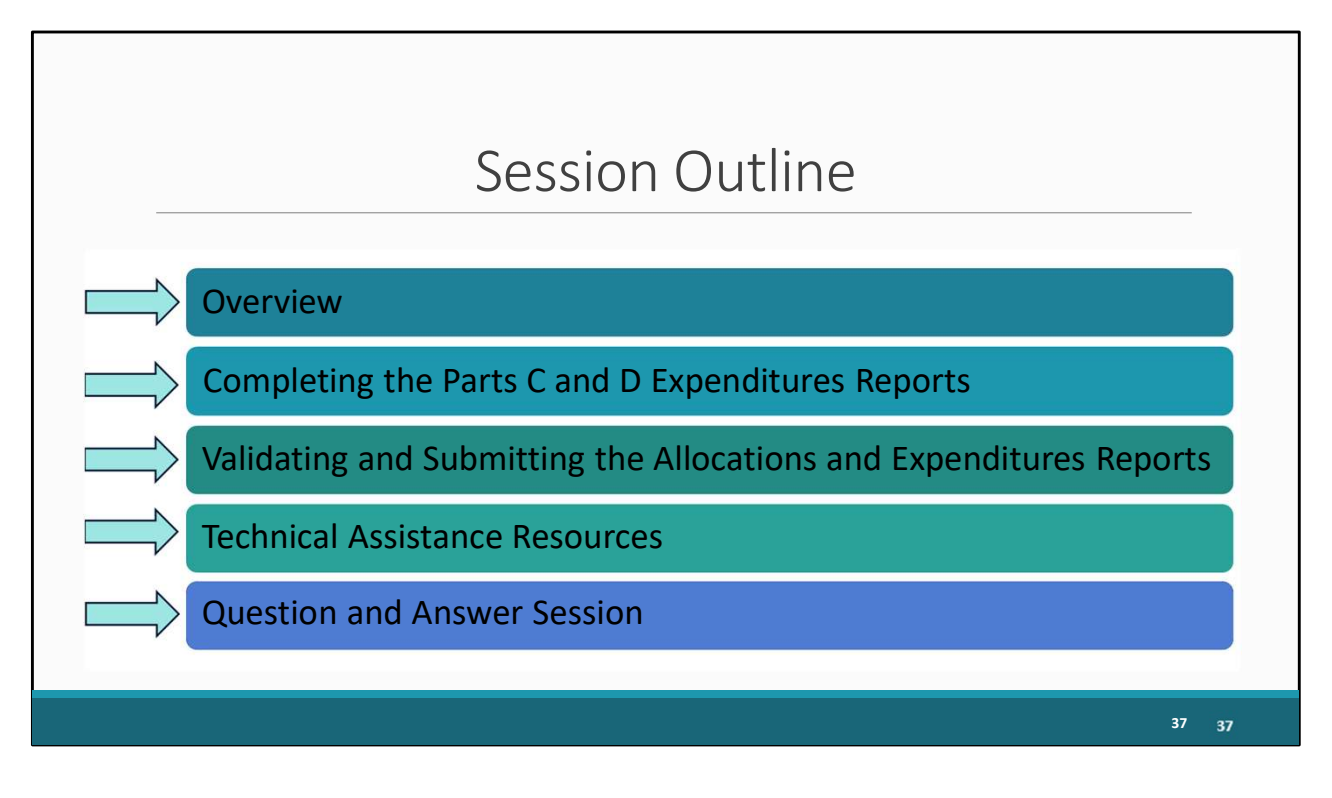

I will start with an overview of the Part C and D Expenditures Reports before moving on to completing the Parts C and D Expenditures Reports. I'll then review the process for validating and submitting both the Allocations and Expenditures Reports. Next, I will go over the technical assistance resources available to you. Finally, we'll wrap up today's presentation with another Q&A session.

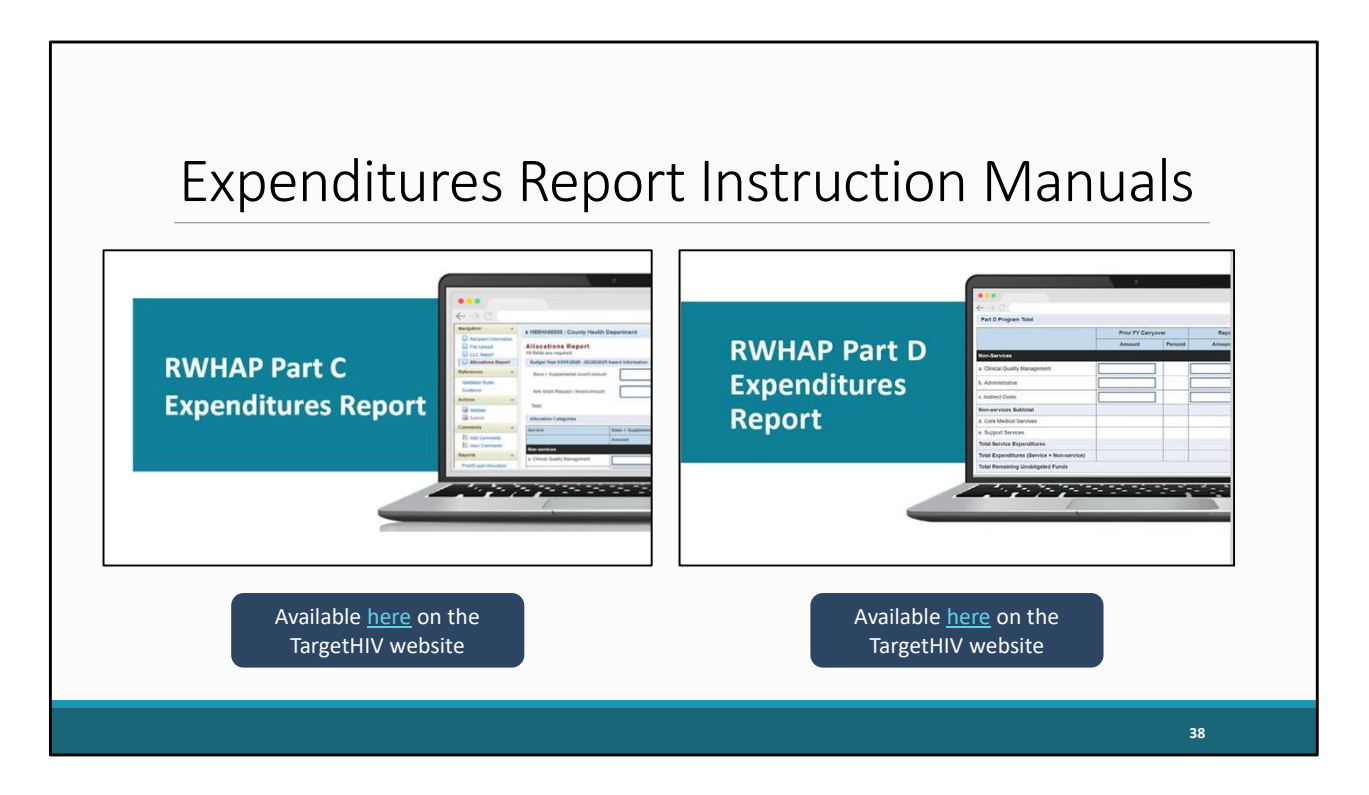

I want to mention that the Part C and Part D Expenditures Report instruction manuals will be available on the TargetHIV website soon. The links are provided here on the slide. These manuals are an excellent resource to have while completing the Expenditures reports; therefore, I highly recommend downloading them once they are available.

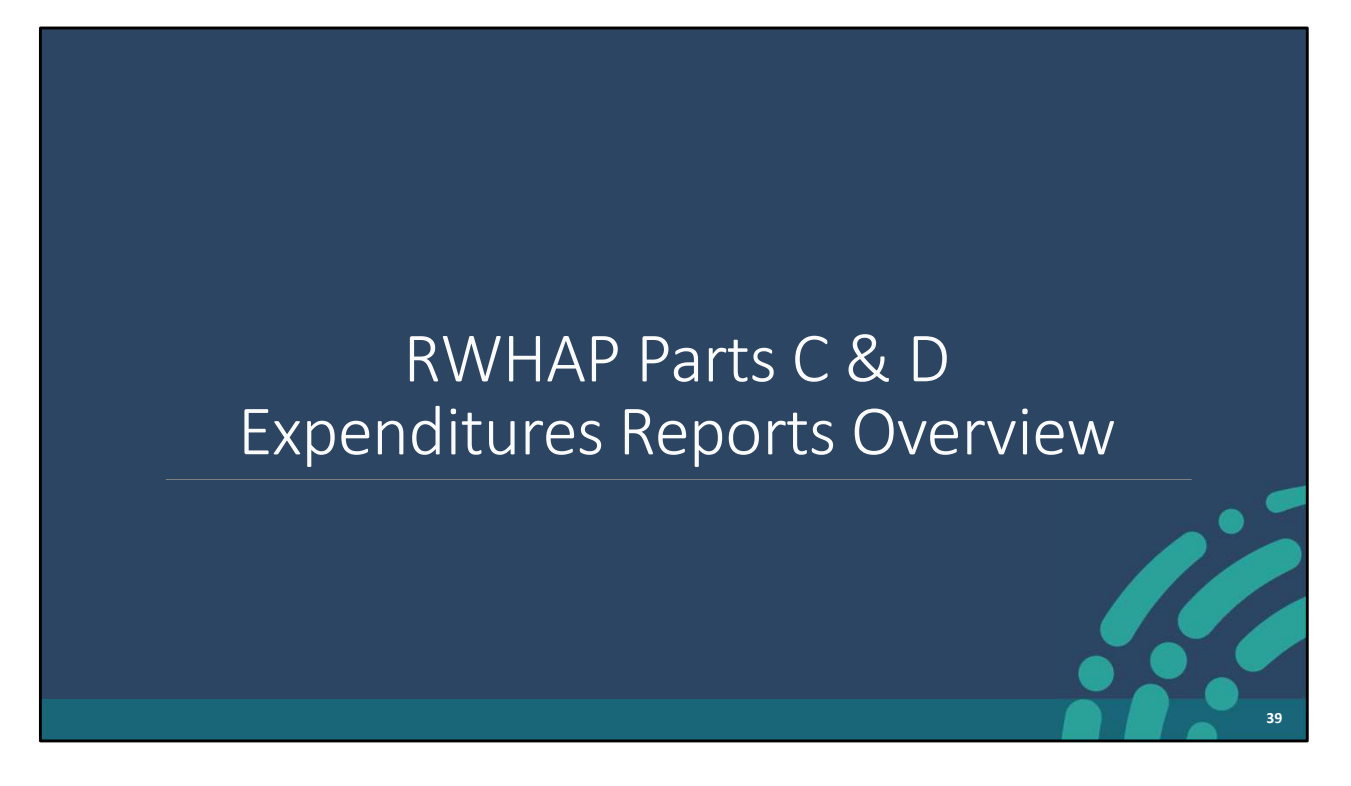

Let's start by going through a quick overview of the Parts C & D Expenditures Reports.

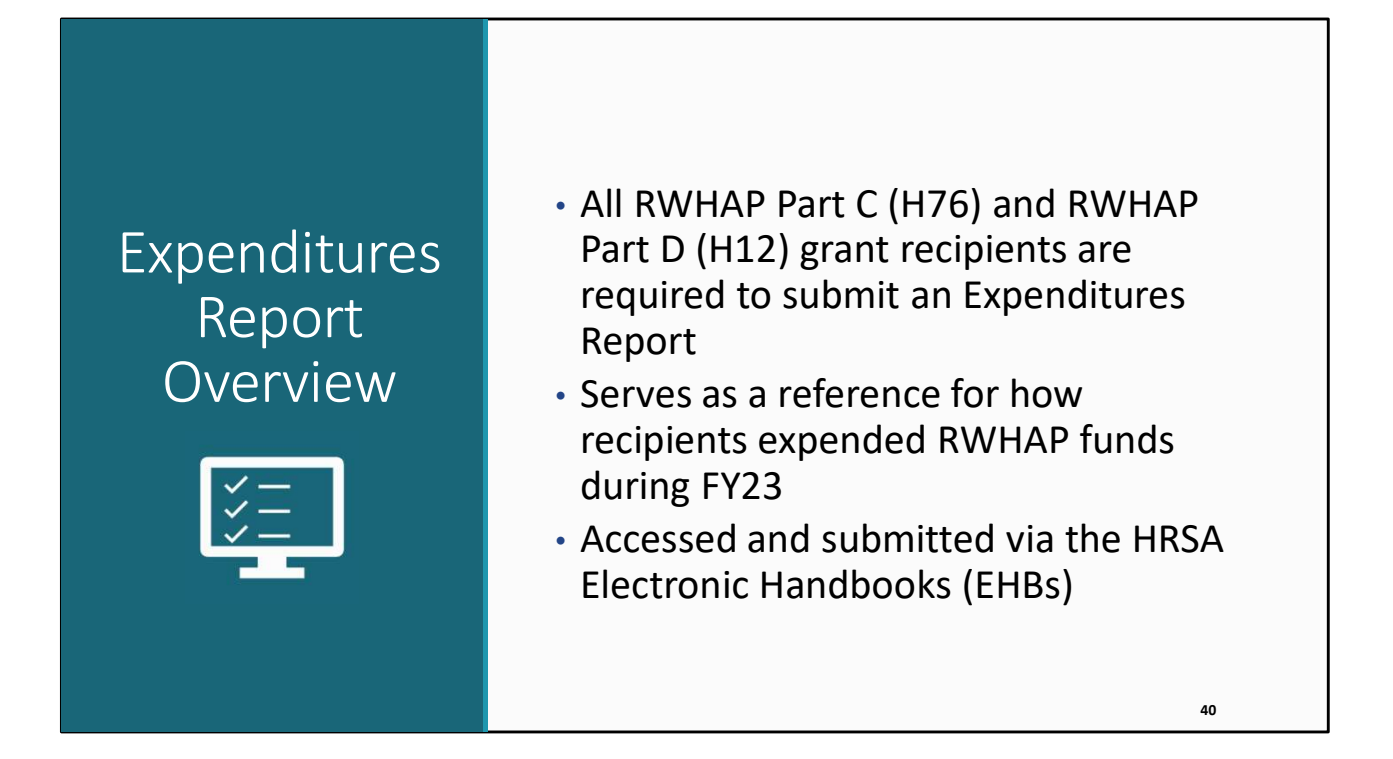

All Part C (H76) and Part D (H12) recipients must complete an Expenditures Report. The expenditures report serves as a reference for how recipients expended their grant funding for the fiscal year. The current report is for FY23.

Just like the Allocations Report, the Expenditures Report is also accessed and completed via the EHBs.

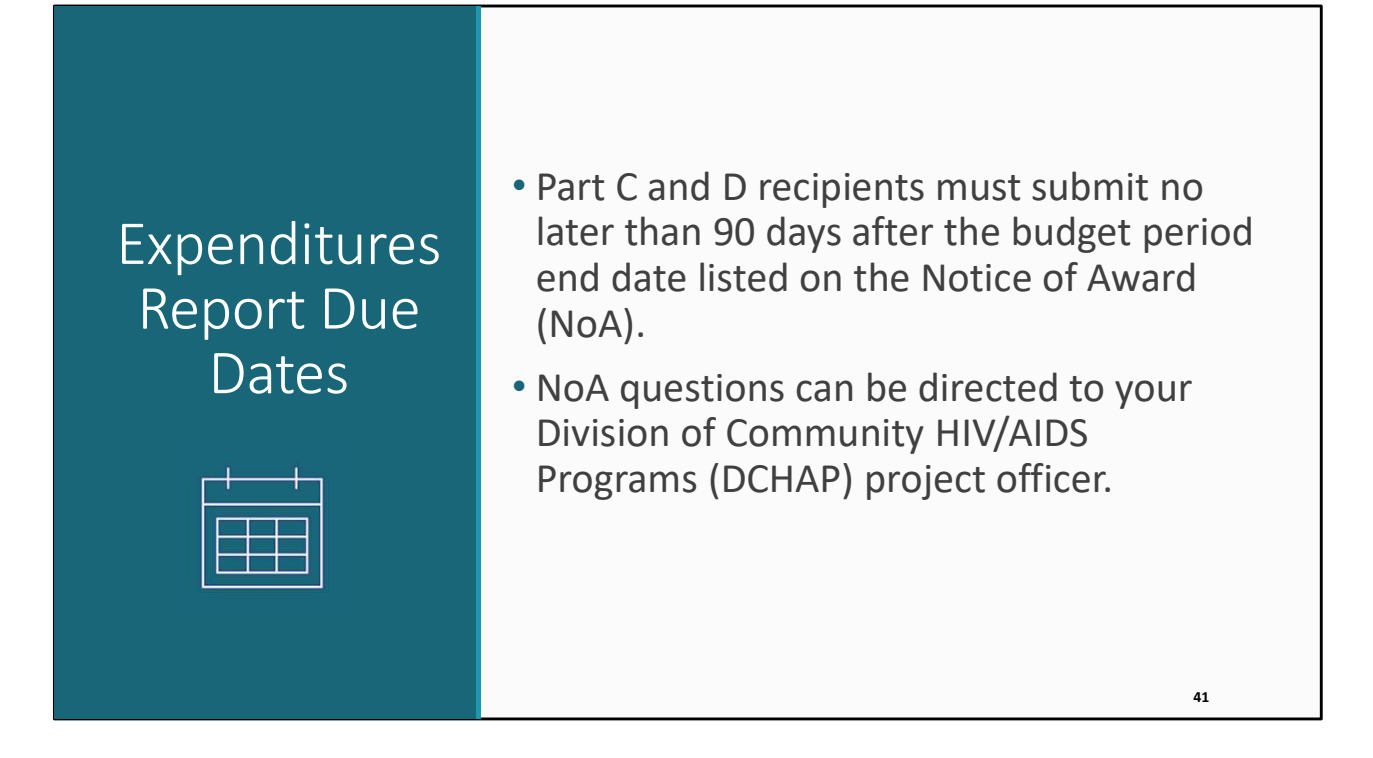

RWHAP Part C and Part D recipients must submit their Expenditures Report in the HRSA EHBs no later than 90 days after the budget period end date listed on their Notice of Award (NoA).

The Part C Expenditures Report for FY 23 is currently open in the system. The Part D Expenditures Report is not yet open.

If you have questions on your NoA, please contact your Division of Community HIV/AIDS Programs (DCHAP) project officer.

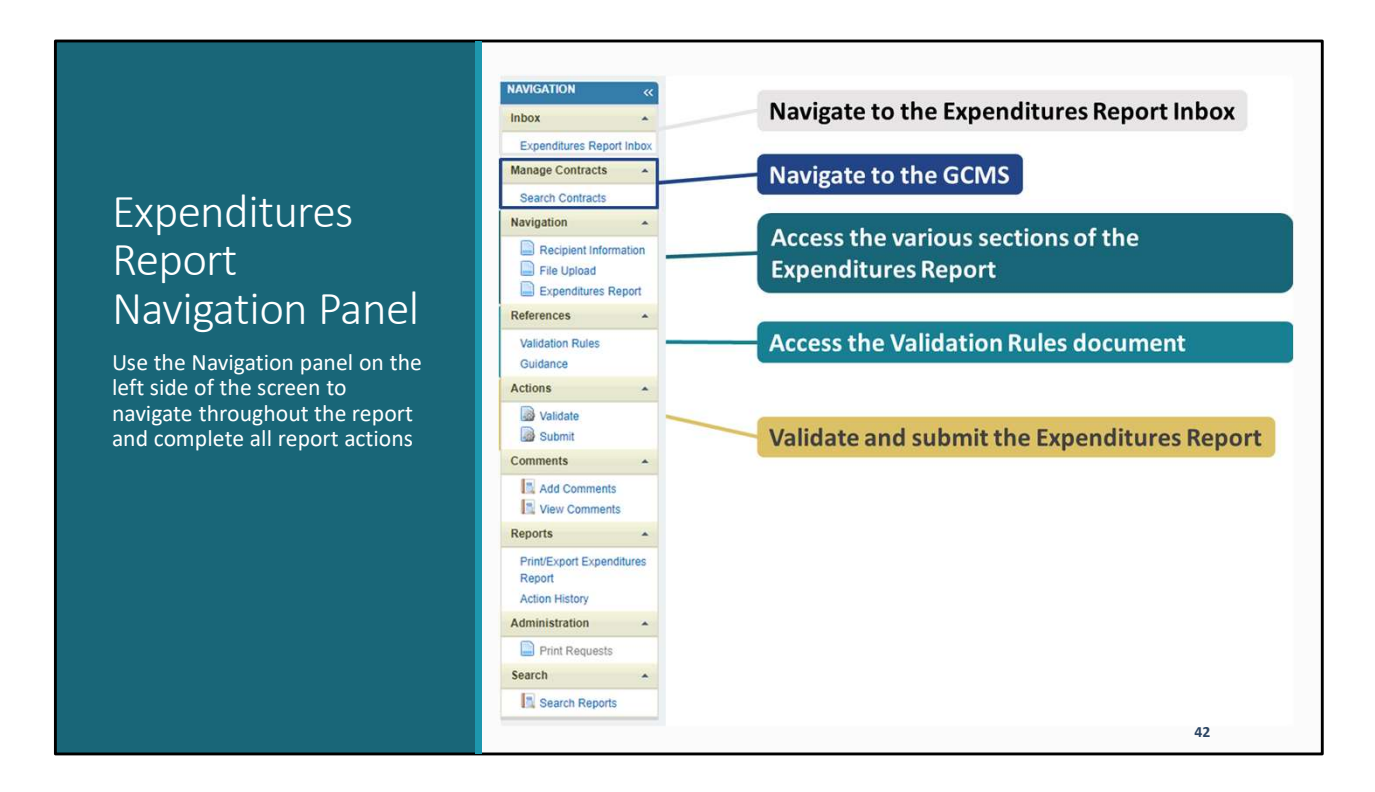

I'd like to briefly go over the Navigation panel as it is essential for getting around the various sections of the Expenditures Report. You can get back to the Expenditures Report Inbox up here at the top. Now, the Expenditures Report doesn't utilize the contracts in the GCMS but you can still go look at your contracts at any time in the Expenditures Report system by using this "Search Contract" link.

Use the options here to get to any of the report sections. You can view the validation rules and instructions documents using the links in this section. And then you'll validate and submit the Expenditures Report using these two options.

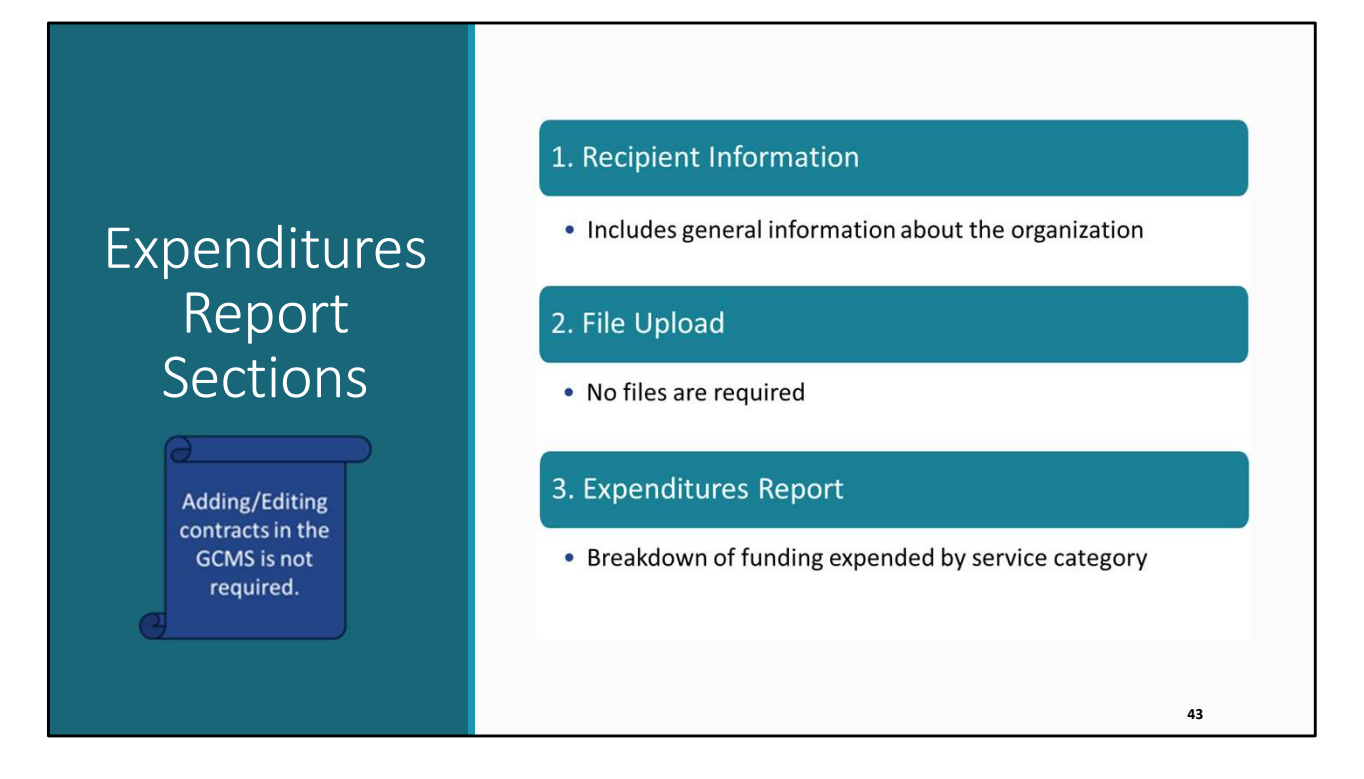

Unlike the Allocations Report, the Expenditures Report comprises three sections. You'll notice that the Expenditures Report does not have a CLC section. Therefore, again, adding/editing contracts in the GCMS isn't required for the Expenditures Report submission like it is for the Allocations Report. All data entry is done directly within the report.

The Expenditures Report begins with the Recipient Information section, which includes general information about your organization.

Next is the File Upload section. There are no required files to be uploaded for Part C or Part D recipients.

And lastly, there is the Expenditures Report section. This section includes a breakdown of the funding expenditures during the budget period by service category.

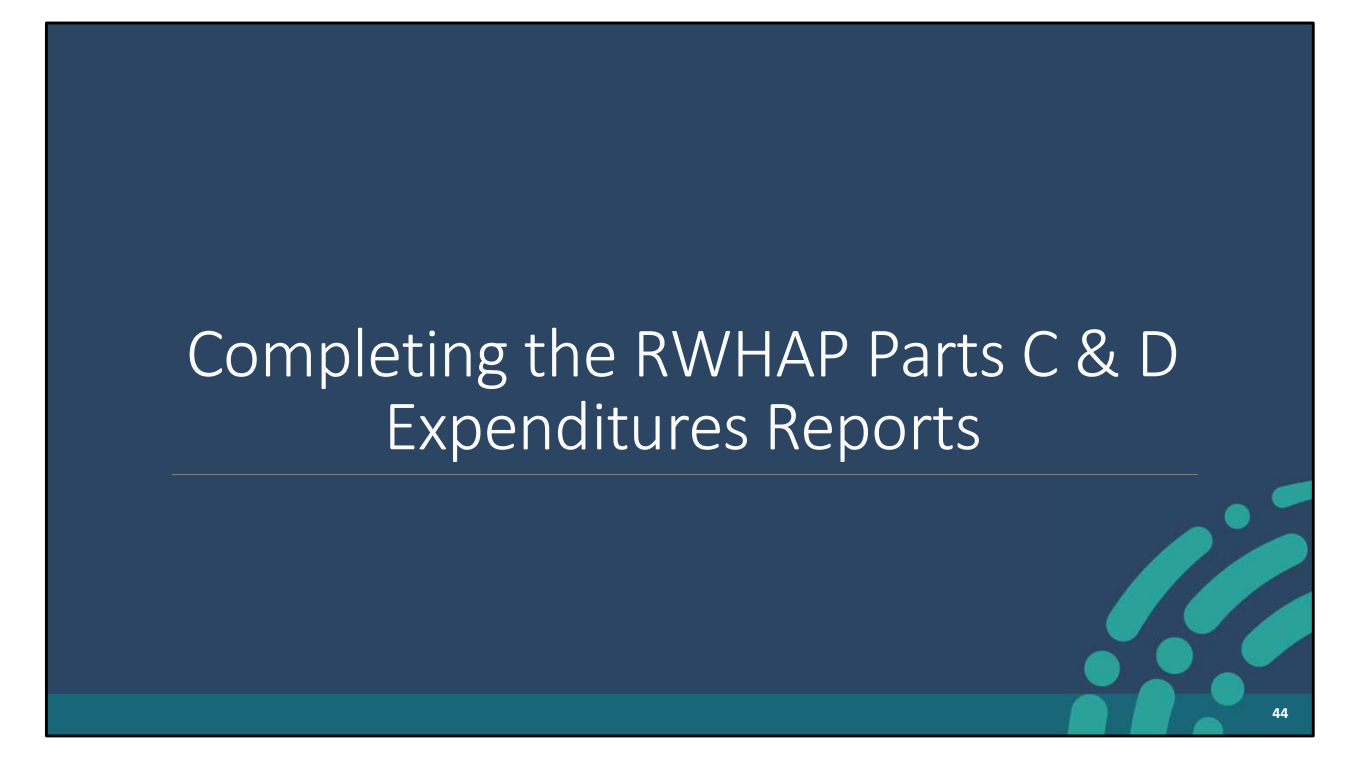

The first two sections of the Expenditures Report, the Recipient Information and the File Upload sections, are identical for both Parts C & D. I'm going to review these steps first. Then I'll go through the last section, the Expenditures Report Section, separately.

## Expenditures Report

|                              | ~~ | Lybei                                                                                                    | unuies ne       | port mbox                                                          |                                                                                                    |                                               |                                                 |                                    |                                       | . cur oc    |                |          |
|------------------------------|----|----------------------------------------------------------------------------------------------------|-----------------|--------------------------------------------------------------------|----------------------------------------------------------------------------------------------------|-----------------------------------------------|-------------------------------------------------|------------------------------------|---------------------------------------|-------------|----------------|----------|
| Inbox                        | *  | #                                                                                                    | Report ID       | Submission                                                         | Name                                                                                                   | Grant                                         | Budget Year                                     | Modified                           | Status                                | Action      | Comments       | Action   |
| Expenditures Report<br>Inbox |    | 1                                                                                                    | 0               | Expenditures                                                       | Lagoon Beach Clinic                                                                                    | H76HA00000                                    | 01/01/2023 -                                    | Date                               |                                       | <b>*</b>    |                | HISTOLY  |
| Manage Contracts             |    |                                                                                                    |                 | Report                                                             | ••••                                                                                                   |                                               | 12/31/2023                                      |                                    |                                       | Create      |                |          |
| Search Contracts             |    |                                                                                                    |                 |                                                                    |                                                                                                    |                                               |                                                 |                                    |                                       |             |                |          |
| Administration               | *  |                                                                                                    |                 |                                                                    |                                                                                                    |                                               |                                                 |                                    |                                       |             |                |          |
| Print Requests               |    | For he                                                                                                    | lp with EHBs c  | ontact the HRSA Hei                                                | p Desk by phone at 1-877-Go4-                                                                          | HRSA (1-877-464                               | 4772) Monday throug                             | h Friday 8:00 a                    | m. to 8:00                            | p.m. Easter | rn Time Or use | the HRSA |
| -                            |    | For neip with EHBs contact the HKSA Help Desk by phone at 1-877-Go4-HKSA (1-877-4o4-4772) Monday through Friday, 8:00 a.m. to 8:00 p.m. Eastern Time. Or use the HKSA Electronic Handbooks Contact Center help request form to submit your question online. |                 |                                                                    |                                                                                                    |                                               |                                                 |                                    |                                       |             |                |          |
| Search                       | *  | Electro                                                                                                    | sine manabook.  | s contact center ner,                                              | p request form to submit your qu                                                                       | estion online.                                |                                                 |                                    |                                       |             |                |          |
| Search                       | •  | For qu                                                                                                    | estions regardi | ng data content and/                                               | or reporting requirements, pleas                                                                       | e contact Data S                              | upport at 1-888-640-93                          | 356 or email to F                  | yanWhite[                             | DataSuppor  | t@wrma.com     |          |
| Search                       | •  | For qu<br>Logged                                                                                                    | in as: Grantee  | DataViewer, Grantee<br>ons also require Ado                        | ior reporting requirements, pleas<br>DataEditor, GranteeDataSubmit<br>be Acrobat Reader 5 or higher in | e contact Data S<br>ter<br>istalled on your F | upport at 1-888-640-93<br>PC. To download Adobe | 956 or email to R<br>Acrobat Reade | iyanWhiteE<br>r, click <mark>人</mark> | DataSuppoi  | t@wrma.com     |          |
| Search                       | •  | For qu<br>Logged<br>The HAE                                                                                                    | in as: Grantee  | DataViewer, Grantee<br>ons also require Ado                        | or reporting requirements, pleas<br>DataEditor, GranteeDataSubmit<br>be Acrobat Reader 5 or higher in  | e contact Data S<br>ter<br>istalled on your F | upport at 1-888-640-9:<br>PC. To download Adobe | 56 or email to F                   | iyanWhite[<br>r, click <mark>]</mark> | DataSuppor  | t@wrma.com     |          |
| Search Reports               |    | For qu<br>Logged<br>The HAE                                                                                                    | in as: Grantee  | ng data content and<br>DataViewer, Grantee<br>ons also require Ado | or reporting requirements, pleas<br>iDataEditor, GranteeDataSubmit<br>be Acrobat Reader 5 or higher in | e contact Data S<br>ter<br>istalled on your F | upport at 1-888-640-9;<br>'C. To download Adobe | 56 or email to R                   | iyanWhiteE<br>r, click 📐              | DataSuppor  | t@wrma.com     |          |

To access the Expenditures Report, you will follow the same steps Richard demonstrated for the Allocations Report. However, rather than selecting the 2024 Allocations Report submission from the Submissions-All Page, you will select the FY 2023 Expenditures Report Submission. Once you do, you will be navigated to the Expenditures Report inbox (pictured here), where you will see your Expenditures Report listed.

Again, although you see a Part C grant listed in the screenshot, the steps I'm going over apply to Part D as well.

Before we select the envelope icon, I want to emphasize that although you can see the Search Contracts link in the navigation panel on the left, you do not need to make any updates to contracts for the Expenditures Report.

To open the report, click on the envelope icon.

| NAVIGATION «                                                                                                    | Expenditures Report                                                                                        |                                                                                                    | Your session will expire in: 29:53                                                                                                    |
|----------------------------------------------------------------------------------------------------|----------------------------------------------------------------------------------------------------|----------------------------------------------------------------------------------------------------|----------------------------------------------------------------------------------------------------|
| Inbox *                                                                                                    | ▼ H76HA00000 : Lagoon Beach                                                                                | Clinic                                                                                                    |                                                                                                    |
| Expenditures Report Inbox<br>Manage Contracts •<br>Search Contracts                                                                      | Report ID: 123456<br>Budget Year: 1/1/2023 - 12/31/2023<br>Access Mode: ReadWrite                          | Status: Working<br>Last Modified Date: 3/18/2024 3:33:57 PM<br>UEL AB1C2DEF34GH                                                                                  | Due Date: 4/30/2024 11:59-58 PM<br>Last Modified By: pstar@lagoonclinic.org                                                             |
| Recpient Information     File Upload     File Upload     Consentation Rules     Guidance     Actions     Actions     Submit     Comments | The data shown below are pre-populated for<br>before its a required field. NOTE: Updating<br>EHBs as well. | m the HRSA Electronic Handbooks (EHBs). Please verify that<br>the information on this page does not update your information<br>123 Sesame Street<br>City<br>ST v | It the information shown below is accurate. A field with an asterisk *<br>in the EHBs. You must revise your agency's information in the |
| Add Comments                                                                                                    | * d. Zip Code:                                                                                             | 12345                                                                                                    |                                                                                                    |
| Reports *                                                                                                    |                                                                                                    |                                                                                                    |                                                                                                    |
| Reports A<br>Print/Export Expenditures<br>Report                                                                                         | z. Organization identification:                                                                            |                                                                                                    |                                                                                                    |
| Reports Print/Export Expenditures<br>Report<br>Action History                                                                            | a. EIN:                                                                                                    | 123456789                                                                                                    |                                                                                                    |

After clicking on the envelope icon, you will be navigated to the Recipient Information section. Just like the Allocations Report, the information listed on this page includes the official mailing address and the organization identification information.

|                | Recip                     | pient Information (co                   | ont.) |
|----------------|---------------------------|-----------------------------------------|-------|
| Action History | a. EIN:                   | 123456789                               |       |
| Print Requests | b. UEI:                   | AB1C2DEF34GH                            |       |
| Search Reports | 3. Contact information of | person responsible for this submission: |       |
|                | * a. Name:                | Patrick Star                            |       |
|                | b. Title:                 | Project Director                        |       |
|                | * c. Phone:               | (000) 000 - 0000                        |       |
|                | d. Fax:                   | (000) 000 - 0000                        |       |
|                | * e. E-mail:              | pstar@lagoonclinic.org                  |       |
|                | Cancel                    |                                         | Save  |
|                |                           |                                         | 47    |

Moving down the page, also included is this section is the contact information of the person responsible for the submission. This information populates from the information listed in the HRSA EHBs.

Please review the information listed for accuracy. Once you have verified the information, please click on save to move on to the next section.

| NAVIGATION       Vour session will expire in: 29:54         Inbox       + H76HA00000 : Lagoon Beach Clinic         Expenditures Report Inbox       Report ID: 123456         Search Contracts       Budget Year: 11/12023 - 12/31/2023         Navigation       Etspenditures Report         File Upload       Document Name         Document Name       Description         Validation Rules       Outropic select the "Upload" link in the Action column. If you would like to submit a supplemental document to complete your submission, select the "Upload" link in the Action column. If you would like to submit a supplemental document to complete your submission, select the "Upload" link in the Action column. If you would like to submit a supplemental document to complete your submission, select the "Upload" link in the Action column. If you would like to submit a supplemental document to complete your submission, select the "Upload" link in the Action column. If you would like to submit a supplemental document to complete your submission, select the "Upload" link in the Action column. If you would like to submit a supplemental document to complete your submission, select the "Upload Supplemental Document"         Validation       Vor records to display.         Validate       Vor records to display.         Validate       Vor records to display.         Validate       Vor records to display.         Validate       Vor records to display.         Validate       Vor records to display.         Validaton ments                                                                                                    |                                                                                                    | Fil                                                                                                    | e Upload                                                                                                    |                                                                                                    |
|----------------------------------------------------------------------------------------------------|----------------------------------------------------------------------------------------------------|----------------------------------------------------------------------------------------------------|----------------------------------------------------------------------------------------------------|----------------------------------------------------------------------------------------------------|
| Expenditures report linix       Report ID: 123456       Status: Working       Due Date: 4/30/2024 11:59:58 PM         Manage Contracts       Budget Year: 1/1/2023 - 12/31/2023       Last Modified Date: 3/18/2024 3:33:57 PM       Last Modified By: pstar@legoonclinic.org         Search Contracts       Access Mode: ReadWrite       UE: AB1C2DEF34GH       No required       uploads unless         Image: Provide the provide the provid                                                                                          | NAVIGATION «                                                                                                    | Expenditures Report<br>▼ H76HA00000 : Lagoon Beach Clinic                                                                                                    |                                                                                                    | Your session will expire in: 29:54                                                                                                    |
| Navigation     Recipient Information     File Upload     Document Name   Description Description Des | Anage Contracts  Search Contracts                                                                                                    | Report ID: 123456<br>Budget Year: 1/1/2023 - 12/31/2023<br>Access Mode: ReadWrite                                                                                                    | Status: Working<br>Last Modified Date: 3/18/2024 3:33:57 PM<br>UEI: AB1C2DEF34GH                                                                          | Due Date: 4/30/2024 11:59:58 PM<br>Last Modified By: pstar@lagoonclinic.org                                                                                                    |
| Comments Upload Supplemental Document                                                                                                    | Ravigation A<br>Recipient Information<br>File Upload<br>Expenditures Report<br>References A<br>Validation Rules<br>Guidance<br>Actions A<br>Walidate<br>Submit | File Upload  Document Name No records to display.  Submission Components To upload a primary component of your report, select the select the "Upload Supplemental Document" button below Create Compressed Zip File  No records to display. | Description<br>Description<br>"Upload" link in the Action column. If you would like to subr<br>Please note that you will be unable to upload files larger | Action The asymptotic asymptotic |
|                                                                                                    | Add Comments                                                                                                    | Upload Supplemental Document                                                                                                    |                                                                                                    |                                                                                                    |

The next section is the File Upload section. As previously mentioned, there are no required uploads for this report; however, if your project officer specifically requests that you upload a document, you can do so by clicking on the Upload Supplemental Document link. Locate and select the supplemental documentation saved on your computer and upload it to your report.

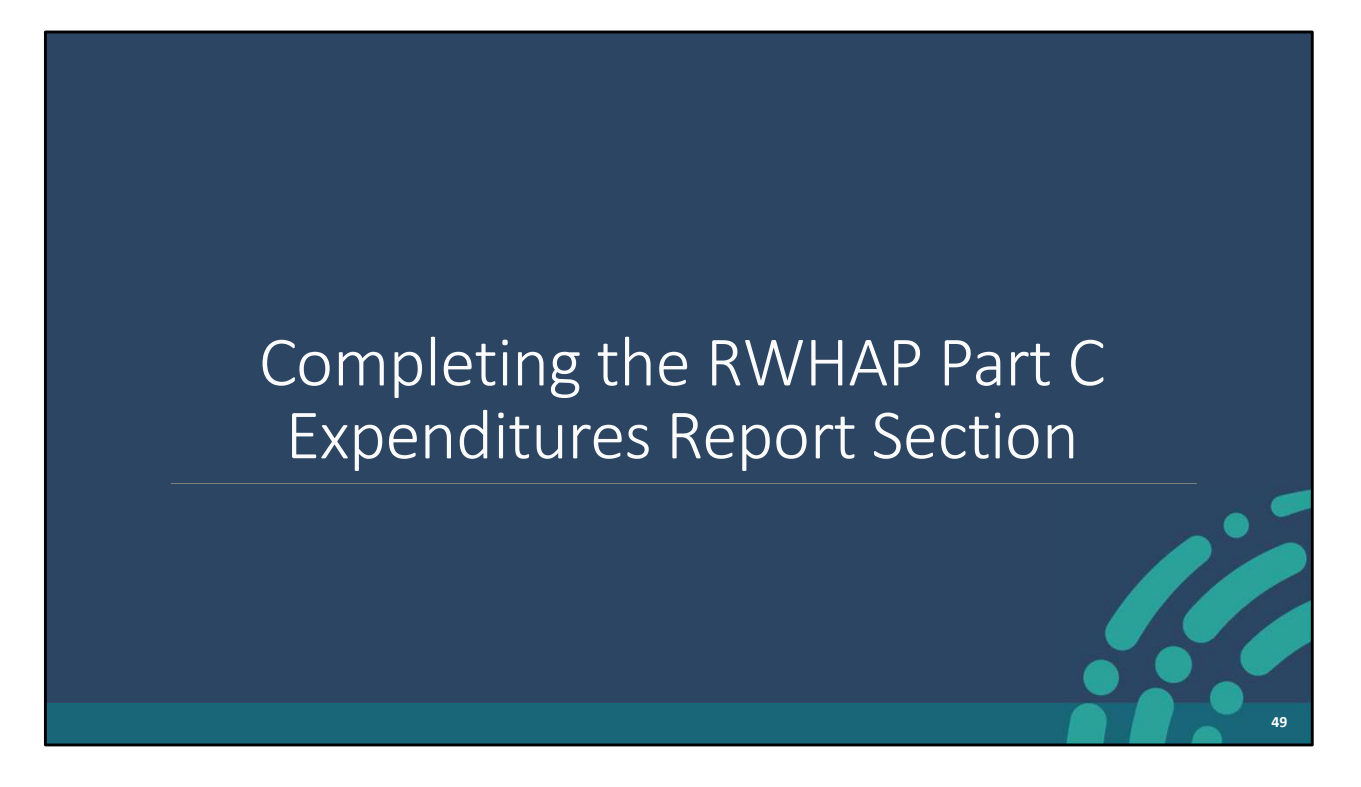

Now I'm going to go over the third section of the report – the Expenditures Section. I'll cover the Part C Expenditures Report Section first and then move on to reviewing the steps for completing the Part D Expenditures Section.

|                                                                      | Part C A                                                                                 | Award I                                                           | nfo                 | rmation                                 |                                  |                              |                 |
|----------------------------------------------------------------------|------------------------------------------------------------------------------------------|-------------------------------------------------------------------|---------------------|-----------------------------------------|----------------------------------|------------------------------|-----------------|
| NAVIGATION «                                                         | Expenditures Report                                                                      |                                                                   |                     |                                         |                                  | Your session wil             | expire in: 29:4 |
| Inbox 🔺                                                              | ▼ H76HA00000 : Lagoon Beach Clinic                                                       |                                                                   |                     |                                         |                                  |                              |                 |
| Expenditures Report Inbox<br>Manage Contracts •<br>Search Contracts  | Report ID: 123456<br>Budget Year: 1/1/2023 - 12/31/2023<br>Access Mode: ReadWrite        | Status: Working<br>Last Modified Date: 3/18/<br>UEI: AB1C2DEF34GH | 2024 7:53:14 AN     | Due Date:<br>Last Modif                 | 4/30/2024 11:5<br>ied By: pstar@ | 9:58 PM<br>⊛lagoonclinic.org |                 |
| Navigation   Recipient Information  File Upload  Expenditures Report | Expenditures Report<br>Fill in the data for all fields in the form. If there are no data | a to be reported for a particular field                           | , fill in with a ze | ero. After completing the form, click t | he Save butte                    | on to view the calculated t  | otals.          |
| References -                                                         | Budget Year 01/01/2023 - 12/31/2023 Award Information                                    |                                                                   |                     |                                         |                                  |                              |                 |
| Validation Rules<br>Guidance<br>Actions                              | RWHAP Part C Recipient Award Amount:                                                     |                                                                   |                     |                                         |                                  |                              |                 |
| Validate                                                             | Part C Program Total:                                                                    |                                                                   |                     |                                         |                                  |                              |                 |
| Comments .                                                           |                                                                                          | Prior FY Carryove                                                 | e.                  | Reporting FY                            |                                  | Total                        |                 |
| Add Comments                                                         | Non-Services                                                                             | Amount                                                            | Percent             | Amount                                  | Percent                          | Amount                       | Percent         |
| Reports 🔺                                                            | a. Clinical Quality Management                                                           |                                                                   |                     |                                         |                                  |                              |                 |
| Print/Export Expenditures<br>Report                                  | b. Administrative                                                                        |                                                                   |                     |                                         |                                  |                              |                 |
| Action History                                                       | Non-services Subtotal                                                                    |                                                                   |                     |                                         |                                  |                              |                 |
|                                                                      | c. Core Medical Services                                                                 |                                                                   |                     |                                         |                                  |                              |                 |

Please note that the data entry for this report is completed entirely in the Expenditures Report section. All the fields require a response, so if you have no expenditures to report, enter a zero.

The Part C Expenditures Section includes three components: Award Information, Part C Program Total, and Part C Expenditure Categories.

As shown on the screen you will begin with the award information, where you will enter the total amount for your RWHAP Part C Recipient Award Amount and RWHAP Part C Approved Carryover Amount.

Both the Part C Recipient Award Amount and the Part C Approved Carryover Amount are indicated on your agency's final NoA.

| Part C Program Total                       |             |                                       |         |        |         |         |        |         |  |  |  |
|--------------------------------------------|-------------|---------------------------------------|---------|--------|---------|---------|--------|---------|--|--|--|
| Part C Program Total                       |             |                                       |         |        |         |         |        |         |  |  |  |
|                                            | Prior FY Ca | Prior FY Carryover Reporting FY Total |         |        |         |         |        |         |  |  |  |
|                                            | Amount      | P                                     | ercent  | Amount | Percent | Ai      | mount  | Percent |  |  |  |
| Non-Services                               |             |                                       |         |        |         |         |        |         |  |  |  |
| a. Clinical Quality Management             |             |                                       |         |        |         |         |        |         |  |  |  |
| b. Administrative                          |             |                                       |         |        |         |         |        |         |  |  |  |
| Non-services Subtotal                      |             |                                       |         |        |         | 8       |        |         |  |  |  |
| c. Core Medical Services                   |             |                                       |         |        |         |         |        |         |  |  |  |
| d. Support Services                        |             |                                       |         |        |         |         |        |         |  |  |  |
| Total Service Expenditures                 |             |                                       |         |        |         |         |        |         |  |  |  |
| Total Expenditures (Service + Non-service) |             |                                       |         |        |         |         |        |         |  |  |  |
| Total Remaining Unobligated Funds          |             |                                       |         |        |         |         |        |         |  |  |  |
| Part C Expenditure Categories              |             |                                       |         |        |         |         |        |         |  |  |  |
|                                            | Prior FY    | Carryover                             |         | Repor  | ting FY | Tot     |        | tal     |  |  |  |
|                                            | Amount      |                                       | Percent | Amount |         | Percent | Amount | Percent |  |  |  |
| Core Medical Services                      |             |                                       |         |        |         |         |        |         |  |  |  |
| a. AIDS Drug Assistance Program Treatments |             |                                       |         |        |         |         |        |         |  |  |  |
|                                            |             |                                       |         |        |         |         |        |         |  |  |  |

The next component of the Part C Expenditures Report Section is Part C Program total. Here you will enter the amount expended for the listed non-services including Clinical Quality Management and Administrative using the two funding source columns shown which are Prior FY Carryover and Reporting FY. There are four editable fields that must be completed.

Also, please note that the non-editable fields included in the Part C Program Total which are currently greyed out are automatically calculated once you save the Expenditures Report section.

| Part C Expenditure Categories                                                                           |                    |         |              |         |        |         |  |  |
|----------------------------------------------------------------------------------------------------|--------------------|---------|--------------|---------|--------|---------|--|--|
| Part C Expenditure Categories                                                                           |                    |         |              |         |        |         |  |  |
|                                                                                                    | Prior FY Carryover |         | Reporting FY |         | Tota   | l.      |  |  |
| Corre Martinet Comisson                                                                                 | Amount             | Percent | Amount       | Percent | Amount | Percent |  |  |
| A IDS Drug Assistance Reagan Tractments                                                                 |                    |         |              |         |        |         |  |  |
| a. Albo blug Assistance Flogram meannents                                                               |                    |         | []           |         |        |         |  |  |
| 0. AIDS Pharmaceutical Assistance                                                                       |                    |         |              |         |        |         |  |  |
| c. Early Intervention Services (EIS)                                                                    |                    |         |              |         |        |         |  |  |
| <ul> <li>Health Insurance Premium and Cost Sharing Assistance for Low-Income<br/>Individuals</li> </ul> |                    |         |              |         |        |         |  |  |
| e. Home and Community-Based Health Services                                                             |                    |         |              |         |        |         |  |  |
| f. Home Health Care                                                                                     |                    |         |              |         |        |         |  |  |
| g. Hospice                                                                                              |                    |         |              |         |        |         |  |  |
| h. Medical Case Management, including Treatment Adherence Services                                      |                    |         |              |         |        |         |  |  |
| i. Medical Nutrition Therapy                                                                            |                    |         |              |         |        |         |  |  |
| j. Mental Health Services                                                                               |                    |         |              |         |        |         |  |  |
| k. Oral Health Care                                                                                     |                    |         |              |         |        |         |  |  |
| I. Outpatient/Ambulatory Health Services                                                                |                    |         |              |         |        |         |  |  |
| m. Substance Abuse Outpatient Care                                                                      |                    |         |              |         |        |         |  |  |
| 1. Core Medical Services Subtotal                                                                       |                    |         |              |         |        |         |  |  |
| Support Services                                                                                        |                    |         |              |         |        |         |  |  |
| a. Child Care Services                                                                                  |                    |         |              |         |        |         |  |  |
| b. Emergency Financial Assistance                                                                       |                    |         |              |         |        |         |  |  |
|                                                                                                    |                    |         |              |         |        | 52      |  |  |

The third component of the Expenditures Report Section is the Part C Expenditure Categories. This section is split into two parts: core medical and support services. Each row lists a different service category. You will enter the amount expended towards each service category under each funding source columns, which are Prior FY Carryover and Reporting FY.

In each Prior FY Carryover field, enter the approved amount of the Part C award carryover from the previous year that was expended to support that service category in the current budget year.

In each Reporting FY field, enter the amount of your agency's Part C award that was expended to support that service category.

| g. Medical Transportation                           |  |  |  |
|-----------------------------------------------------|--|--|--|
| h. Non-Medical Case Management Services             |  |  |  |
| i. Other Professional Services                      |  |  |  |
| j. Outreach Services                                |  |  |  |
| k. Psychosocial Support Services                    |  |  |  |
| I. Referral for Health Care and Support<br>Services |  |  |  |
| m. Rehabilitation Services                          |  |  |  |
| n. Respite Care                                     |  |  |  |
| o. Substance Abuse Services (residential)           |  |  |  |
| 2. Support Services Subtotal                        |  |  |  |
| 3. Total Service Expenditures                       |  |  |  |

Below the Part C Expenditure Categories is the checkbox for the 75% core medical services requirement. At least 75 percent of your total award (minus funding expended on recipient administration and clinical quality management) must be expended on core medical services. If you received a waiver for the 75% core medical services requirement for your report, then make sure to select this checkbox at the bottom of the page.

If you are unsure if your organization received a waiver for that requirement, please reach out to your project officer for assistance.

| Part C Legislative Requirements                                                                                                    |                 |
|----------------------------------------------------------------------------------------------------|-----------------|
| Legislative Requirements Checklist                                                                                                    |                 |
| At least 75% of your total award (less CQM and Administrative) must be spent on core medical services.                                                                                                    |                 |
| When reporting Core Medical Services expenditures, the Total in Section C, Row 1, Column F of the Expenditure Report which includes carryover dollars, must meet the 75% minimum requirement. The exception to this requirement is only for those recipients that requested, and were approved by HRSA, for a Part C Core Medical Services Waiver. |                 |
| To the right is the percentage of your Current Fiscal Year Core Medical Services expenditures divided by your Total Part C Award less the CQM and Administrative expenditures.<br>Please check to make sure this percentage is 75% or greater.                                                                                                    |                 |
| Clinical Quality Management expenditures should be reasonable.                                                                                                    |                 |
| To the right is your total CQM Expenditures which includes carryover dollars. Please check to make sure your CQM Expenditures are reasonable.                                                                                                    |                 |
| No more than 10% of your total award can be spent on Administrative.                                                                                                    |                 |
| When reporting Administrative expenses, the total (carryover included) must be 10% or less than the award amount.                                                                                                    |                 |
| Below is the maximum (Capped Amount) you can spend on Administrative (Part C Grant Award Amount * .10) as well as your Total Administrative expenditures which includes can<br>Please check to make sure your Administrative expenditures do not exceed your Capped Amount.                                                                        | ryover dollars. |
| Expenditures                                                                                                    | Amoun           |
| Capped Amount                                                                                                    |                 |
| Admin Expenditures                                                                                                    |                 |
| Cancel                                                                                                    | Save            |
|                                                                                                    |                 |

If we scroll to the bottom of the screen, under the Part C Expenditure Categories, there is a legislative requirement checklist that you can use to make sure that you are meeting various legislative requirements. The information in this checklist is calculated from the data you entered in the Expenditures Report section. As shown, the legislative requirements that can be checked include 75% of the total award being spent on core medical services, ensuring that clinical quality management expenditures are reasonable and that no more than 10% of the total award is spent on administrative expenses.

The information listed in the table automatically populates once the expenditures report section has been saved, so please make sure to click on save once you have completed all the required components of the Part C Expenditures Report.

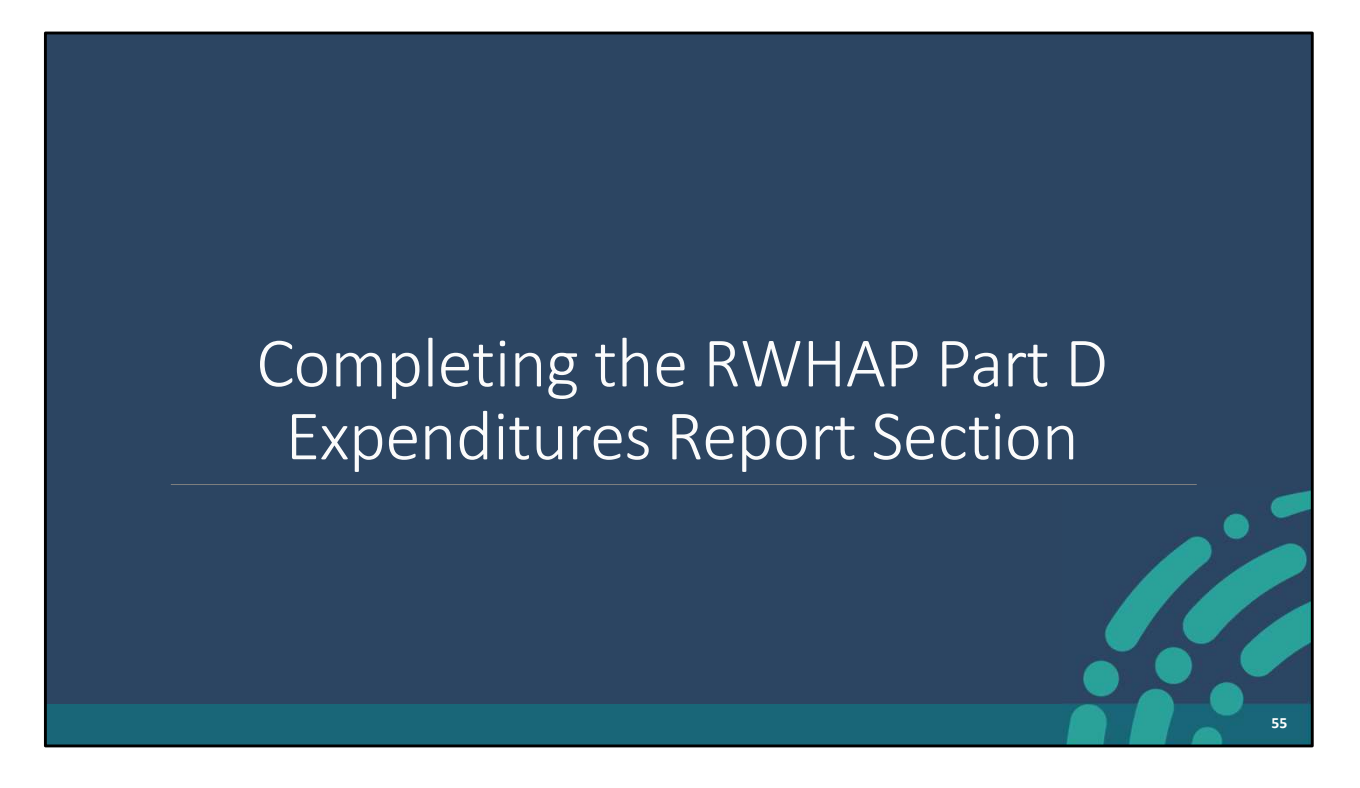

Switching gears, we're now going to go over the instructions for the Expenditures Report Section of the Part D Expenditures Report.

|                                               |                                                                                       |                                                            |                         | . •                                 |                                |                                    |                 |
|-----------------------------------------------|---------------------------------------------------------------------------------------|------------------------------------------------------------|-------------------------|-------------------------------------|--------------------------------|------------------------------------|-----------------|
|                                               | Part D A                                                                              | Award                                                      | Intol                   | rmation                             |                                |                                    |                 |
| NAVIGATION «                                  | Expenditures Report                                                                   |                                                            |                         |                                     |                                | Your session will e                | xpire in: 29:40 |
| Inbox 🔺                                       | ▼ H12HA00000 : Lagoon Beach Clinic                                                    |                                                            |                         |                                     |                                |                                    |                 |
| Expenditures Report Inbox<br>Manage Contracts | Report ID: 123456<br>Budget Year: 8/1/2023 - 7/31/2024<br>Access Mode: ReadWrite      | Status: Working<br>Last Modified Date:<br>UEI: AB1C2DEF34G | 8/18/2024 7:50:50       | Due Date<br>AM Last Mod             | : 10/30/2024<br>lified By: pst | 11:59:58 PM<br>ar@lagoonclinic.org |                 |
| Navigation  Recipient Information File Upload | Expenditures Report<br>Fill in the data for all fields in the form. If there are no d | ata to be reported for a partic                            | ular field, fill in wit | h a zero. After completing the form | n, click the S                 | ave button to view the calcu       | ulated totals.  |
| Expenditures Report<br>References             | Budget Year 08/01/2023 - 07/31/2024 Award Informatio                                  | n                                                          |                         |                                     |                                |                                    |                 |
| Validation Rules<br>Guidance                  | RWHAP Part D Recipient Award Amount:                                                  |                                                            |                         |                                     |                                |                                    |                 |
| Actions •                                     | RWHAP Part D Approved Carryover Amount:                                               |                                                            |                         |                                     |                                |                                    |                 |
| Validate                                      | Part D Program Total:                                                                 |                                                            |                         |                                     |                                |                                    |                 |
| Comments •                                    |                                                                                       | Prior FY Carry                                             | over                    | Reporting FY                        |                                | Total                              |                 |
| Add Comments                                  | Non-Services                                                                          | Amount                                                     | Percent                 | Amount                              | Percent                        | Amount                             | Percent         |
| Reports 🔺                                     | a. Clinical Quality Management                                                        |                                                            |                         |                                     |                                |                                    |                 |
| Print/Export Expenditures<br>Report           | b. Administrative                                                                     |                                                            |                         |                                     |                                |                                    |                 |
|                                               |                                                                                       |                                                            |                         |                                     |                                | 56                                 |                 |

The Part D Expenditures Report Section also includes three components, beginning with the Award information which includes RWHAP Part D Recipient Award Amount and RWHAP Part D Approved Carryover Amount.

Both the Part D Recipient Award Amount and the Part C Approved Carryover Amount are indicated on your agency's final NoA.

| Part D Program Total                           |                 |         |              |         |        |         |  |  |
|------------------------------------------------|-----------------|---------|--------------|---------|--------|---------|--|--|
| Part D Program Total                           |                 |         |              |         |        |         |  |  |
|                                                | Prior FY Carryo | ver     | Reporting FY |         | Tota   | đ       |  |  |
|                                                | Amount          | Percent | Amount       | Percent | Amount | Percent |  |  |
| Non-Services                                   |                 |         |              |         |        |         |  |  |
| a. Clinical Quality Management                 |                 |         |              | ]       | 14     |         |  |  |
| b. Administrative                              |                 |         |              | ]       |        |         |  |  |
| c. Indirect Costs                              |                 |         |              | ]       |        |         |  |  |
| Non-services Subtotal                          |                 |         |              |         |        |         |  |  |
| d. Core Medical Services                       |                 |         |              |         |        |         |  |  |
| e. Support Services                            |                 |         |              |         |        |         |  |  |
| Total Service Expenditures                     |                 |         |              |         |        |         |  |  |
| Total Expenditures (Service + Non-<br>service) |                 |         |              |         |        |         |  |  |
| Total Remaining Unobligated Funds              |                 |         |              |         |        |         |  |  |
|                                                |                 |         |              | 1       |        |         |  |  |
|                                                |                 |         |              |         |        | 57      |  |  |

The next component is the Part D Program Total. Here you will enter the amount expended for the non-services including clinical quality management, administrative, and indirect costs under the funding source columns Prior FY Carryover & Reporting FY. There are six editable fields that must be completed.

Just like for the Part C Expenditures Report, the non-editable fields which are currently greyed out will automatically populate once the report has been saved. As a reminder, all editable fields require a response, so if you have no expenditures to report, enter a zero.

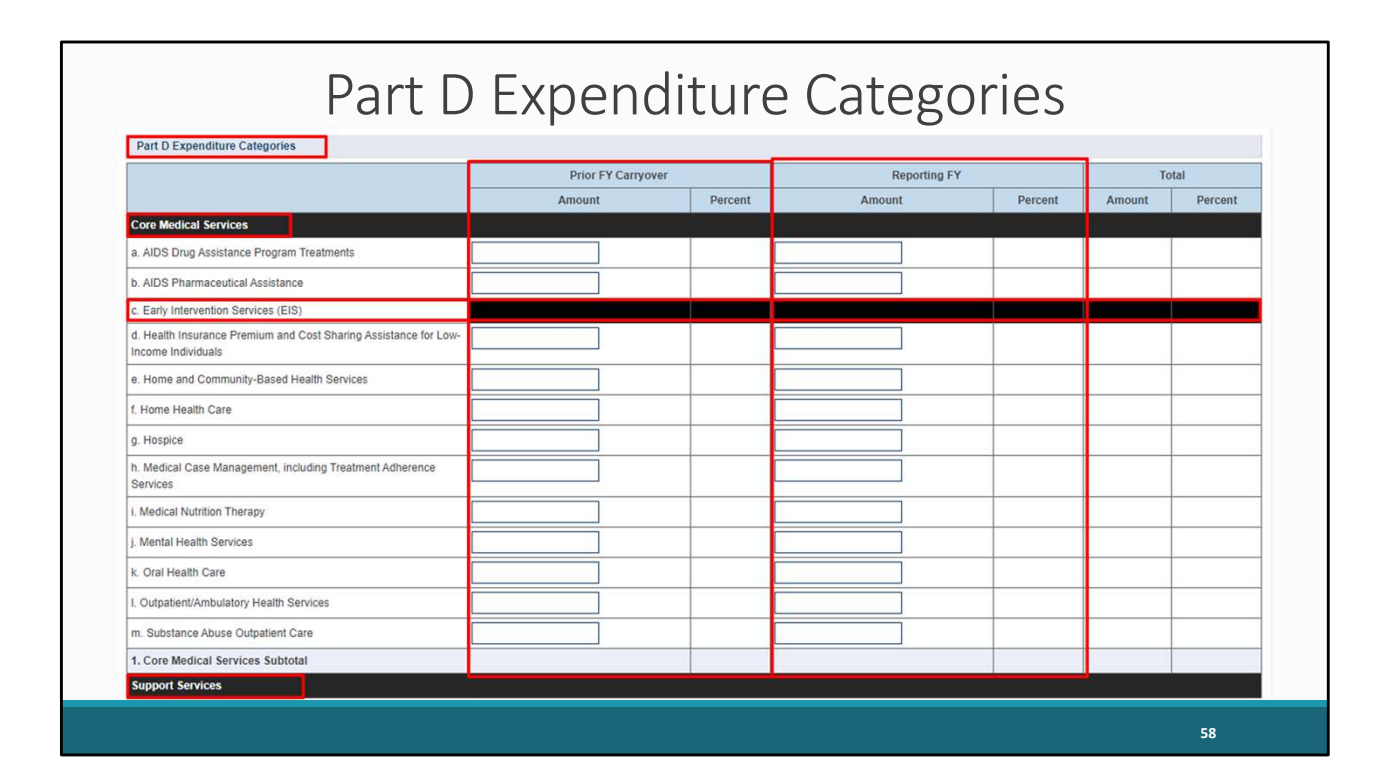

Moving down the page, we have the Part D Expenditure Categories section which, like the Part C report, are split into two parts: core medical and support services. Each row lists a different service category. There are two columns containing editable fields: Prior FY Carryover and Reporting FY. Each column contains fields for you to enter your agency's expenditures toward each service category.

For the Prior FY carryover column, you will enter the approved amount of RWHAP Part D award carryover from the previous year that was expended to support that service category in the current budget year.

In each Reporting FY field, enter the amount of your agency's Part D award that was expended to support that service category.

Please note that EIS is not an allowable service category for Part D recipients. Therefore, this row is blocked out.

| Part D Legislative Requirements                                                                                                    |                          |
|----------------------------------------------------------------------------------------------------|--------------------------|
|                                                                                                    | _                        |
| Legislative Requirements Checklist                                                                                                    |                          |
| Clinical Quality Management expenditures should be reasonable.                                                                                                    |                          |
| To the right is your total CQM Expenditures which includes carryover dollars. Please check to make sure your CQM Expenditures are reasonable.                                                                                                    |                          |
| No more than 10% of your total award can be spent on Administrative. When reporting Administrative expenses, the total (carryover included) must be 10% or less than the award amount.                                                                                                    |                          |
| Below is the maximum (Capped Amount) you can spend on Administrative (Part D Grant Award Amount * .10) as well as your Total Administrative expendit<br>includes carryover dollars. Please check to make sure your Administrative expenditures do not exceed your Capped Amount. Note that Indirect Costs are in<br>part of the Administrative cap. | ures which<br>ncluded as |
| Expenditures                                                                                                    | Amount                   |
| Capped Amount                                                                                                    |                          |
| Admin Expenditures                                                                                                    |                          |
| Cancel                                                                                                    | Save                     |
| 5                                                                                                    | 9                        |

Continuing along, under the Part D Expenditure Categories, there is a legislative requirement checklist that you can use to make sure that you are meeting various legislative requirements. The information in this checklist is calculated from the data you entered in the Expenditures Report section. As shown, the legislative requirements that can be checked include ensuring that clinical quality management expenditures are reasonable and that no more than 10% of the total award is spent on administrative expenses.

As a reminder, the information listed in the table automatically populates once the expenditures report section has been saved, so please make sure to click on save once you have completed all the required components of the Part D Expenditures Report.

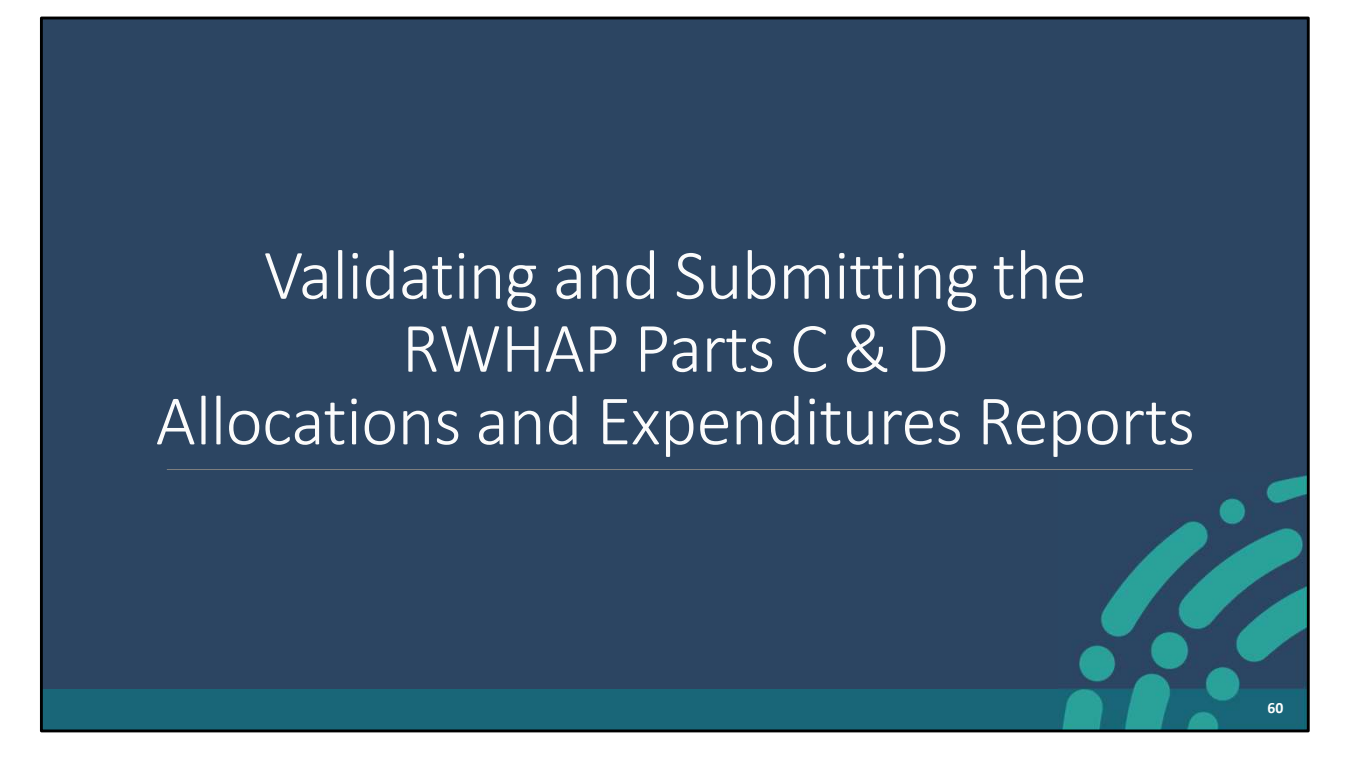

Next, we'll go over the instructions for validating and submitting the Parts C & D Allocations and Expenditures Reports.

## Validating Your Report

| Search            FH76HA00000: Lagoon Beach Clinic             Inbox            Report ID: 12345         Status: Working            Due Date: 5/31/2024.5:9:59 PM              PTF/Allocations Report            Budget Year: 3/1/2024-2/28/2025            Last Modified Date: 5/18/2024 11:00:22AM            Last Modified By: Patar@lbocinic.org             Manage Contracts               Voir validation request has been scheduled. It may take several minutes to generate the report.                Notigation            NoTE: You must refresh this page to display your results.              File Upload            NoTE: You must refresh this page to display your results.                 NoTE: You must refresh this page to display your results.              Allocations Report           For help with EHBs contact the HRSA Help Desk by phone at 1-877-464-4772) Monday through Friday, 8:00 a.m. to 8:00 p.m. Eastern Time. Or use the HRSA Electronic Mandooks Contact Center help request form to submit your question online.              For help with EHBs contact the HRSA Help Desk by phone at 1-877-464-4772) Monday through Friday, 8:00 a.m. to 8:00 p.m.                                                                                                    | NAVIGATION                                                               | ** | Allocations Report                                                                                                    |                                                                                                  |                                       |  |  |  |
|----------------------------------------------------------------------------------------------------|--------------------------------------------------------------------------|----|----------------------------------------------------------------------------------------------------|--------------------------------------------------------------------------------------------------|---------------------------------------|--|--|--|
| Inbox       Report ID: 12345       Status: Working       Due Date: 5/31/2024.559:59PM         Budget Year: 3/1/2024.2/28/2025       Last Modified Date: 5/18/2024 11:00:22AM       Last Modified By: Pstar@ibotinic.org         Manage Contracts       Vor validation request has been scheduled. It may take several minutes to generate the report.       Vor validation request has been scheduled. It may take several minutes to generate the report.         Navigation       File Upload       Vort validation request has been scheduled. It may take several minutes to generate the report.       Vort validation request has been scheduled. It may take several minutes to generate the report.         CLC Report       Notications Report       Note: You must refresh this page to display your results.       Vort validate in the the prequest form to submit your question online.         For help with EHBs contact the HRSA Help Desk by phone at 1-877-604-HRSA (1-877-464-4772) Monday through Friday, 8:00 a.m. to 8:00 p.m. Eastern Time. Or use the HRSA Electronic Handbooks Contact Contact free prequest form to submit your question online.         Vort validate       For help with EHBs contact the HRSA Help Desk by phone at 1-877-604-HRSA (1-877-464-4772) Monday through Friday, 8:00 a.m. to 8:00 p.m. Eastern Time. Or use the HRSA Electronic Handbooks Contact Contact form tand/or reporting requirements, please contact Data Support at 1-888-640-9356 or email to Ryamute.         Vort Validate       For help with EHBs contact the HRSA Help Desk by bhone at support at 1-888-640-9356 or email to Ryamute.         Vort Validata       For help with EHBs contact the HRSA                                                                                                    | Q Search                                                                 |    | ▼ H76HA00000: Lagoon Beach Clinic                                                                                                    |                                                                                                  |                                       |  |  |  |
| PTR/Allocations Report<br>Inbox       Budget Year: 3/1/2024-2/28/2025       Last Modified Date: 5/18/2024 11:00:22AM       Last Modified By: Patar@ibloinic.org         Manage Contracts       Access Mode: ReadWirtle       UEI: ABCDEFGHUKLMM       Last Modified By: Patar@ibloinic.org         Manage Contracts       Your validation request has been scheduled. It may take several minutes to generate the report.       Note: ReadWirtle       Vour validation request has been scheduled. It may take several minutes to generate the report.         File Upload       Note: Report       Note: ReadWirtle       Note: ReadWirtle       Note: ReadWirtle         References       For help with EHBs contact the HRSA Help Desk by phone at 1-877-604-HRSA (1-8774-64-4772) Monday through Friday, 8:00 a.m. to 8:00 p.m. Eastern Time. Or use the HRSA Electronic Handbooks Contact Center help request form to submit your question online.<br>For questions regarding data content and/or reporting requirements, please contact Data Support at 1-888-640-9356 or email to RyanWhiteDataSupport@wrma.com         Submit       Contact: Center help request form to submit your question online.<br>For questions regarding data content and/or reporting requirements, please contact Data Support at 1-888-640-9356 or email to RyanWhiteDataSupport@wrma.com         Budget I mas: GranteeDataEditor, GranteeDataEditor, GranteeDataSubmitter<br>The HAB Web Applications also require Adobe Acrobat Reader 5 or higher instaled on your PC. To download Adobe Acrobat Reader, click Support                                                                                                    | Inbox                                                                    | *  | Report ID: 12345                                                                                                    | Status: Working                                                                                  | Due Date: 5/31/20245:59:59 PM         |  |  |  |
| Manage Contracts       Image Contracts       Image Contracts <td< td=""><td>PTR/Allocations Repo<br/>Inbox</td><td>rt</td><td>Budget Year: 3/1/2024-2/28/2025<br/>Access Mode: ReadWrite</td><td>Last Modified Date: 5/18/202411:00:22AM<br/>UEI: ABCDEFGHIJKLMN</td><td>Last Modified By: Pstar@lbclinic.org</td></td<>                                                                                                    | PTR/Allocations Repo<br>Inbox                                            | rt | Budget Year: 3/1/2024-2/28/2025<br>Access Mode: ReadWrite                                                                                                    | Last Modified Date: 5/18/202411:00:22AM<br>UEI: ABCDEFGHIJKLMN                                   | Last Modified By: Pstar@lbclinic.org  |  |  |  |
| Navigation       For Add comments         Notified Comments       For Add Comments                                                                                                    | Manage Contracts                                                         | -  |                                                                                                    |                                                                                                  |                                       |  |  |  |
| Recipient information     File Upload     CLC Report     Allocations Report     Adioations Report     Cubes and the test of the test of the test of the test of the test of the test of test of t      | Navigation                                                               | *  | Your validation request has been scheduled.                                                                                                    | it may take several minutes to generate the report.                                              |                                       |  |  |  |
| References <ul> <li>For help with EHBs contact the HRSA Help Desk by phone at 1-877-604-HRSA (1-877-464-4772) Monday through Friday, 8:00 a.m. to 8:00 p.m. Eastern Time. Or use the HRSA Electronic Handbooks Contact Center help request form to submit your question online.<br/>For questions regarding data content and/or reporting requirements, please contact Data Support at 1-888-640-9356 or email to RyanWhiteDataSupport@wrma.com</li> </ul> Comments <ul> <li>             Add Comments         </li> </ul>                                                                                                    | Recipient Informat     File Upload     CLC Report     Allocations Report | l  |                                                                                                    |                                                                                                  |                                       |  |  |  |
| Actions Actions Actions Actions Actions Actions and Actions and Actions Actions Action | References                                                               | *  | For help with EHBs contact the HRSA Help Desk by phone at 1-877-Go4-HRSA (1-877-464-4772) Monday through Friday, 8:00 a.m. to 8:00 p.m. Eastern Time. Or use |                                                                                                  |                                       |  |  |  |
| Validate     Submit     Comments     Add Comments     Add Comments                                                                                                    | Actions                                                                  | •  | Handbooks Contact Center help request form to subr<br>For questions regarding data content and/or reporting                                                  | nit your question online.<br>g requirements, please contact Data Support at 1-888-640-9356 or en | nail to RyanWhiteDataSupport@wrma.com |  |  |  |
| Add Comments     Add Comments                                                                                                    | Validate                                                                 | _  | Logged in as: GranteeDataViewer, GranteeDataEditor                                                                                                    | GranteeDataSubmitter                                                                             |                                       |  |  |  |
| Add Comments                                                                                                    | Comments                                                                 |    | The HAB Web Applications also require Adobe Acrobat Reader 5 or higher installed on your PC. To download Adobe Acrobat Reader, click 📙                       |                                                                                                  |                                       |  |  |  |
|                                                                                                    | Add Comments                                                             |    |                                                                                                    |                                                                                                  |                                       |  |  |  |
|                                                                                                    |                                                                          | -  |                                                                                                    |                                                                                                  |                                       |  |  |  |
|                                                                                                    |                                                                          |    |                                                                                                    |                                                                                                  | 61                                    |  |  |  |

Submission of both the Allocations and Expenditures Reports require that the information in the reports pass through a series of validation checks. These validation checks look for consistency and accuracy of the information contained in your report(s). Unique numbers are assigned to each report validation so they can be easily identified.

Again, the process for validating your report is the exact same for both the Allocations and Expenditures Reports, but we're just going to walk through it once in the interest of time. The screenshots you see here are going to be from the Allocations (PTR) system but it's the same for Expenditures.

To validate your report, we'll start by selecting "Validate" in the Navigation panel on the left side of the screen.

You'll see a message like this letting you know the validation is processing. Simply wait a few minutes and refresh the page by selecting "Validate" again until you see your results. You can also use the F5 key to refresh the page.

## Validation Results: Congratulations Message

| NAVIGATION                                                                  | Allocations Report                                                                                                    |                |  |  |  |  |
|-----------------------------------------------------------------------------|----------------------------------------------------------------------------------------------------|----------------|--|--|--|--|
| Q Search                                                                    | ▼ H76HA00000: Lagoon Beach Clinic                                                                                                    |                |  |  |  |  |
| Inbox                                                                       | Report ID:12345     Status: Working     Due Date: 5/31/20245:59:59PM                                                                                                    |                |  |  |  |  |
| PTR/Allocations Report<br>Inbox                                             | Budget Year: 3/1/2024-2/28/2025 Last Modified Date: 5/18/2024 11:00:22 AM Last Modified By:Pstar@tbctinie.org Access Mode: Read/Write UEI:ABCDEFGHUKLMN                                                                                            |                |  |  |  |  |
| Manage Contracts                                                            | •                                                                                                    |                |  |  |  |  |
| Navigation                                                                  | •                                                                                                    |                |  |  |  |  |
| Recipient Information     File Upload     CLC Report     Allocations Report | Congratulations! No errors, warnings, or alerts were found in your report.     For help with EHBs contact the HRSA Help Desk by phone at 1.877-Go4-HRSA (1.877-464-4772) Monday through Friday, 8:00 a.m. to 8:00 p.m. Eastern Time. Or use the HR | RSA Electronic |  |  |  |  |
| References                                                                  | Handbooks Contact Center help request form to submit your question online.                                                                                                    |                |  |  |  |  |
| Actions                                                                     | For questions regarding data content and/or reporting requirements, please contact Data Support at 1-888-640-9356 or email to RyanWhiteDataSupport@wrma.com                                                                                        |                |  |  |  |  |
| Validate                                                                    | Logged in as: GranteeDataViewer, GranteeDataEditor, GranteeDataSubmitter                                                                                                    |                |  |  |  |  |
| Submit                                                                      | The HAB Web Applications also require Adobe Acrobat Reader 5 or higher installed on your PC. To download Adobe Acrobat Reader, click 🔀                                                                                                    |                |  |  |  |  |
| Submit                                                                      | Logged In as: GranteeDataViewer, GranteeDataEditor, GranteeDataSubmitter The HAB Web Applications also require Adobe Acrobat Reader 5 or higher installed on your PC. To download Adobe Acrobat Reader, click                                      |                |  |  |  |  |
|                                                                             |                                                                                                    | 62             |  |  |  |  |

If you see a green congratulations message, then you're ready to go ahead and move on to submitting your report. This message means that there are no validations to address.

| Search Contracts                 | Validation Results                 |                                        |                                                                |                                                                                  |                                                                                 |                                                           |                                             |                                                                         |                 |                       |         |
|----------------------------------|------------------------------------|----------------------------------------|----------------------------------------------------------------|----------------------------------------------------------------------------------|---------------------------------------------------------------------------------|-----------------------------------------------------------|---------------------------------------------|-------------------------------------------------------------------------|-----------------|-----------------------|---------|
| Recipient Information            | You m<br>specifi                   | ust fix all errors<br>ic check, select | in your report before you can<br>the "Add Comment" link locate | submit your data. Please fix all warnined in the Action column of the validation | ngs as appropriate. For the warnings<br>on results table(s). Contact the help d | hat you cannot or should r<br>esk if you have questions a | ot fix, enter a warn<br>bout any of the val | ing comment before you submit you lidation errors, warnings, or alerts. | our data. To en | nter warning comments | s for a |
| CLC Report                       | Recip                              | ient Informatic                        | n                                                              |                                                                                  |                                                                                 |                                                           |                                             |                                                                         |                 |                       |         |
| ferences                         | Row<br>No.                         | Check No.                              | Messag                                                         | e                                                                                |                                                                                 |                                                           | Туре                                        | Comment Count                                                           |                 | Action                |         |
| alidation Rules                  | 1                                  | 3                                      | Recipier                                                       | t Information page: Title is missing                                             |                                                                                 |                                                           | Alert                                       | 0                                                                       |                 |                       |         |
| ions 🔺                           | Requi                              | red Document                           |                                                                |                                                                                  |                                                                                 |                                                           |                                             |                                                                         |                 |                       |         |
| Validate                         | requi                              | red bocument                           | •                                                              |                                                                                  |                                                                                 |                                                           |                                             |                                                                         |                 |                       |         |
| PO Review                        | Row<br>No.                         | Check No.                              |                                                                | Message                                                                          | Туре                                                                            | Comment C                                                 | ount                                        |                                                                         | A               | ction                 |         |
| PQC Review<br>Manage Issues      | No report validation errors found. |                                        |                                                                |                                                                                  |                                                                                 |                                                           |                                             |                                                                         |                 |                       |         |
| Add Comments                     | Consolidated List of Contractors   |                                        |                                                                |                                                                                  |                                                                                 |                                                           |                                             |                                                                         |                 |                       |         |
| View Comments                    | Row<br>No.                         | Check No.                              | Message                                                        |                                                                                  |                                                                                 |                                                           |                                             |                                                                         | Туре            | Comment Count         | Actio   |
| nt/Export Report<br>tion History | 1                                  | 29                                     | At least one contract with at                                  | least one service must be specified.                                             | To correct this issue, please add a co                                          | ntract in the GCMS and/or                                 | synchronize contra                          | icts into your report.                                                  | Error           | 0                     |         |
| inistration -                    | Alloca                             | tions Report                           |                                                                |                                                                                  |                                                                                 |                                                           |                                             |                                                                         |                 |                       |         |
| Admin Reports<br>Admin Tools     | Row                                | Check No.                              |                                                                | Message                                                                          | Туре                                                                            | Comment C                                                 | ount                                        |                                                                         | A               | ction                 |         |
| ch 🍝                             | NO.                                |                                        |                                                                |                                                                                  |                                                                                 |                                                           |                                             |                                                                         |                 |                       |         |

However, let's go over what happens if you receive validation messages as displayed here on this slide. I'll review the different types of validation messages you could receive and how to address them.

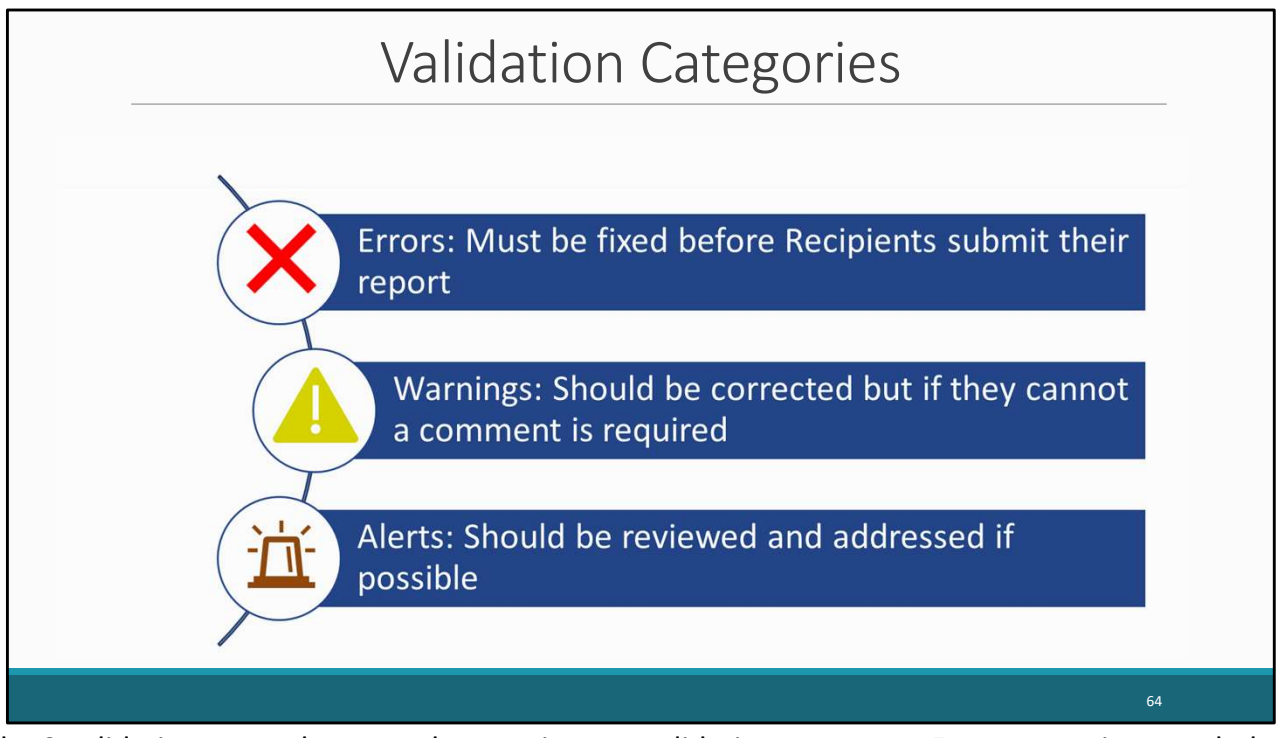

The 3 validation types that may show up in your validation report are Errors, Warnings, and Alerts. Errors must be fixed before a recipient submits their report. Warnings are validations that should be corrected, but if they cannot, then a comment will be required. And lastly, alerts should be reviewed and corrected, if possible, but you may still submit your report with an alert.

If you make changes to your report in response to your validation results, you'll need to validate your report again before submitting. Just click the "Validate" link in the left Navigation panel to start the validation process again.

Once you've completed the report and addressed all the validations (if necessary), you're ready to submit the report.

|                                                                    | Subm                                                         | it Report Pag                                                        | е                                                                      |
|--------------------------------------------------------------------|--------------------------------------------------------------|----------------------------------------------------------------------|------------------------------------------------------------------------|
| NAVIGATION «                                                       | Allocations Report                                           |                                                                      |                                                                        |
| Q Search                                                           | ►H76HA00000: Lagoon Beach Cl                                 | linic                                                                |                                                                        |
| Inbox 🔹                                                            | Report ID: 12345                                             | Status: Working                                                      | Due Date: 5/31/2024 5:59:59 PM                                         |
| PTR/Allocations Report<br>Inbox                                    | Budget Year: 3/1/2024-2/28/2025<br>Access Mode: ReadWrite    | Last Modified Date: 5/18/202411:00:22 AM<br>UEI: ABCDEFGHIJKLMN      | Last Modified By: Pstar@lbclinic.org                                   |
| Manage Contracts                                                   | Autorite Banant                                              |                                                                      |                                                                        |
| Search Contracts                                                   | A field with an exterior * before it is a resulted field     |                                                                      |                                                                        |
| Navigation *                                                       | A nelo with an asterisk " before it is a required nelo.      |                                                                      |                                                                        |
| CLC Report Allocations Report References Validation Rules Guidance | 33 Ab 9 - C - š La B, - ¶, i≇<br>B Z U 12px - A - Or - Z O 3 | 連 ::: :::<br>7                                                       |                                                                        |
| Actions  Validate Submit Comments Actions                          | Design & Preview<br>Characters remaining: 3000               | á                                                                    |                                                                        |
| View Comments                                                      | Leartify that the data in this report is accurate and        | a samplete. Lundorstand that separting accurate and separate data is | a condition of this areast award and is available to forload available |
| Reports -                                                          | - restory that the data in this report is accurate and       | sources, conscionante mai reporting accurate ante comprete data is   | a converse or and grant arrait and is subject to redefal dual.         |
| Print/Export Report<br>Action History                              | Submit                                                       |                                                                      |                                                                        |
|                                                                    |                                                              |                                                                      |                                                                        |
|                                                                    |                                                              |                                                                      |                                                                        |

To submit your report, first click on the submit link in the left navigation panel. Next, enter a comment with any meaningful feedback you have about the submission process . Next, select the checkbox certifying that the data in the report are accurate and complete. Finally, click the "Submit" button at the bottom of the page.

## Report Successfully Submitted

|                               | ngamiz   | autors desired the clinics records resources                                                                                                    |
|-------------------------------|----------|----------------------------------------------------------------------------------------------------|
| Welcome Rec                   | ently Ac | ccessed / What's New / Guide Me                                                                                                    |
| IAVIGATION                    | «        | The report has been successfully submitted. Your session will expire in:                                                                                                    |
| nbox                          | *        |                                                                                                    |
| PTR/Allocations Repo<br>Inbox | ort      | For help with EHBs contact the HRSA Help Desk by phone at 1-877-Go4-HRSA (1-877-464-4772) Monday through Friday, 8:00 a.m. to 8:00 p.m. Eastern Time. Or use the HRSA Electronic Handbooks                                                                                                    |
| Manage Contracts              | *        | Contact Center help request form to submit your question online.<br>Exercises consistend and a context and/or concentration and a contact that \$1000 and \$1000 and \$10000 and \$10000 and \$10000 and \$10 |
| Search Contracts              |          | Cv questions registruing valie currient entrors reporting requirements, prese curried u pais output et 1-968-940-9330 01 ethelli (0 Kyathimebalasupportgentina curri                                                                                                    |
| Administration                |          | Logged in as:<br>The NAB Web Annications also require Adobe Arrobat Reader 5 or biober installed on your PC. To download Adobe Acrobat Reader, click                                                                                                    |
| Print Requests                |          | nine herbit neb regenzationia mod regene relocate reasoni o si inginari matalised en you i o, io dominated Robole Robole Robole (Riski 📴 -                                                                                                    |
| Search                        |          |                                                                                                    |
| Search Reports                |          |                                                                                                    |
|                               | _        |                                                                                                    |
|                               |          |                                                                                                    |
|                               |          |                                                                                                    |
|                               |          |                                                                                                    |

If everything submitted successfully, you'll see this green success message meaning your report is now ready to be reviewed by your project officer. Make sure to keep in touch with your project officer though just in case they return your report back to you for any changes. If that does happen, use the instructions detailed in this presentation to make any necessary changes and resubmit your report.

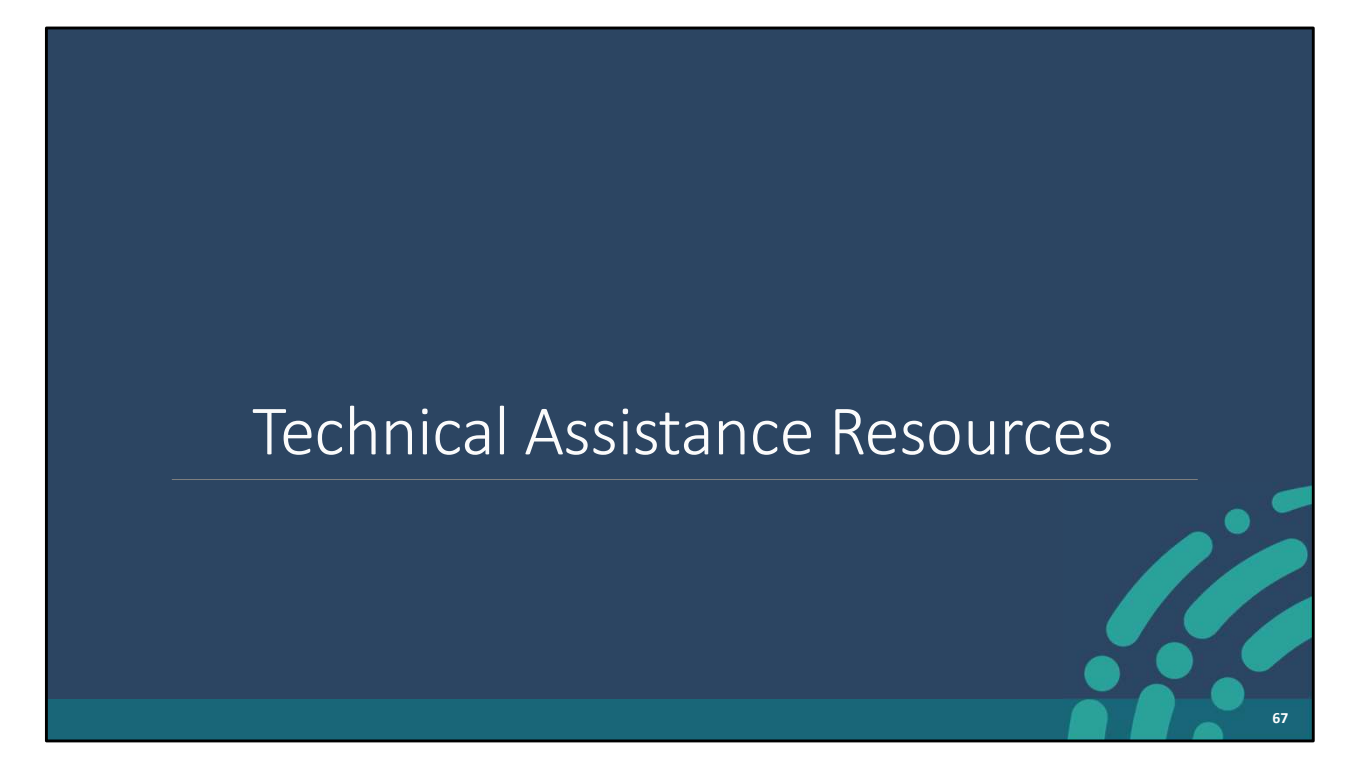

Before we get to your questions, let's wrap up the presentation by going over the technical assistance resources available to you.

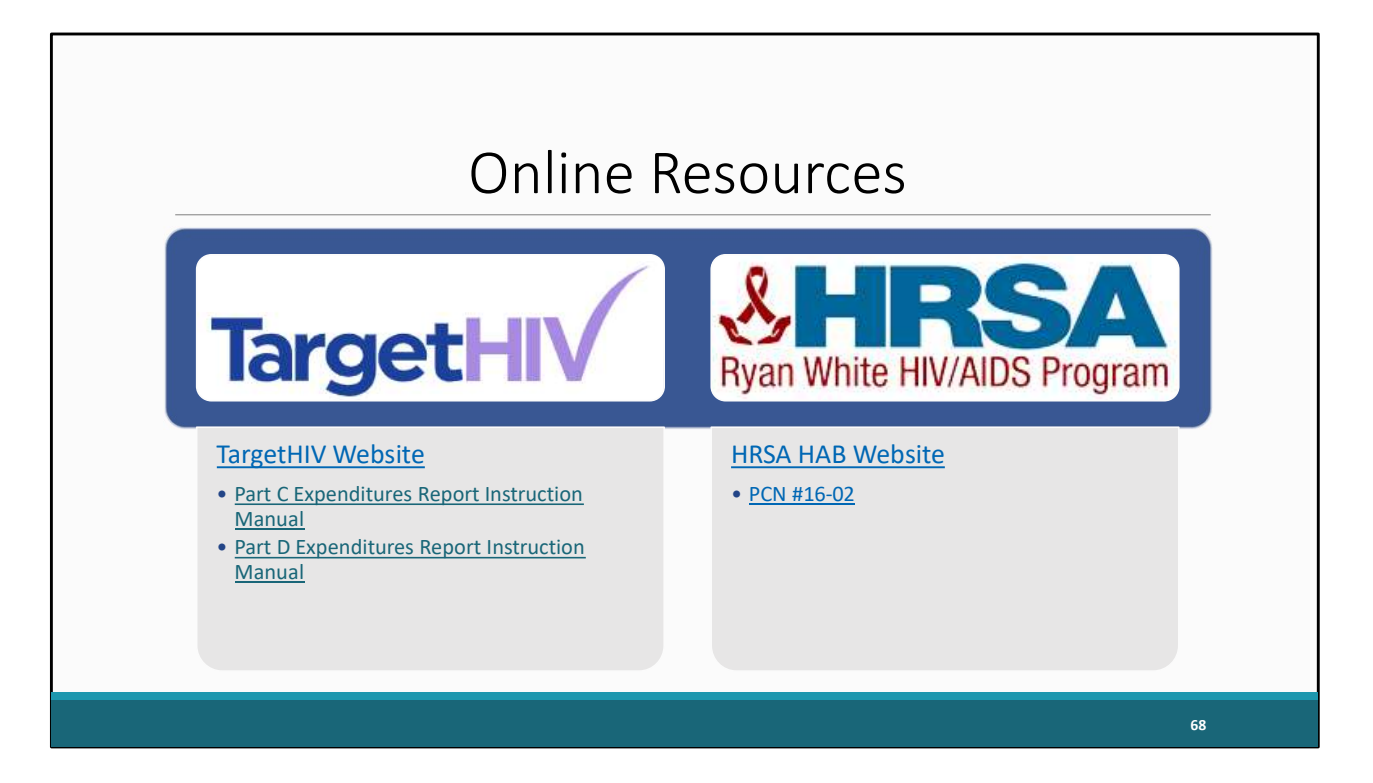

Here are some online resources available to assist you while completing the Expenditures Report including the Part C & D Expenditures Report Instruction Manuals which, as previously mentioned, will be posted soon on TargetHIV. The TargetHIV website contains additional resources on the RWHAP and data reporting. Also, listed on the slide is the link for the HRSA HAB website along with #PCN 16-02 which includes some very helpful definitions for core medical and support services.

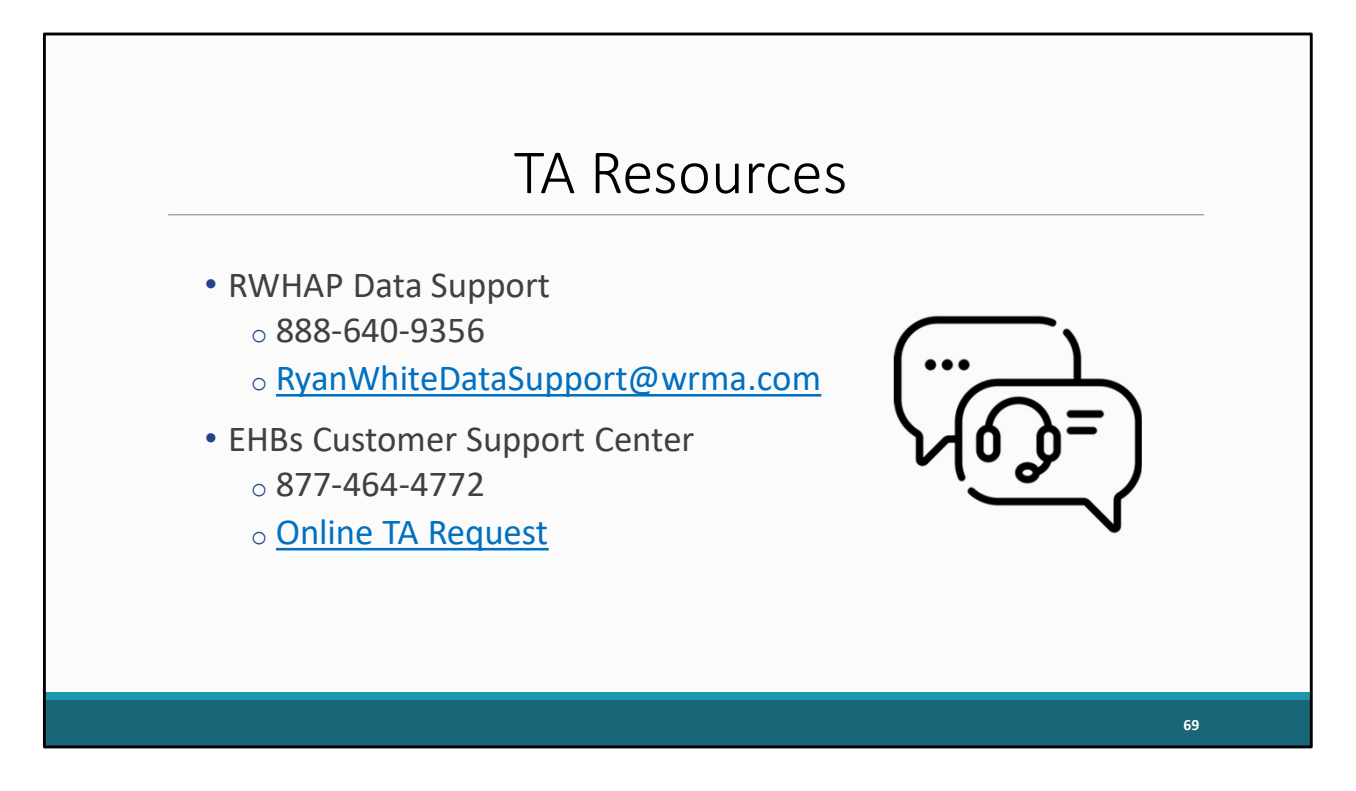

Listed here are TA resources available to assist you while completing the both the Expenditures Report and the Allocations Report. Please reach out to Ryan White Data Support if you need any assistance with navigating to and completing the Expenditures or Allocations Report.

Also, I recommend reaching out to the EHBs Customer Support Center if you need assistance with your EHBs account, like registering, resetting your password, or requesting permissions.

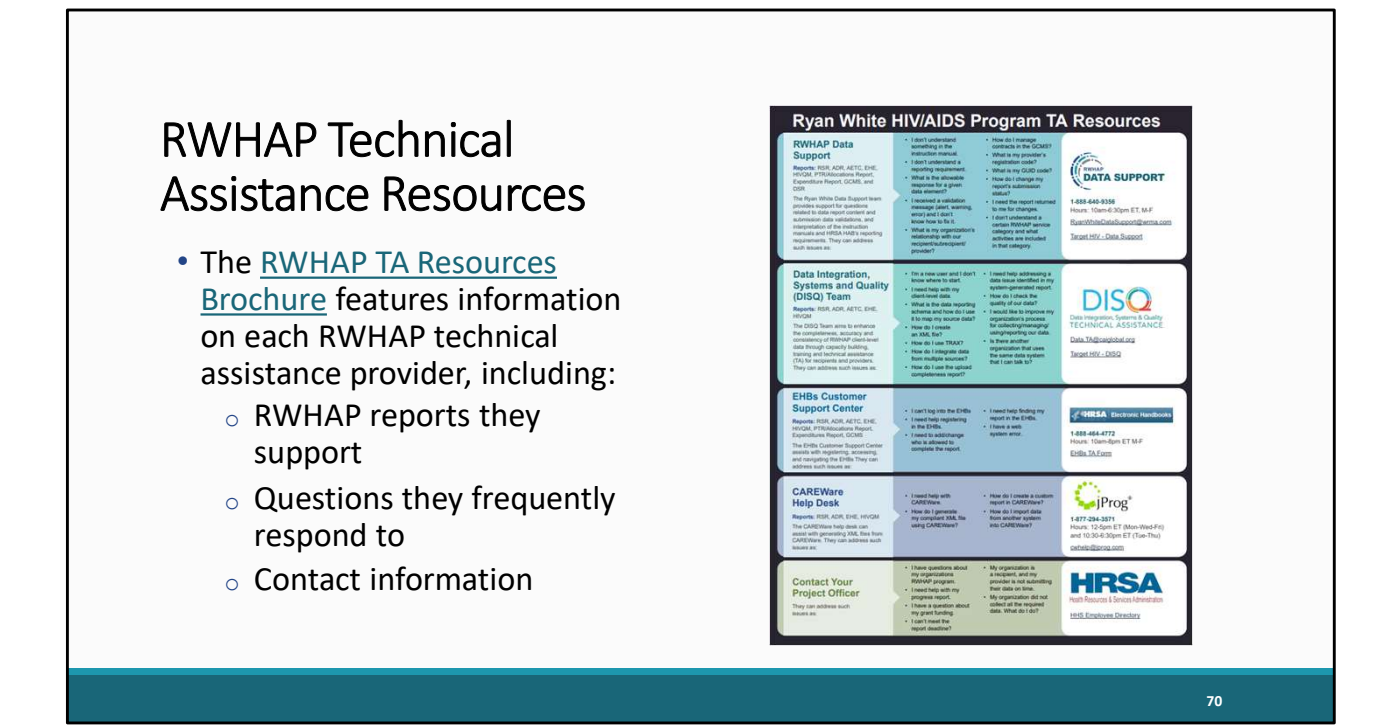

This is our RWHAP Technical Assistance Resources Brochure. This document lists the many technical assistance resources available to help you. It outlines information about each technical assistance provider, including the reports they support, frequently asked questions they respond to, and their best contact information. You can find this resource on the TargetHIV website.

Most importantly, please don't forget that there is no wrong door for TA – if we can't assist you, we're happy to refer you to someone who can!

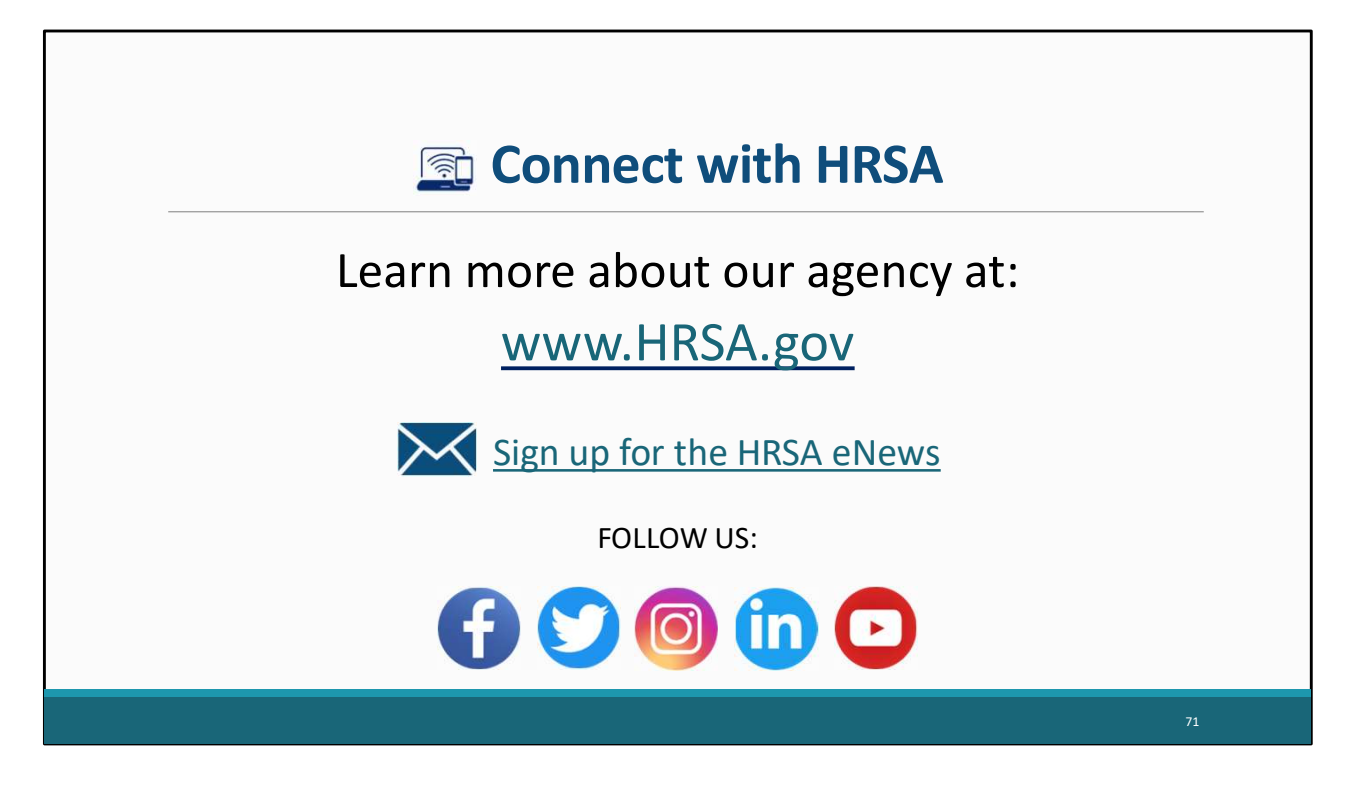

Finally, to connect with and find out more about HRSA, check out HRSA.gov.

I'd like to take a moment to thank everyone for joining us on today's presentation.

I will now turn it back over for the Q&A portion of the webinar.
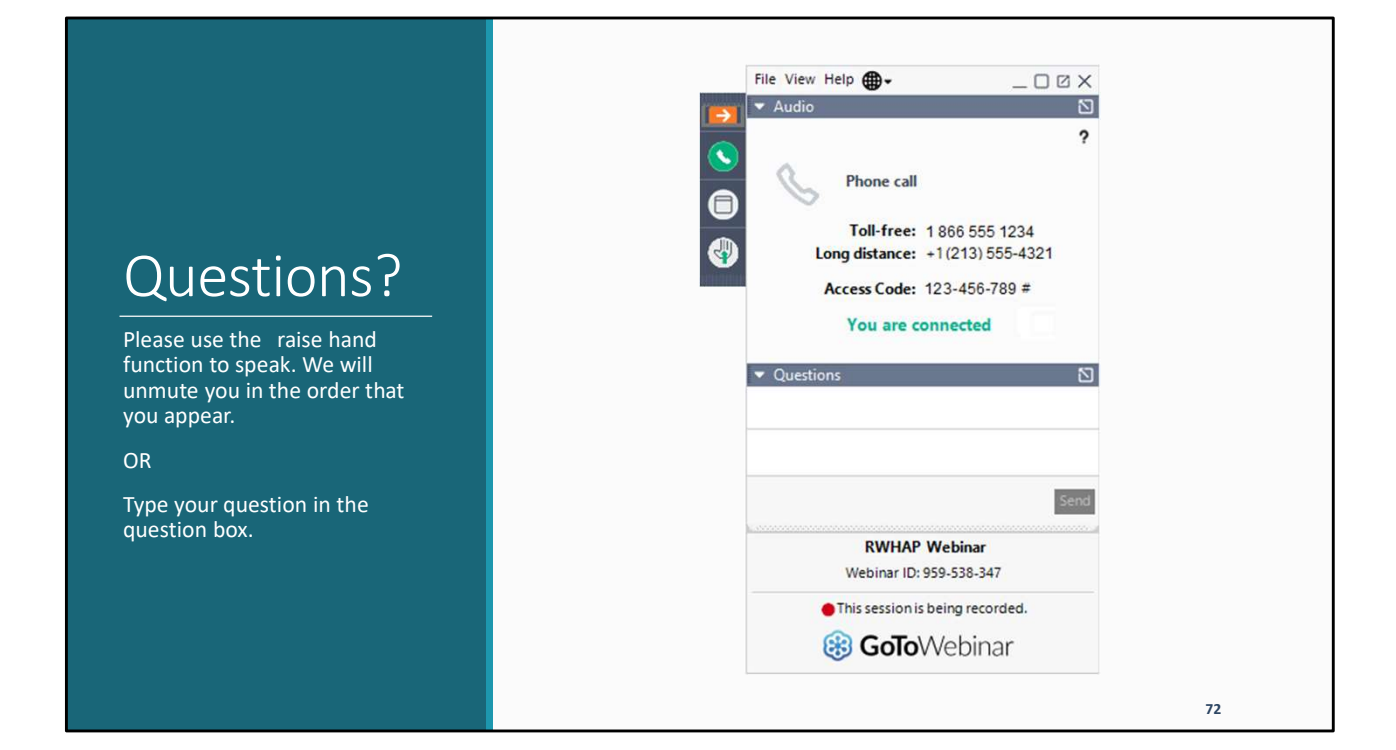